# AIC

# **J4060-03**

12G SAS JBOD Series User's Manual

UM\_4060-03\_v1.1\_123019

## **Table of Contents**

| Preface                                                             | i  |
|---------------------------------------------------------------------|----|
| Safety Instructions                                                 | ii |
| About This Manual                                                   | iv |
| Chapter 1. Product Features                                         | 1  |
| 1.1 Box Content                                                     | 1  |
| 1.2 Specifications                                                  | 2  |
| 1.3 Feature                                                         | 3  |
| Chapter 2. Hardware Setup                                           | 10 |
| 2.1 Top Cover                                                       |    |
| 2.2 Power Supply Unit Module                                        | 11 |
| 2.3 Fan Module                                                      | 12 |
| 2.4 Hard Disk Drive                                                 | 13 |
| 2.4.1 Install Hard Disk Drive                                       | 13 |
| 2.4.2 Drive Slot Map                                                | 14 |
| 2.5 HDD Backplane Module                                            | 15 |
| 2.6 Expander                                                        | 16 |
| 2.7 BMC Module                                                      | 17 |
| 2.8 Slide Rail Installation                                         |    |
| Chapter 3. Sub-system Configuration Setup                           | 19 |
| 3.1 Supported Configuration and Unsupported Feature                 |    |
| 3.1.1 Supported Configuration                                       | 19 |
| 3.1.2 Unsupported Feature                                           | 19 |
| 3.2 Connect Host to JBOD via RS232                                  | 20 |
| 3.3 Utility Setup on Host                                           | 21 |
| 3.4 Update Firmware and MFG through Console Port                    | 24 |
| 3.5 Configure Command Line Interface Operation                      | 27 |
| 3.5.1 How to enable/disable T10 zoning                              | 27 |
| 3.5.2 How to configure T10 zoning                                   |    |
| 3.5.3 How to get all revisions in AIC SAS 12G Expander              | 30 |
| 3.5.4 How to configure temperature sensor(HUB only)                 | 31 |
| 3.5.5 How to configure enclosure address                            | 32 |
| 3.5.6 How to configure standby timer for all disk drives(EDGE only) | 33 |
| 3.5.7 How to configure wide port checker                            |    |

| 3.5.8 How to configure serial number                    | 36  |
|---------------------------------------------------------|-----|
| 3.5.9 How to power off/on all disk drives automatically | 37  |
| 3.5.10 How to configure EDFB (EDGE only)                | 38  |
| 3.5.11 How to configure power setting (HUB only)        | 39  |
| 3.5.12 How to configure zone count                      | 41  |
| 3.5.13 How to configure multiple "up" ports ( HUB only) | 43  |
| 3.6 SES Inband Features                                 | 44  |
| 3.6.1 SES pages supported are listed below              | 44  |
| 3.6.2 SES elements supported are listed below.          | 44  |
| 3.6.3 Implementation on SES Pages                       | 45  |
| 3.6.4 Implementation on SES Elements                    | 48  |
| 3.6.5 SES Element Control Functions                     | 55  |
| Chapter 4. BIOS Configuration Settings                  | 62  |
| 4.1 Login                                               | 62  |
| 4.2 Sensor's :pcation for Fan & Temperature             | 63  |
| 4.3 Utility Setup on Host                               | 64  |
| 4.4 Connect Host to BMC by RS232                        | 64  |
| 4.5 BMC LED Signal                                      | 67  |
| 4.6 Web UI                                              | 68  |
| 4.6.1 Dashboard                                         | 68  |
| 4.6.2 FRU information                                   | 69  |
| 4.6.3 Hard Disk Status                                  |     |
| 4.6.4 Storage Health                                    | 71  |
| 4.6.5 Configuration                                     |     |
| 4.6.6 Remote Control                                    |     |
| 4.7 Firmware Update                                     | 89  |
| 4.7.1 Requirement                                       |     |
| 4.7.2 Web update                                        |     |
| 4.8 Expander Firmware Update                            | 94  |
| 4.9 Firmware Safety Mode                                | 98  |
| Chapter 4. Technical Support                            | 103 |

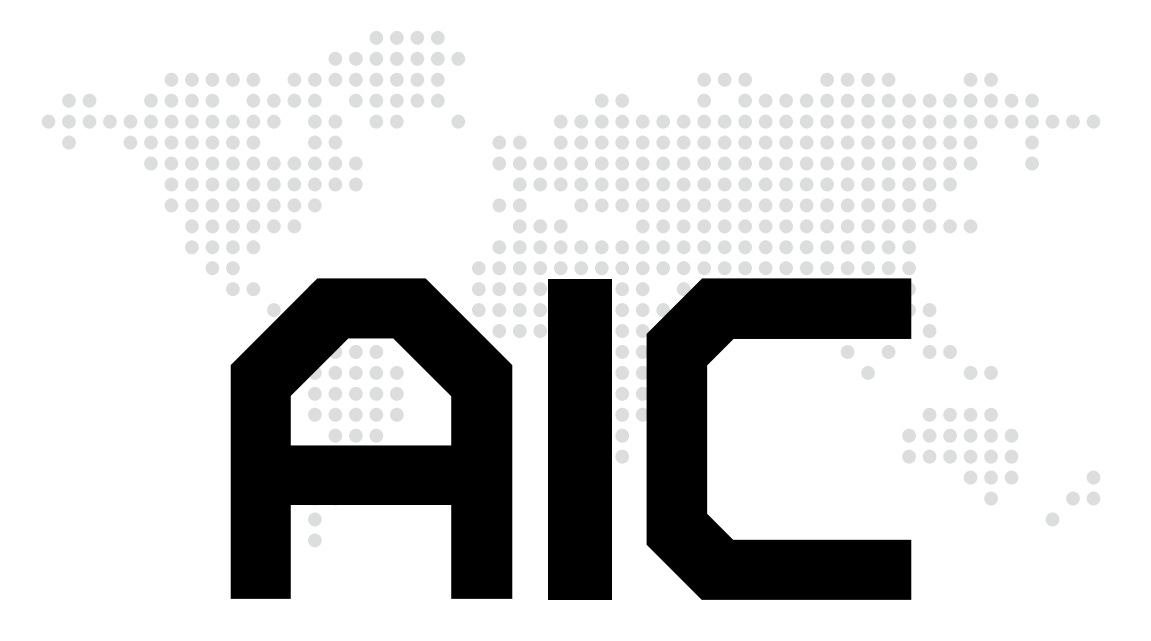

Copyright © 2019 AIC, Inc. All Rights Reserved.

This document contains proprietary information about AIC products and is not to be disclosed or used except in accordance with applicable agreements.

### **Document Release History**

| Release Date     | Version | Update Content                   |  |  |  |  |
|------------------|---------|----------------------------------|--|--|--|--|
| July<br>2019     | 1       | User's Manual release to public. |  |  |  |  |
| December<br>2019 | 1.1     | Safety Instruction update.       |  |  |  |  |

### Preface

### Copyright

No part of this publication may be reproduced, stored in a retrieval system, or transmitted in any form or by any means, electronic, mechanical, photo-static, recording or otherwise, without the prior written consent of the manufacturer.

### Trademarks

All products and trade names used in this document are trademarks or registered trademarks of their respective holders.

### Changes

The material in this document is for information purposes only and is subject to change without notice.

### Warning

- 1. A shielded-type power cord is required in order to meet FCC emission limits and also to prevent interference to the nearby radio and television reception. It is essential that only the supplied power cord be used.
- 2. Use only shielded cables to connect I/O devices to this equipment.
- 3. You are cautioned that changes or modifications not expressly approved by the party responsible for compliance could void your authority to operate the equipment.

### Disclaimer

AIC shall not be liable for technical or editorial errors or omissions contained herein. The information provided is provided "as is" without warranty of any kind. To the extent permitted by law, neither AIC or its affiliates, subcontractors or suppliers will be liable for incidental, special or consequential damages including downtime cost; lost profits; damages relating to the procurement of substitute products or services; or damages for loss of data, or software restoration. The information in this document is subject to change without notice.

### **Instruction Symbols**

Special attention should be given to the instruction symbols below.

| NOTE    | This symbol indicates that there is an explanatory or supplementary instruction.                                                                |
|---------|----------------------------------------------------------------------------------------------------|
| CAUTION | This symbol denotes possible hardware impairment. Upmost precaution must be taken to prevent serious harware damage.                            |
| WARNING | This symbol serves as a warning alert for potential body<br>injury. The user may suffer possible injury from disregard or<br>lack of attention. |

### **Safety Instructions**

Before getting started, please read the following important cautions:

- All cautions and warnings on the equipment or in the manuals should be noted.
- Most electronic components are sensitive to electrical static discharge. Therefore, be sure to ground yourself at all times when installing the internal components.
- Use a grounding wrist strap and place all electronic components in static-shielded devices. Grounding wrist straps can be purchased in any electronic supply store.
- Be sure to turn off the power and then disconnect the power cords from your system before performing any installation or servicing. A sudden surge of power could damage sensitive electronic components.
- Do not open the system's top cover. If opening the cover for maintenance is a must, only a trained technician should do so. Integrated circuits on computer boards are sensitive to static electricity. Before handling a board or integrated circuit, touch an unpainted portion of the system unit chassis for a few seconds. This will help to discharge any static electricity on your body.
- Place this equipment on a stable surface when install. A drop or fall could cause injury.
- Please keep this equipment away from humidity.
- Carefully mount the equipment into the rack, in such manner, that it won't be hazardous due to uneven mechanical loading.
- This equipment is to be installed for operation in an environment with maximum ambient temperature below 35°C.
- The openings on the enclosure are for air convection to protect the equipment from overheating. DO NOT COVER THE OPENINGS.
- Never pour any liquid into ventilation openings. This could cause fire or electrical shock.
- Make sure the voltage of the power source is within the specification on the label when connecting the equipment to the power outlet. The current load and output power of loads shall be within the specification.
- This equipment must be connected to reliable grounding before using. Pay special attention to power supplied other than direct connections, e.g. using of power strips.
- Place the power cord out of the way of foot traffic. Do not place anything over the power cord. The power cord must be rated for the product, voltage and current marked on the product's electrical ratings label. The voltage and current rating of the cord should be greater than the voltage and current rating marked on the product.
- If the equipment is not used for a long time, disconnect the equipment from mains to avoid being damaged by transient over-voltage.
- Never open the equipment. For safety reasons, only qualified service personnel should open the equipment.

- If one of the following situations arise, the equipment should be checked by service personnel:
  - 1. The power cord or plug is damaged.
  - 2. Liquid has penetrated the equipment.
  - 3. The equipment has been exposed to moisture.
  - 4. The equipment does not work well or will not work according to its user manual.
  - 5. The equipment has been dropped and/or damaged.
  - 6. The equipment has obvious signs of breakage.
  - 7. Please disconnect this equipment from the AC outlet before cleaning. Do not use liquid or detergent for cleaning. The use of a moisture sheet or cloth is recommended for cleaning.
- Module and drive bays must not be empty! They must have a dummy cover.
- Equipment intended for installed in restricted access location.

### CAUTION

The equipment intended for installation should be placed in Restricted Access Location.

### CAUTION

This unit may have more than one power supply. Disconnect all power sources before maintenance to avoid electric shock.

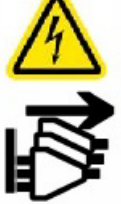

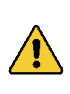

### CAUTION

Ensure to connect the power cord to a socket-outlet with earthing connection.

### **About This Manual**

### **Chapter 1 Product Features**

J4060-03 is a highly commendable NVMe JBOF that is specifically designed to accommodate diverse corporations and enterprises who pursue flexibility and high speed performance. This product supports hotswap designs and is easily deployed for your benefit.

### **Chapter 2 Hardware Setup**

This chapter displays an easy installation guide for assembling the main components of the JBOF. Utmost caution for proceeding to set up the hardware is highly advised. Do not endanger yourself by placing the device in an unstable environment. The consequences for negligent actions may be extremely severe.

### **Chapter 3 BMC Configuration Settings**

This chapter illustrates the diverse functions of BMC, including the details on logging into the web page and assorted definitions for dashboard, firmware information, and many more.

### **Chapter 4 Technical Support**

For more information or suggestion, please verify and contact the nearest AIC corporation representative in your district or visit the AIC website: <u>http://www.aicipc.com/en/</u>. It is our pleasure to provide the best service for our customers.

# **Chapter 1. Product Features**

Before removing the subsystem from the shipping carton, visually inspect the physical condition of the shipping carton. Exterior damage to the shipping carton may indicate that the contents of the carton are damaged. If any damage is found, do not remove the components; contact the dealer where the subsystem was purchased for further instructions. Before continuing, first unpack the subsystem and verify that the number of components in the shipping carton is accurate and in good condition.

### **1.1 Box Content**

This product contains the components listed below. Please confirm the number and the condition of the components before installation.

Chassis

(includes power supply, fan & hard disk drive tray)

- Power cord (optional)
- Slide rail x 1 set

Product features and specifications are subject to change without notice.

### 1.2 Specifications

|                                 | Number of<br>Expander            | 2 x External expanders<br>6 x Internal expanders                                                                 |  |  |  |  |
|---------------------------------|----------------------------------|----------------------------------------------------------------------------------------------------|--|--|--|--|
| General                         | Expander Chip                    | Broadcom SAS3x36R +<br>Broadcom SAS3x48                                                                          |  |  |  |  |
|                                 | Host/Expansion<br>Interface      | 6 x Mini SAS HD (SFF-8644)<br>per expander module                                                                |  |  |  |  |
| Drives<br>Supported             | Drive Interface                  | 12Gb & 6Gb SAS if using dual expander<br>12Gb & 6Gb SAS/SATA if using single<br>expander                         |  |  |  |  |
|                                 | Form Factor                      | 3.5"                                                                                                    |  |  |  |  |
| Administration /                | Admin/Firmware<br>Upgrade        | In-band & Serial port interface<br>IEM port (Optional)                                                           |  |  |  |  |
| Management                      | LED indicators,<br>Audible Alarm | Yes                                                                                                    |  |  |  |  |
|                                 | Drive Bays                       | 60                                                                                                    |  |  |  |  |
|                                 | Cooling                          | 4 x 8038 hot swap fans                                                                                           |  |  |  |  |
| Hot swap and<br>Redundancy      | Power Supply                     | 1200W 1+1 hot swap redundant 80+<br>Platinum                                                                     |  |  |  |  |
|                                 | Power Entry                      | Dual AC inlet                                                                                                    |  |  |  |  |
|                                 | Expander Modules                 | Dual expanders (Optional)                                                                                        |  |  |  |  |
|                                 | Universal A/C Input              | 100~240V AC full range                                                                                           |  |  |  |  |
| Electrical and<br>Environmental | Operating<br>Environment         | Temperature : 0°C to 35°C<br>Relative humidity : 20% to 80%                                                      |  |  |  |  |
|                                 | Non-operating<br>Environment     | Temperature : -20°C to 60°C<br>Relative humidity : 10% to 90%                                                    |  |  |  |  |
|                                 | Dimensions                       | mm : 438 x 865.3 x 175.8                                                                                         |  |  |  |  |
|                                 | (W x D x H)                      | inches : 17.2 x 34 x 6.9                                                                                         |  |  |  |  |
| Physical                        | Gross Weight                     | kgs : 52.76                                                                                                    |  |  |  |  |
| Specification                   | (w/ PSU & Rall,<br>w/o Disks)    | lbs : 116.31                                                                                                    |  |  |  |  |
|                                 | Packaging                        | mm : 603 x 1120 x 508                                                                                            |  |  |  |  |
|                                 | (W x D x H)                      | inches : 23.7 x 44.1 x 20                                                                                        |  |  |  |  |
| Mounting                        | Options                          | <ul> <li>Long tool-less slide rail for 1.2m Rack<br/>(with CMA support)</li> <li>Cable management kit</li> </ul> |  |  |  |  |
| -                               |                                  | Short tool-less slide rail for 1m Rack (without CMA support)                                                     |  |  |  |  |

### 1.3 Feature

J4060-03 is a reliable SAS JBOD with 3.5" x 60 hotswap drives bays. This product is designed to accommodate 2 external expanders and 6 internal expander with 6 Mini SAS HD per expander module. Featuring the expander chip, Broadcom SAS3x36R and SASx48, which is emphasized for its 36 and 48 phy edge expansion and performance of supporting up to 12 Gb/s, this product enhances these features by integrating hotswap designs, redundant fans, and expansion to offer easy control and high performance for our customers.

- Intelligent Enclosure Management
- Individual drive power management
- Cutting edge performance and scalability
- Hot swap design for easy maintenance and management
- Enclosure Cable Management Kit
- Tool-less drive trays

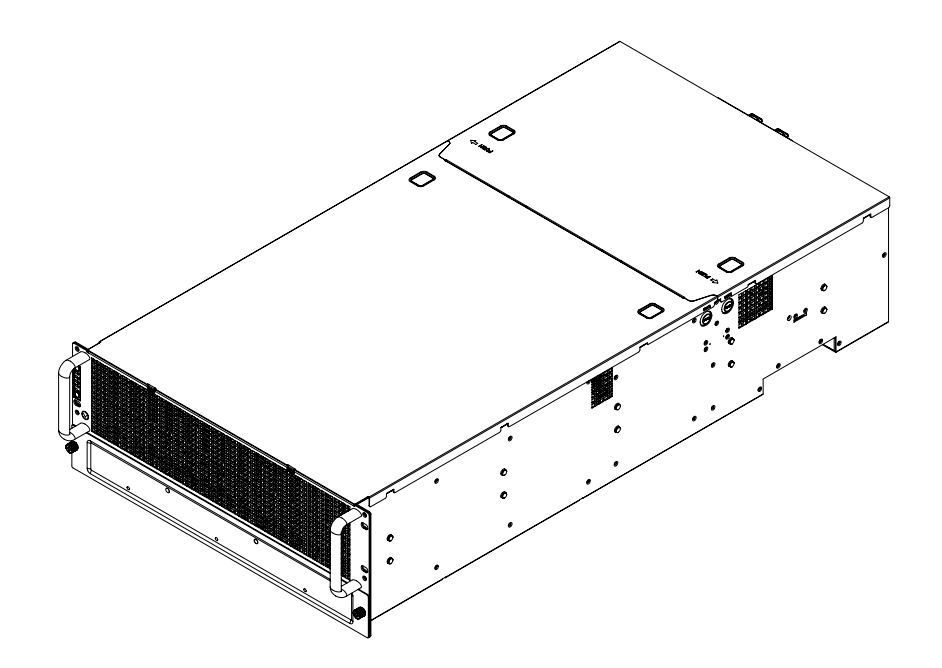

### **Front Panel**

| 4 |              | -5 |
|---|--------------|----|
|   | C            |    |
|   | ■ ()<br>  () |    |
|   |              | -  |
|   | -            |    |
|   | MUTE         |    |

| System PWR Swi  | tch             |
|-----------------|-----------------|
| Behavior        | Status          |
| Normal          | Off             |
| Press           | Boot up         |
| Long Press      | system shutdown |
| Power LED       |                 |
| Behavior        | LED Status      |
| On              | blue            |
| Off             | No States       |
| Power Fail I FD |                 |
| Behavior        | LED Status      |
| Normal          | Off             |
| Failed          | Red             |
| TomporaturalC   | workeet) LED    |
|                 |                 |
| Normal          |                 |
| Failed          |                 |
| rallea          | Rea             |
| Fan fault LED   |                 |
| Behavior        | LED Status      |
| Normal          | Off             |
| Failed          | Red             |
| System Alert Mu | ite Switch      |
| Behavior        | Status          |
| Normal          | Off             |
| Press           |                 |
| 11033           |                 |

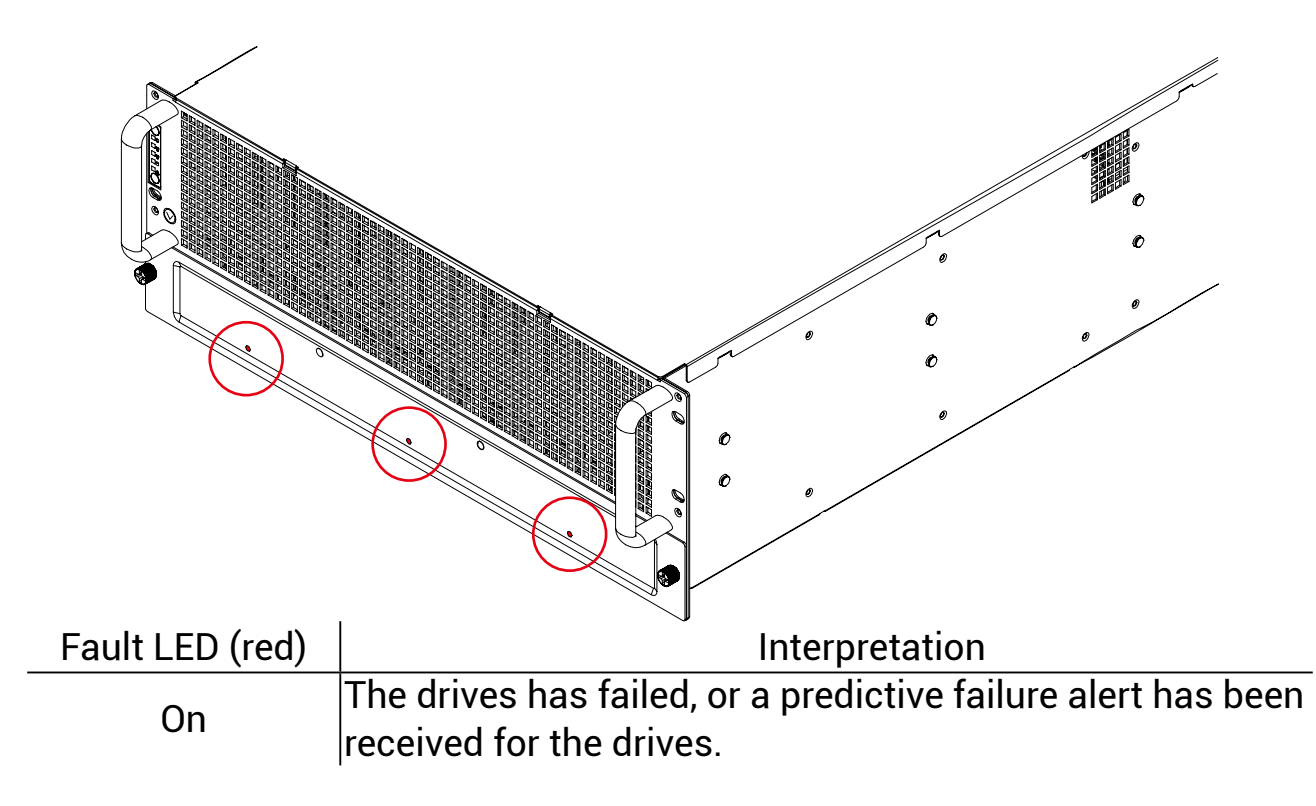

### **Rear Expander Panel**

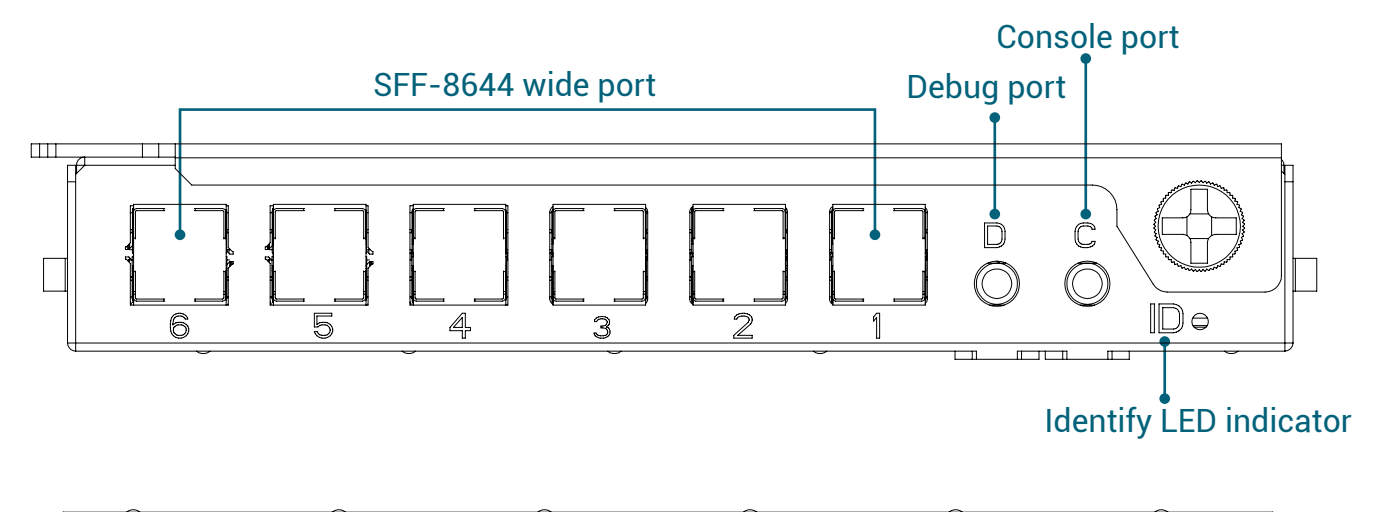

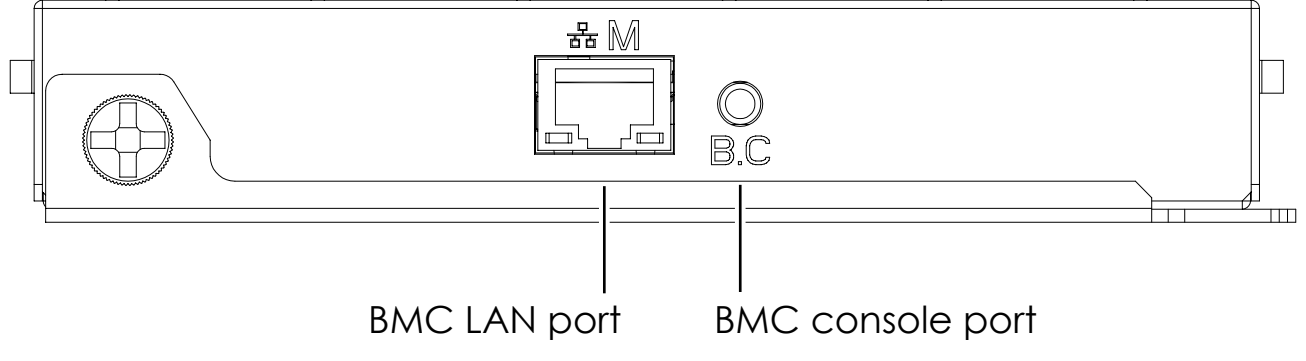

### **Rear Panel**

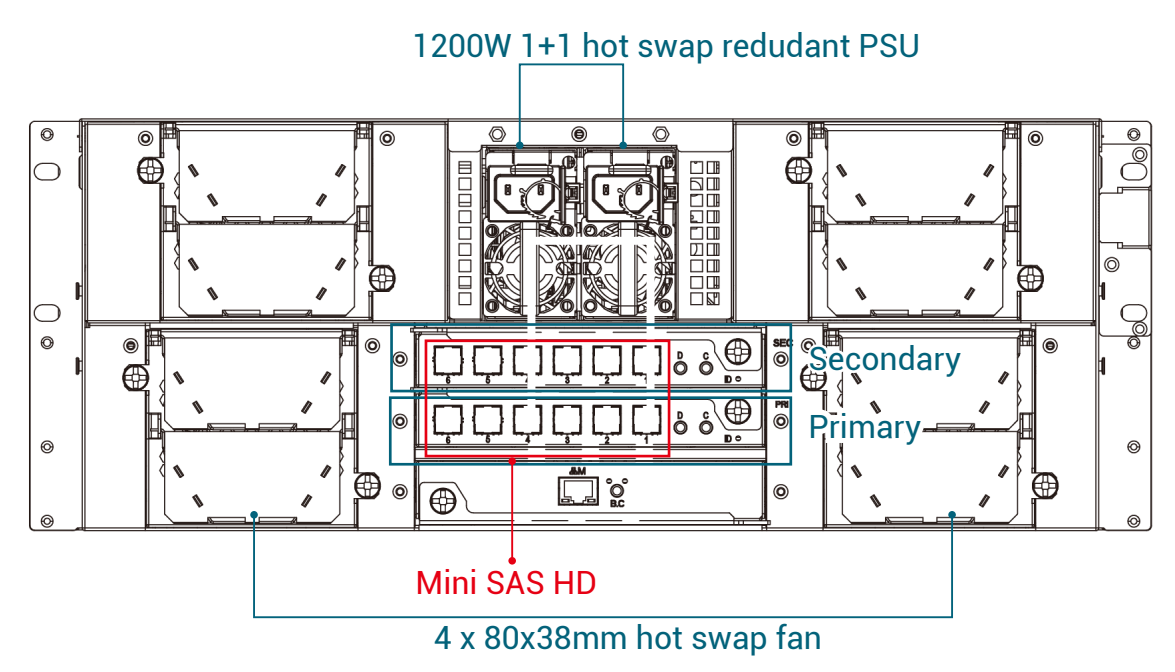

### 1.4 8644 with Zoning Configuration and 8644 Port Definition

There are 3 kinds of zoning options that can be implemented by Command Line interface operation (see Chapter 3 for reference). By using the zoning option, four of the 8644 ports will have a variety of zone group settings.

Before you begin, your JBOD must be equipped with HUB/EDGE setting.

Refer to <u>3.2 Connect Host to JBOD via RS232</u>

Refer to 3.5.2 How to configure T10 zoning

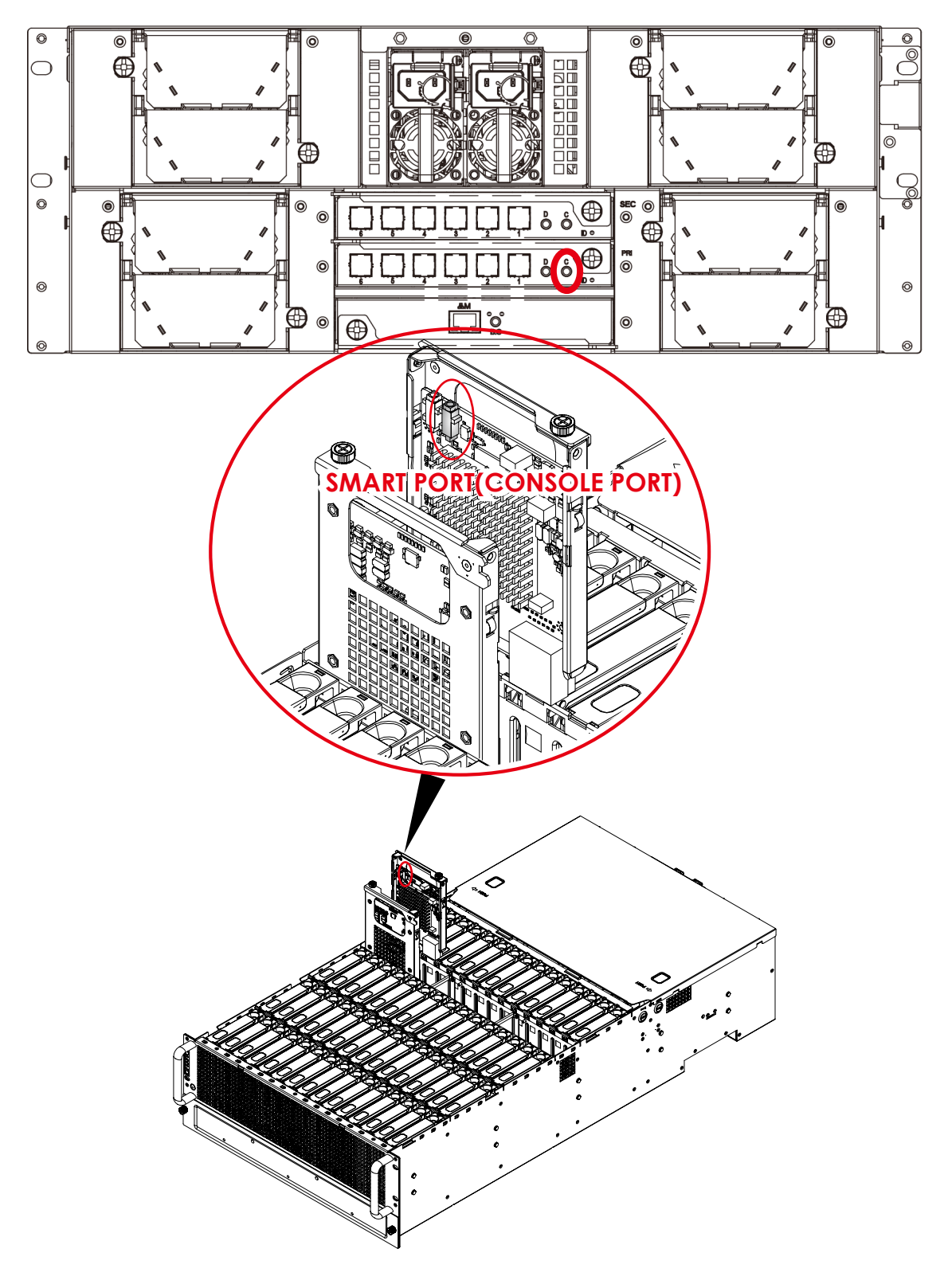

### Zone count 1:

60 drives per zone. All SFF8644 ports and drives are at the same zone group. (SEE FIGURE BELOW).

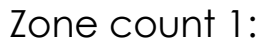

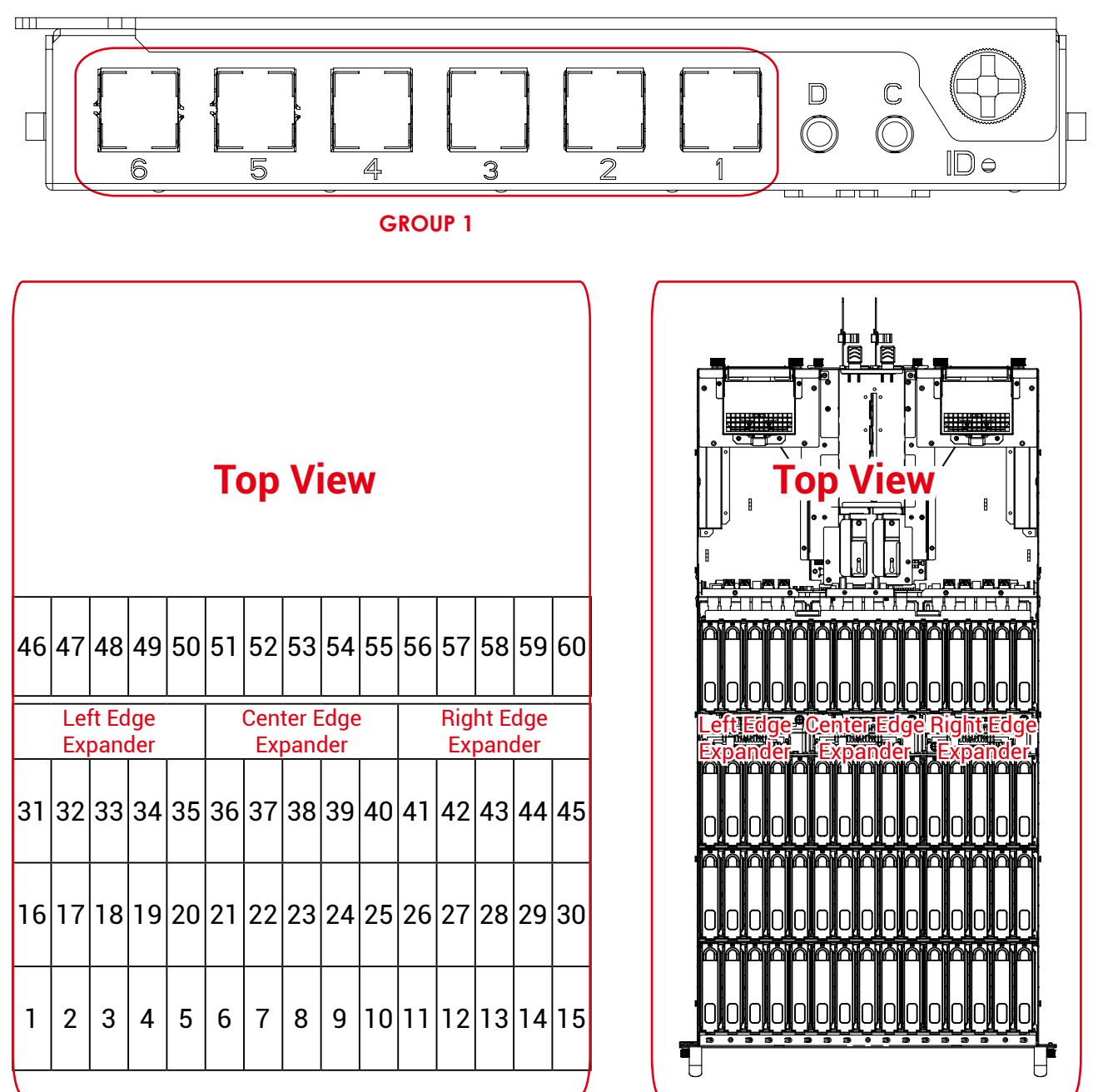

**GROUP1** 

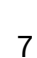

### Zone count 2:

30 drives per zone. Port 1 & Port 2 & Port 3 are at zone group 1, Port 4 & Port 5 & Port 6 are at zone group 2 (SEE FIGURE BELOW).

Zone count 2:

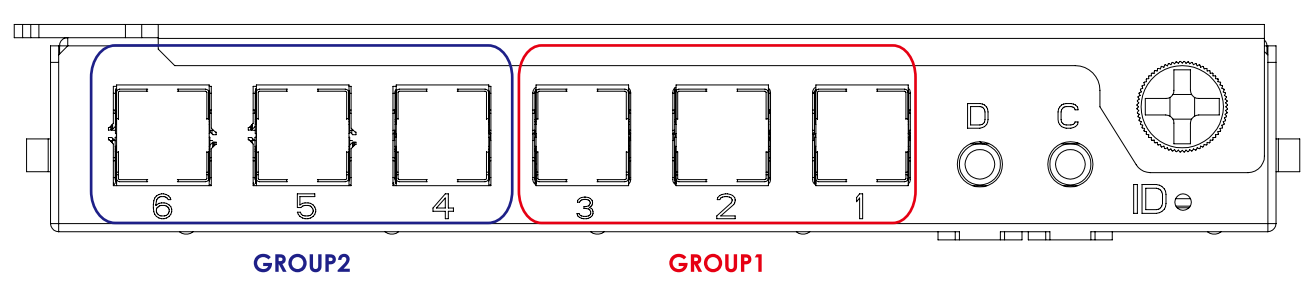

|        |                       |    |    |    |    | Т                       | эр | Vi | ev | V  |                        |    |    |    |    |
|--------|-----------------------|----|----|----|----|-------------------------|----|----|----|----|------------------------|----|----|----|----|
|        | 46                    | 47 | 48 | 49 | 50 | 51                      | 52 | 53 | 54 | 55 | 56                     | 57 | 58 | 59 | 60 |
| GROUP2 | Left Edge<br>Expander |    |    |    |    | Center Edge<br>Expander |    |    |    |    | Right Edge<br>Expander |    |    |    |    |
|        | 31                    | 32 | 33 | 34 | 35 | 36                      | 37 | 38 | 39 | 40 | 41                     | 42 | 43 | 44 | 45 |
|        | 16                    | 17 | 18 | 19 | 20 | 21                      | 22 | 23 | 24 | 25 | 26                     | 27 | 28 | 29 | 30 |
| GROUP1 | 1                     | 2  | 3  | 4  | 5  | 6                       | 7  | 8  | 9  | 10 | 11                     | 12 | 13 | 14 | 15 |
|        |                       |    |    |    |    |                         |    |    |    |    |                        |    |    |    |    |

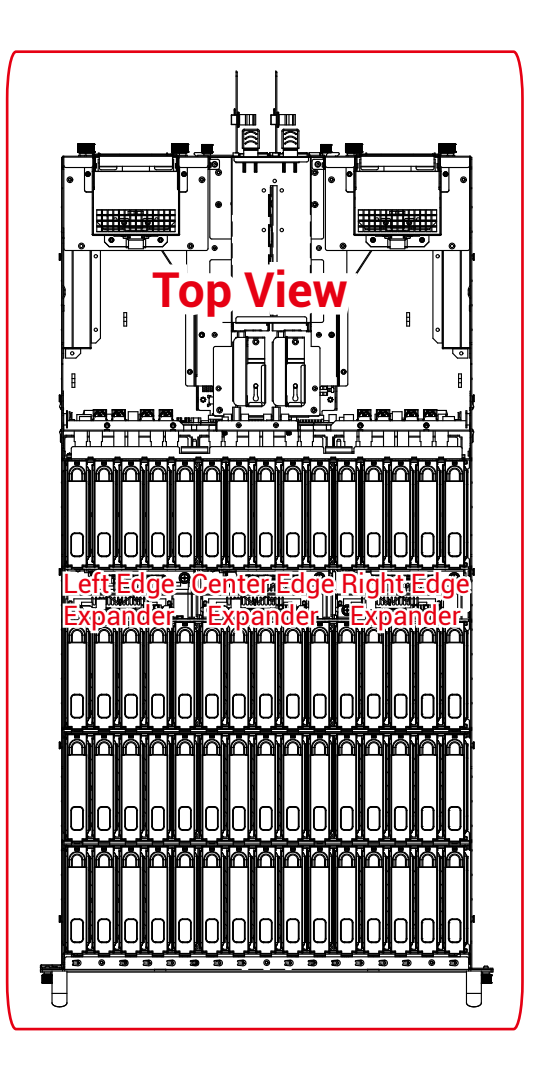

### Zone count 4:

15 drives & Port 1 are at zone group 1, 15 drives & Port 2 are at zone group 2, 15 drives & Port 3 are at zone group 3, 15 drives & port 4 are at zone group 4. (SEE FIGURE BELOW)

Zone count 4:

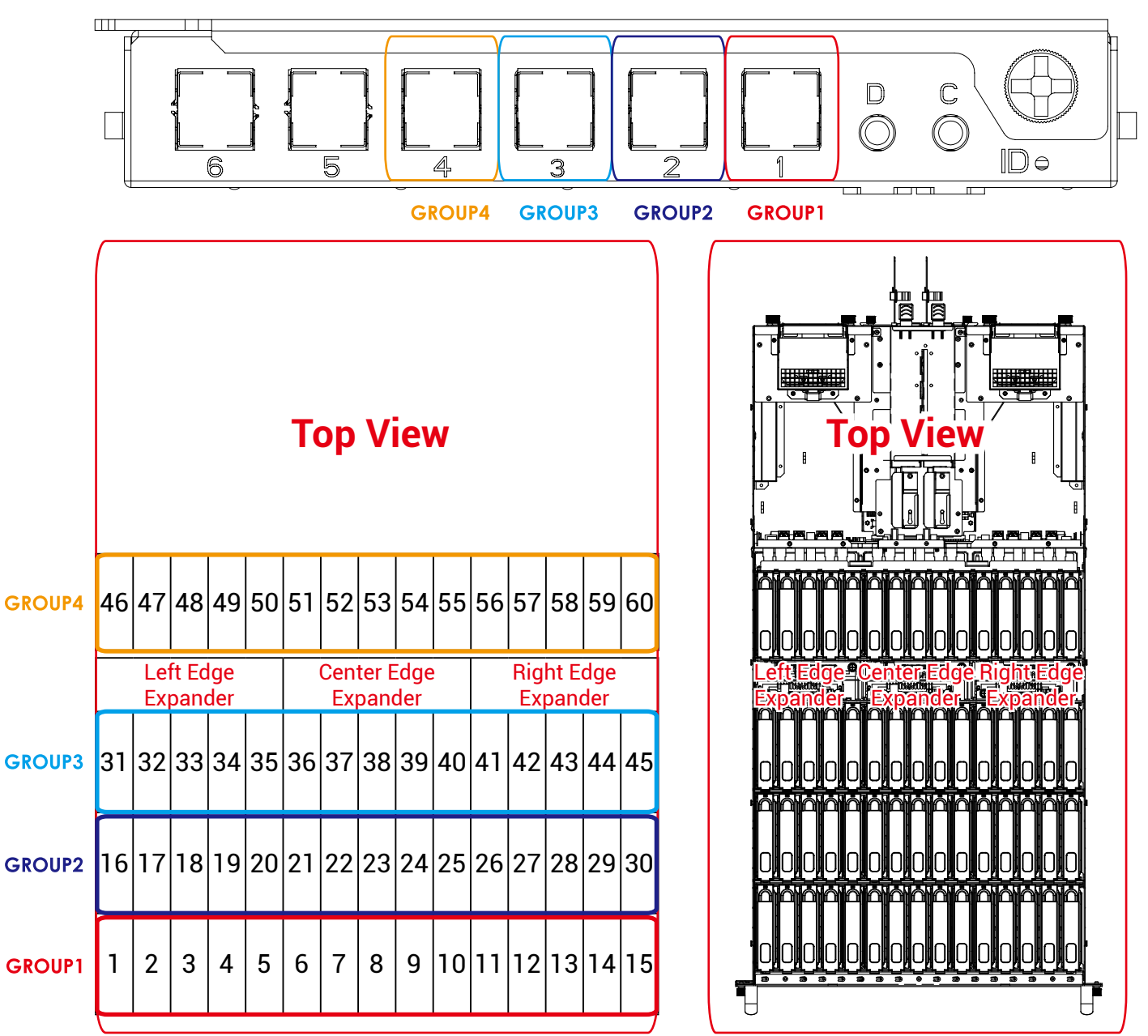

# Chapter 2. Hardware Setup

### 2.1 Top Cover

### NOTE

The JBOD consists of two top covers with corresponding release buttons on both sides of the chassis. One cover slides toward the front panel to open, while the other slides toward the rear panel for removal.

- ① Remove the top cover by pressing the release button x 2 on both sides of the chassis and sliding the corresponding cover to front/rear panel to open.
- <sup>②</sup> Lift the cover upward to remove.

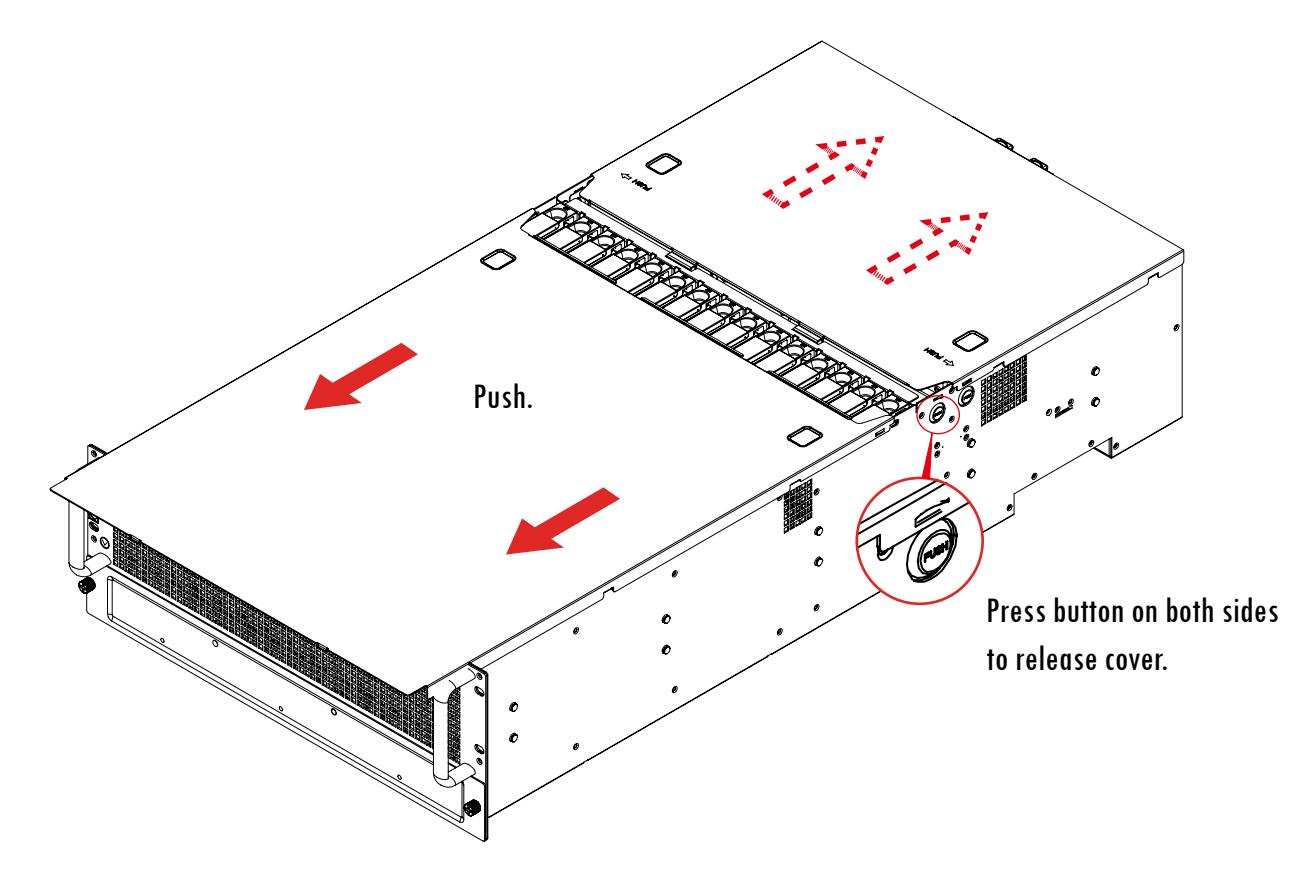

This information is provided for professional technicians only.

### 2.2 Power Supply Unit Module

- ① Push the ejector to release the module.
- $\ensuremath{@}$  Pull the handle to remove the module out of the chassis.
- <sup>③</sup> Push the replaced power supply unit into the chassis. Ensure that the module is hooked into the cage.

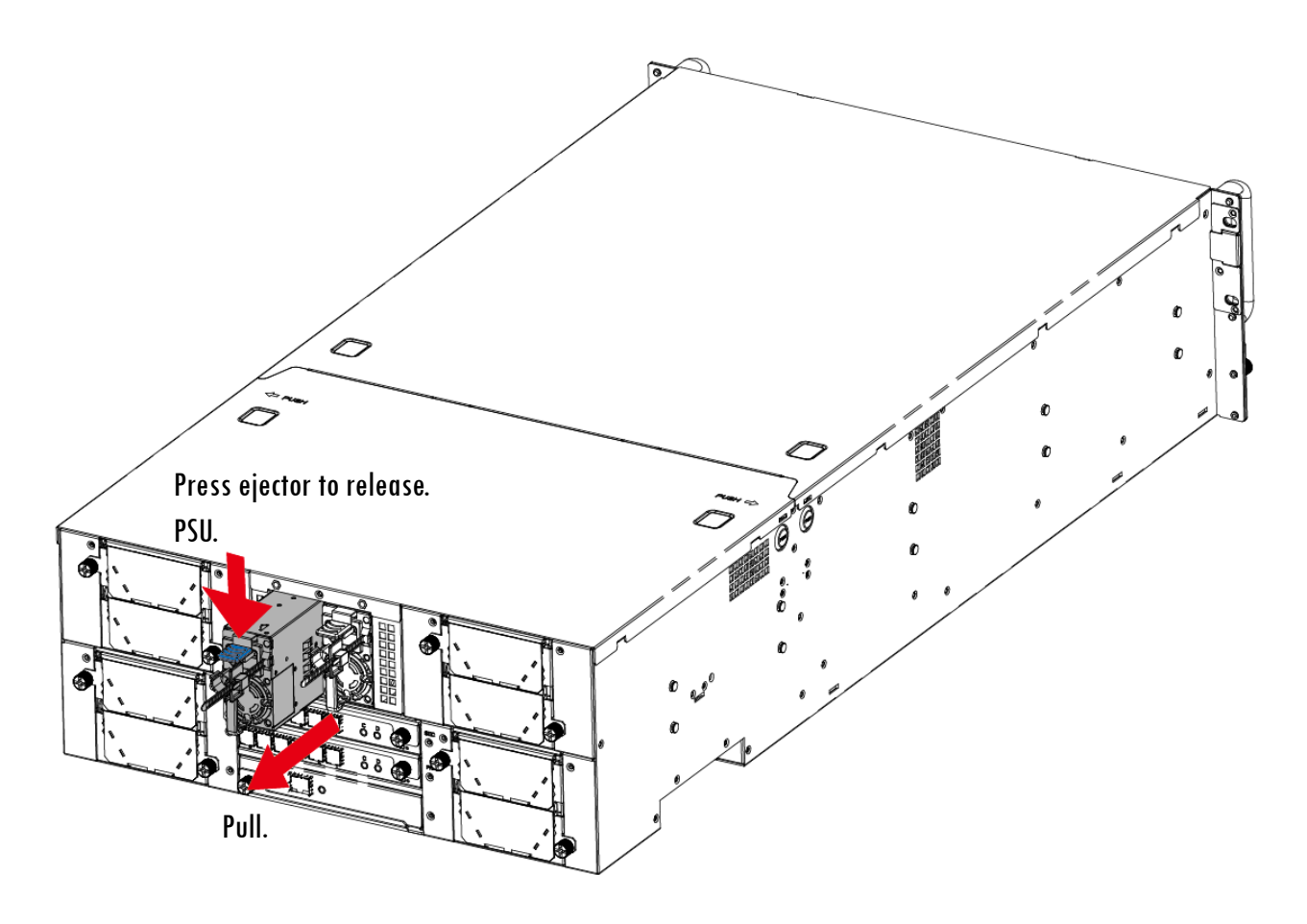

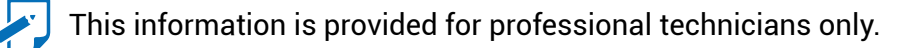

### 2.3 Fan Module

- ① Unplug the cables and connectors.
- <sup>©</sup> Loosen the captive screws to remove the fan.
- <sup>3</sup> Pull the fan module from the chassis.
- ④ Insert the replaced fan into the chassis and tighten the captive screws.

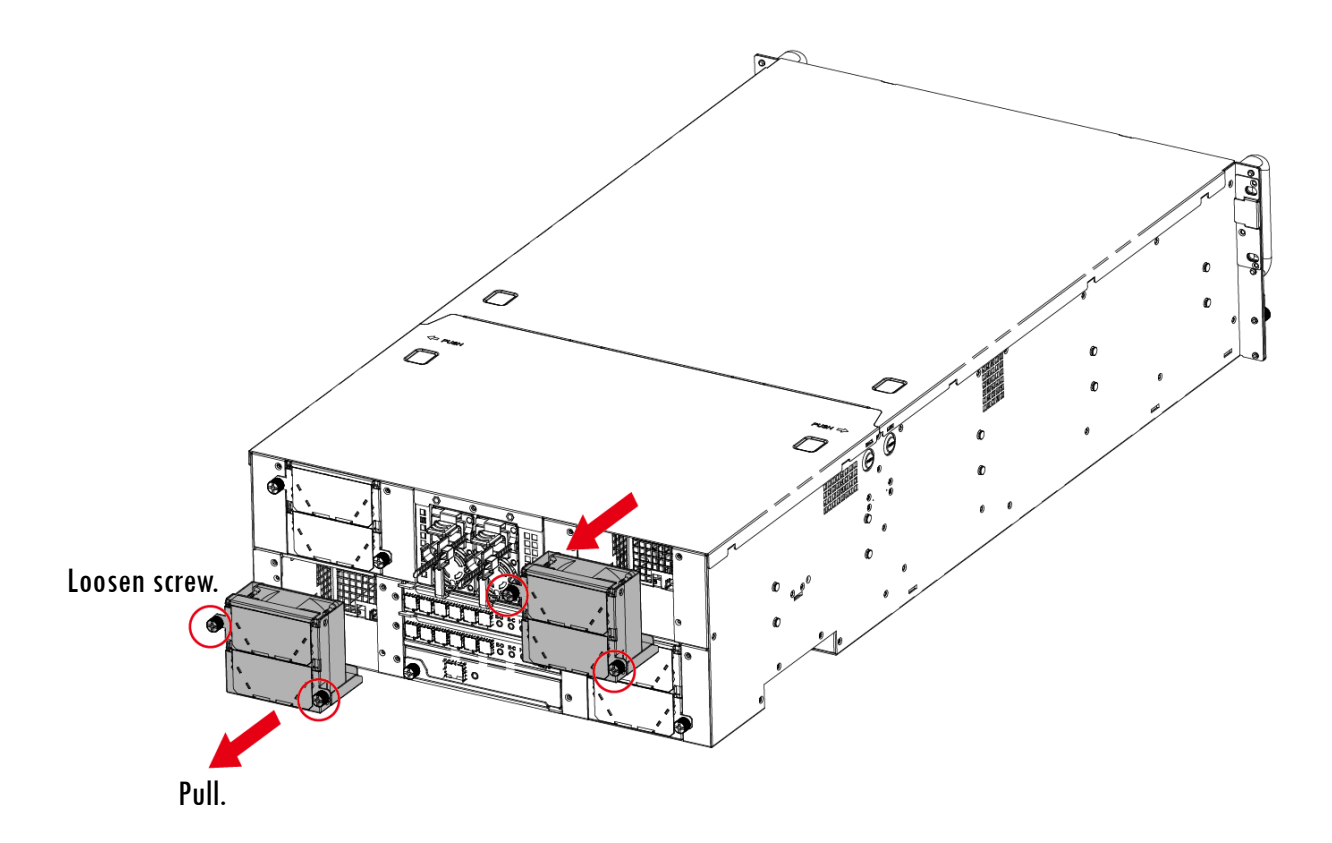

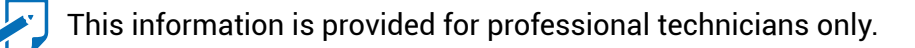

### 2.4 Hard Disk Drive

### 2.4.1 Install Hard Disk Drive

- ① Pull the tray lever open.
- <sup>2</sup> Pull the tray lever outward completely.
- <sup>3</sup> Pull the tray out of the system.

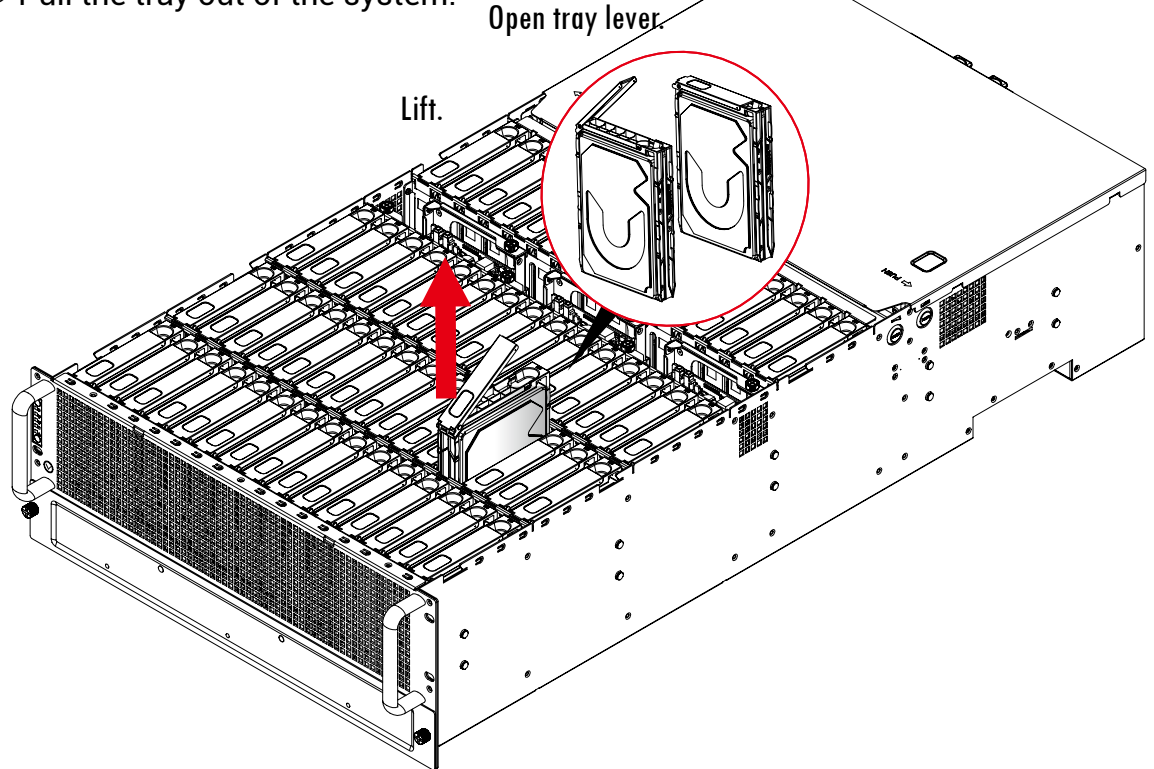

④ Insert the hard disk drive into the tray. Ensure that the dimples on the tray match the hard disk drive. For additional assurance, fasten the screws x 2 on the drive tray to secure the hard disk drive.

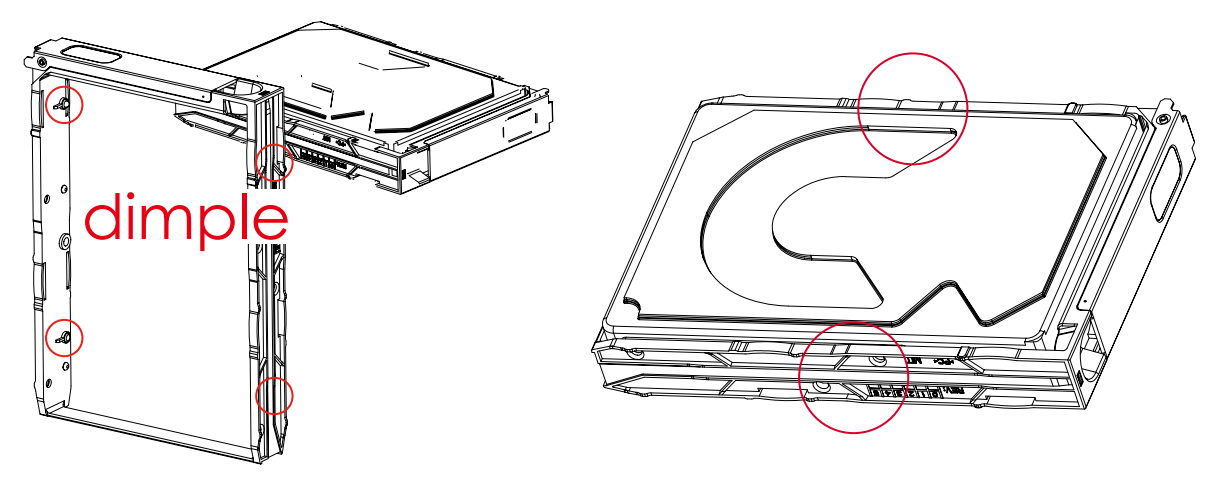

- $\ensuremath{^{\textcircled{}}}$  Insert the tray with the disk drive into the chassis.
- <sup>©</sup> Close the tray lever to complete installation.

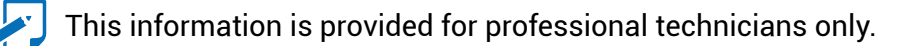

### 2.4.2 Drive Slot Map

The drive slot map follows.

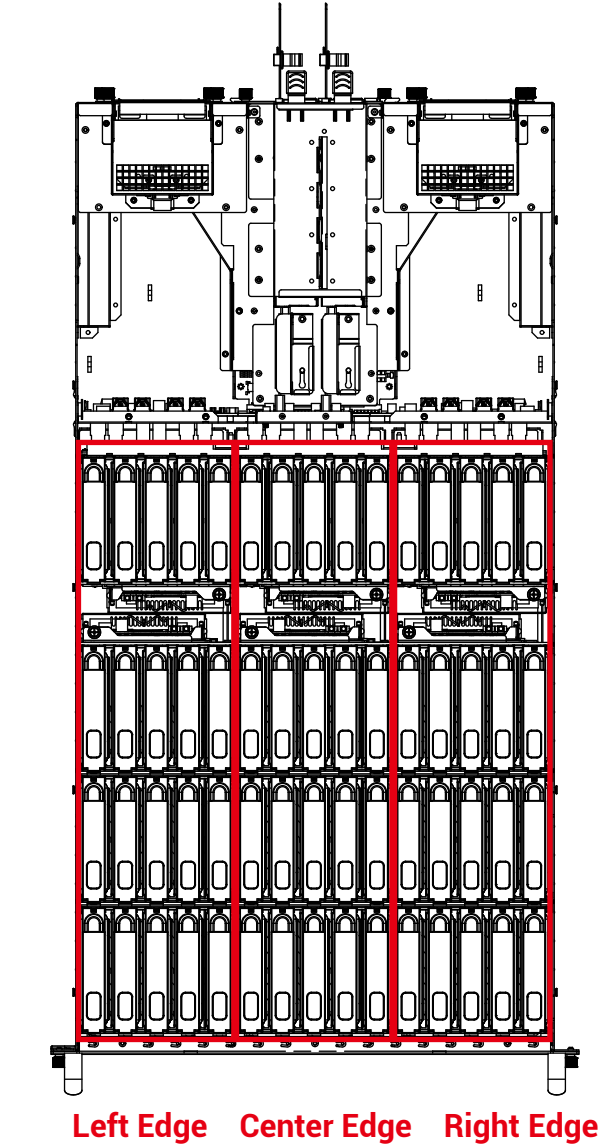

|    | MegaRaid / HBA Card |    |    |    |    |    |    |    |    |    |    |    |    |    |
|----|---------------------|----|----|----|----|----|----|----|----|----|----|----|----|----|
| 46 | 47                  | 48 | 49 | 50 | 51 | 52 | 53 | 54 | 55 | 56 | 57 | 58 | 59 | 60 |
| 31 | 32                  | 33 | 34 | 35 | 36 | 37 | 38 | 39 | 40 | 41 | 42 | 43 | 44 | 45 |
| 16 | 17                  | 18 | 19 | 20 | 21 | 22 | 23 | 24 | 25 | 26 | 27 | 28 | 29 | 30 |
| 1  | 2                   | 3  | 4  | 5  | 6  | 7  | 8  | 9  | 10 | 11 | 12 | 13 | 14 | 15 |

This information is provided for professional technicians only.

### 2.5 HDD Backplane Module

- ① Remove the LED board by loosening the captive screws.
- <sup>2</sup> Pull the HDD backplane from the chassis.
- ③ Insert a new HDD backplane into the chassis and close the lever.
- ④ Secure the LED board onto the chassis to complete.

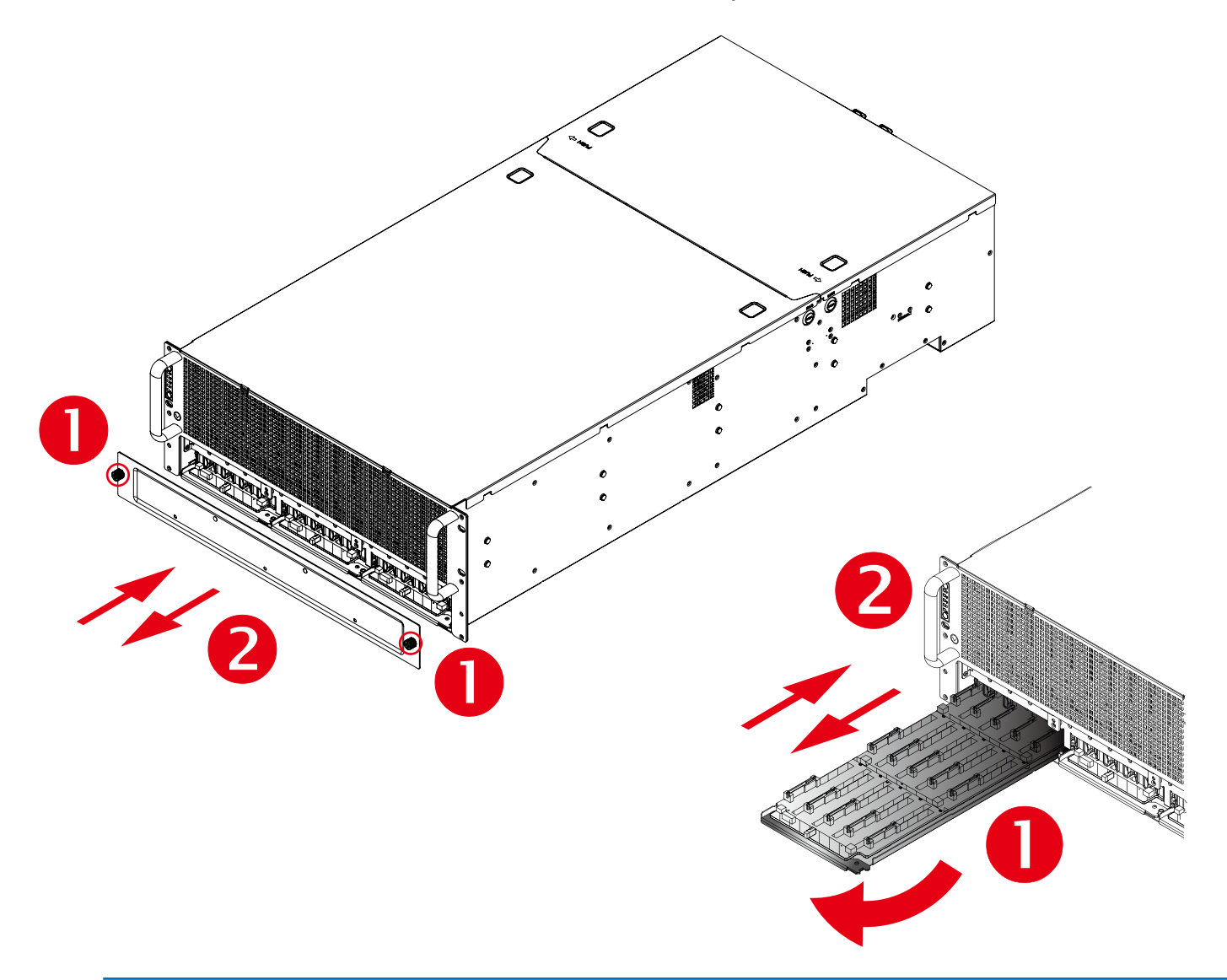

### NOTE

Before you pull out the HDD backplane, you must remove all the HDD trays and expander modules in order to proceed.

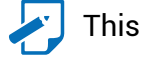

This information is provided for professional technicians only.

### 2.6 Expander

- $\ensuremath{\textcircled{}}$  Loosen the thumb screw to release expander tray lever.
- <sup>②</sup> Hold the lever to pull the expander out of the enclosure.
- <sup>③</sup> Align the expander module with the opening in front of the enclosure and insert it firmly into the enclosure.
- $\circledast$  Close the lever and secure the retaining screw.

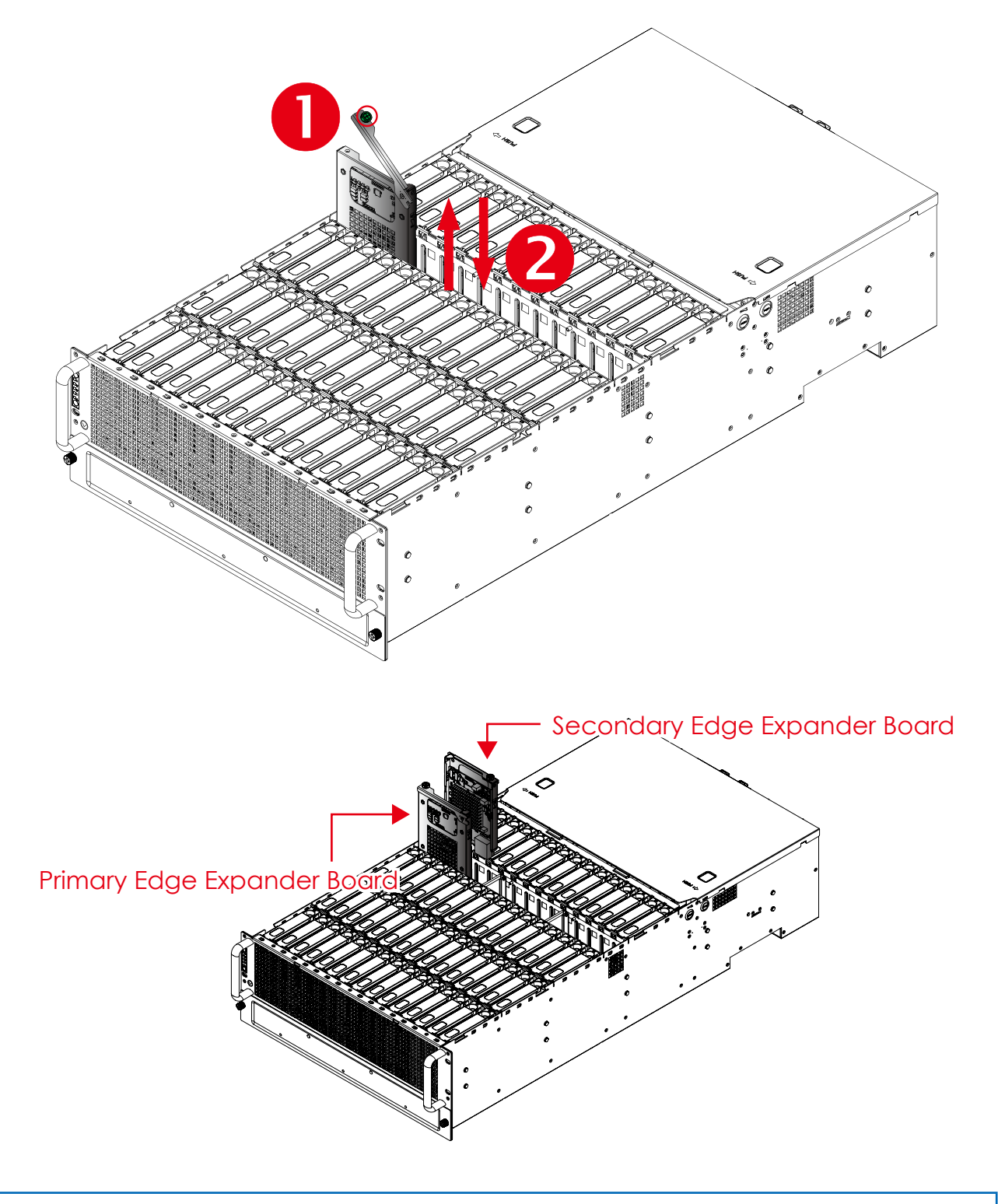

This information is provided for professional technicians only.

### 2.7 BMC Module

- ① Dislodge the BMC module from the carrier board.
- <sup>2</sup> Remove the BMC module.
- ③ Align the BMC module on the carrier board
- ④ Place the BMC module onto the carrier board.

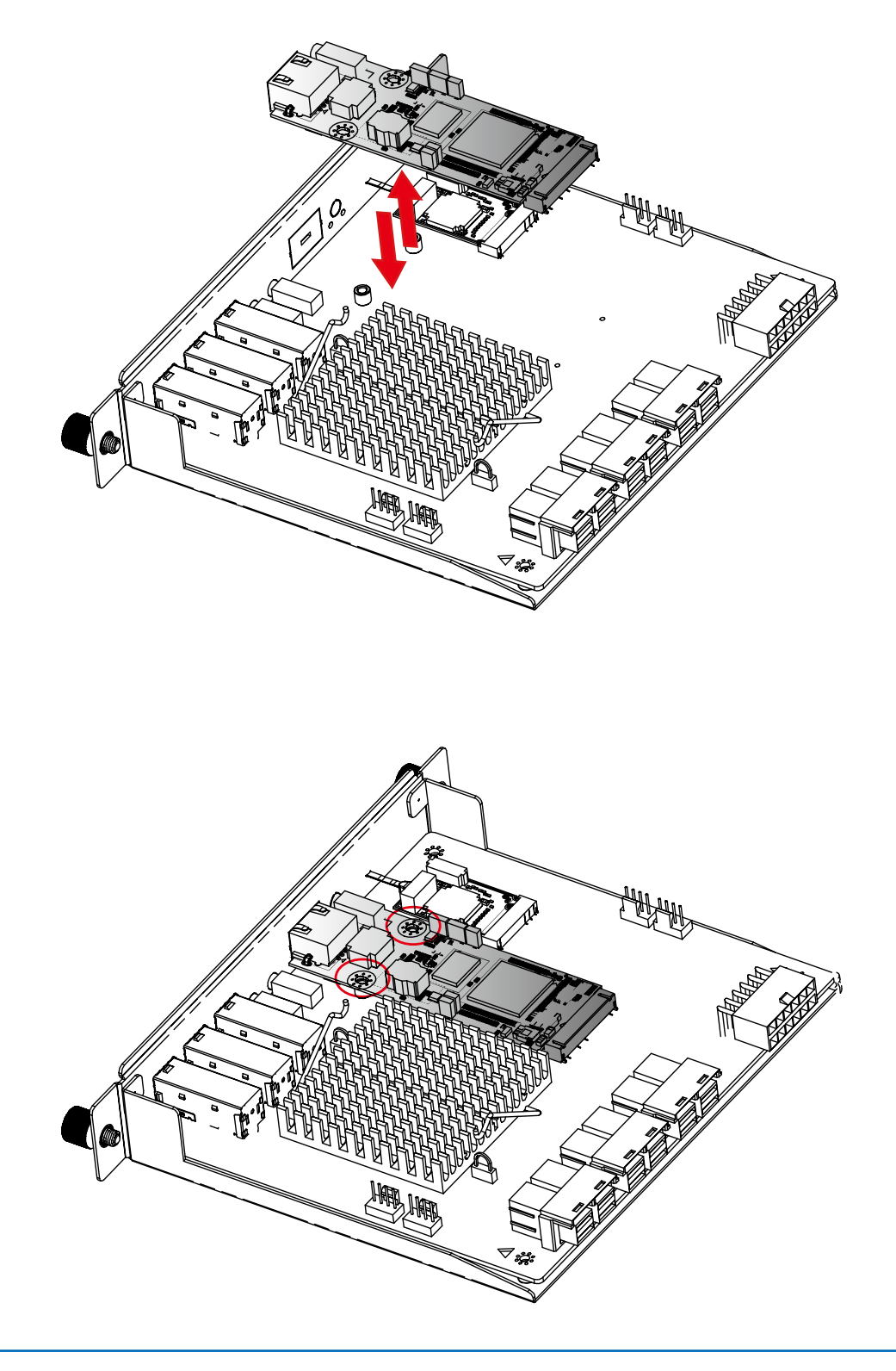

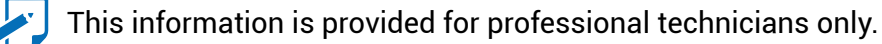

### 2.8 Slide Rail Installation

To install the slide rail, please refer to the manual in the slide rail kit.

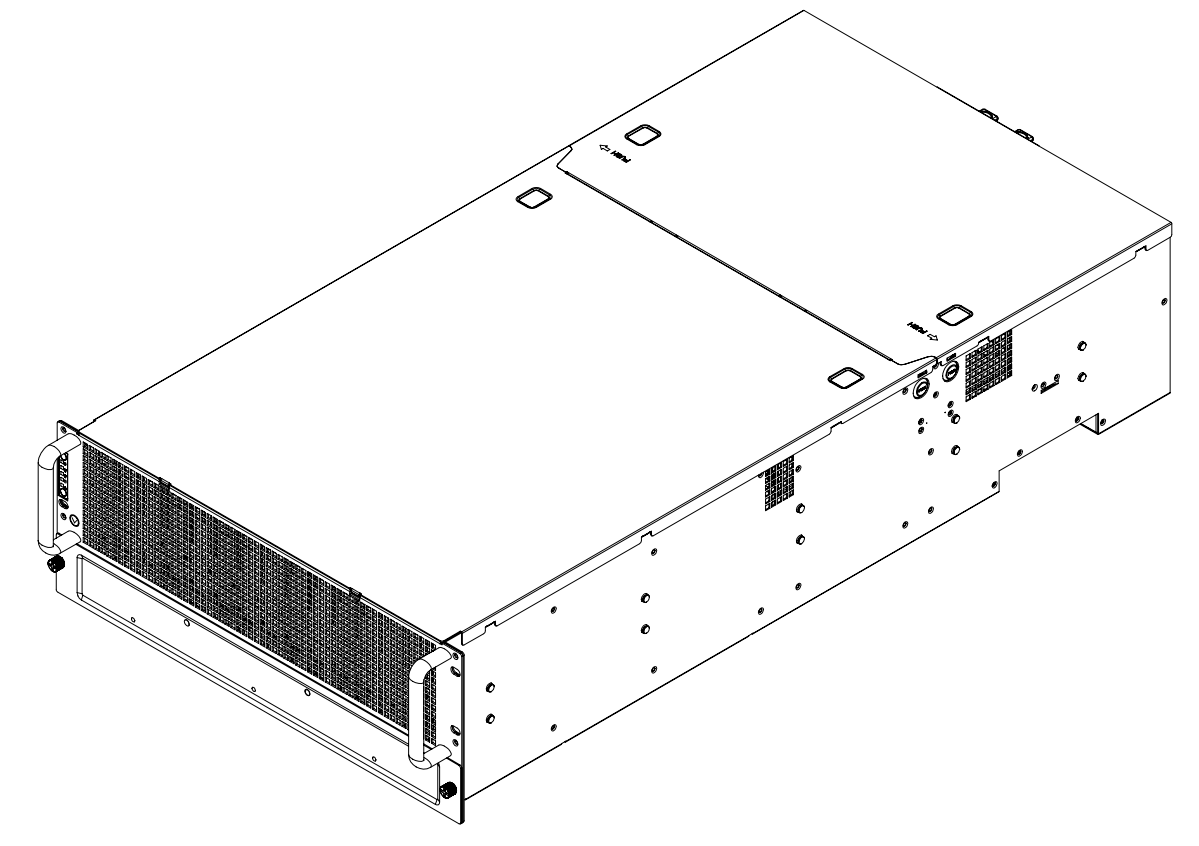

### Option 1: AP61-843

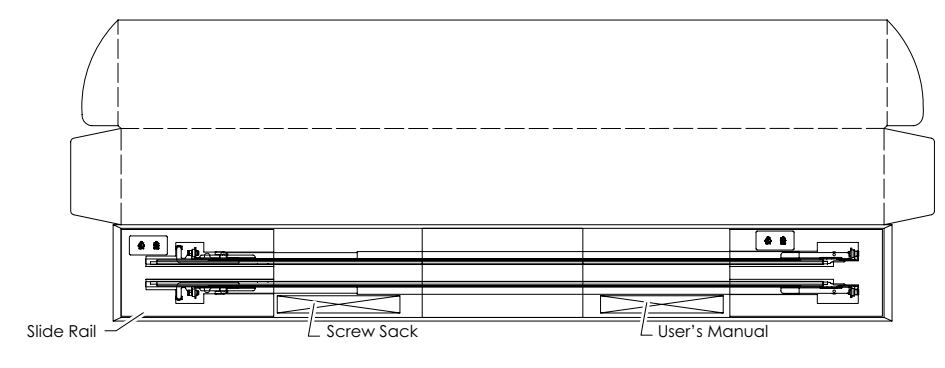

Option 2 : AP61-920

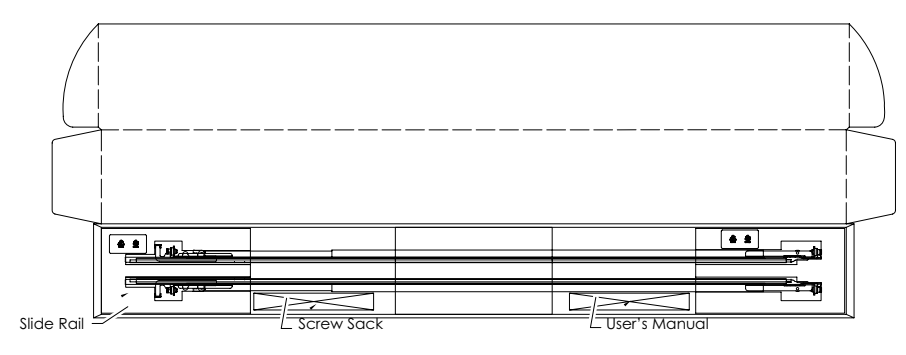

This information is provided for professional technicians only.

# **Chapter 3. Sub-system Configuration Setup**

### 3.1 Supported Configuration and Unsupported Feature

### 3.1.1 Supported Configuration

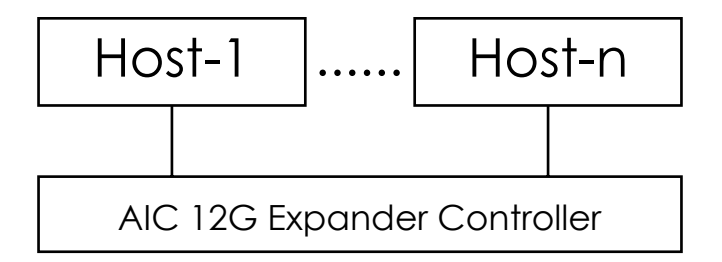

### NOTE

To have multiple host access support (the host number can be up to the number of wide ports on each AIC 12G expander controller), only the following drives are supported for shared access:

1. SAS drive/nearline SAS drive

2. SATA drive with an interposer which provides SATA-to-SAS conversion.

### 3.1.2 Unsupported Feature

(A)Enclosure logical identifier can be changed.

(B)Locating a drive via any HBA utility. Users should send standard SES command to locate a drive.

### **3.2 Connect Host to JBOD via RS232**

Use a RS-232 DB9 cable to connect the console port of JBOD with host's PC COM port (see figures below for DB9 RS-232 cable and SAS expander COM port).

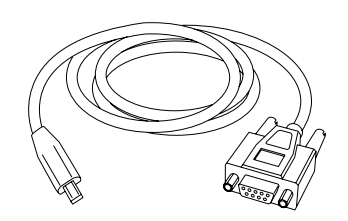

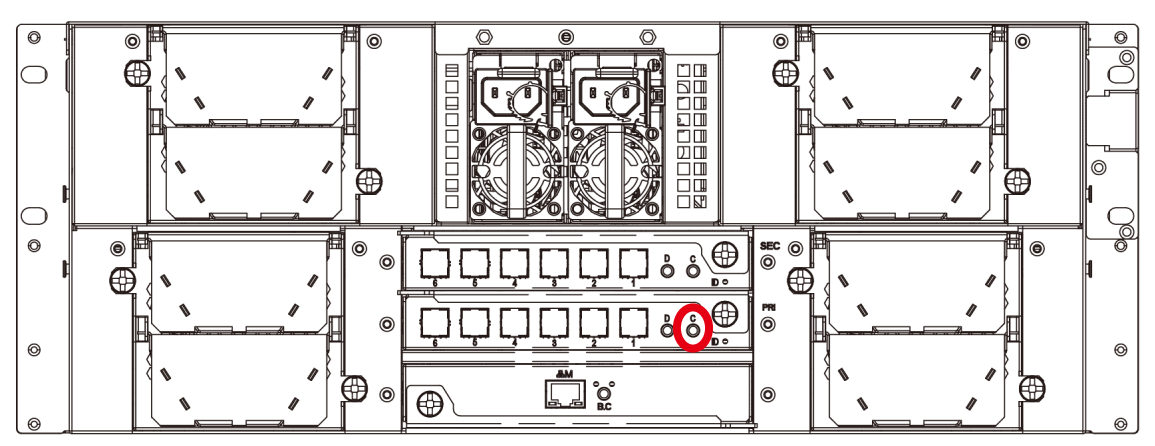

### **3.3 Utility Setup on Host**

Step 1: Set up host RS232 connection Set up RS232 connection application into your host as shown in the example process below. For example:

OS: Microsoft Windows Server 2008

RS232 connection application: Hyperterminal

Step 2: Install HyperTrm.exe

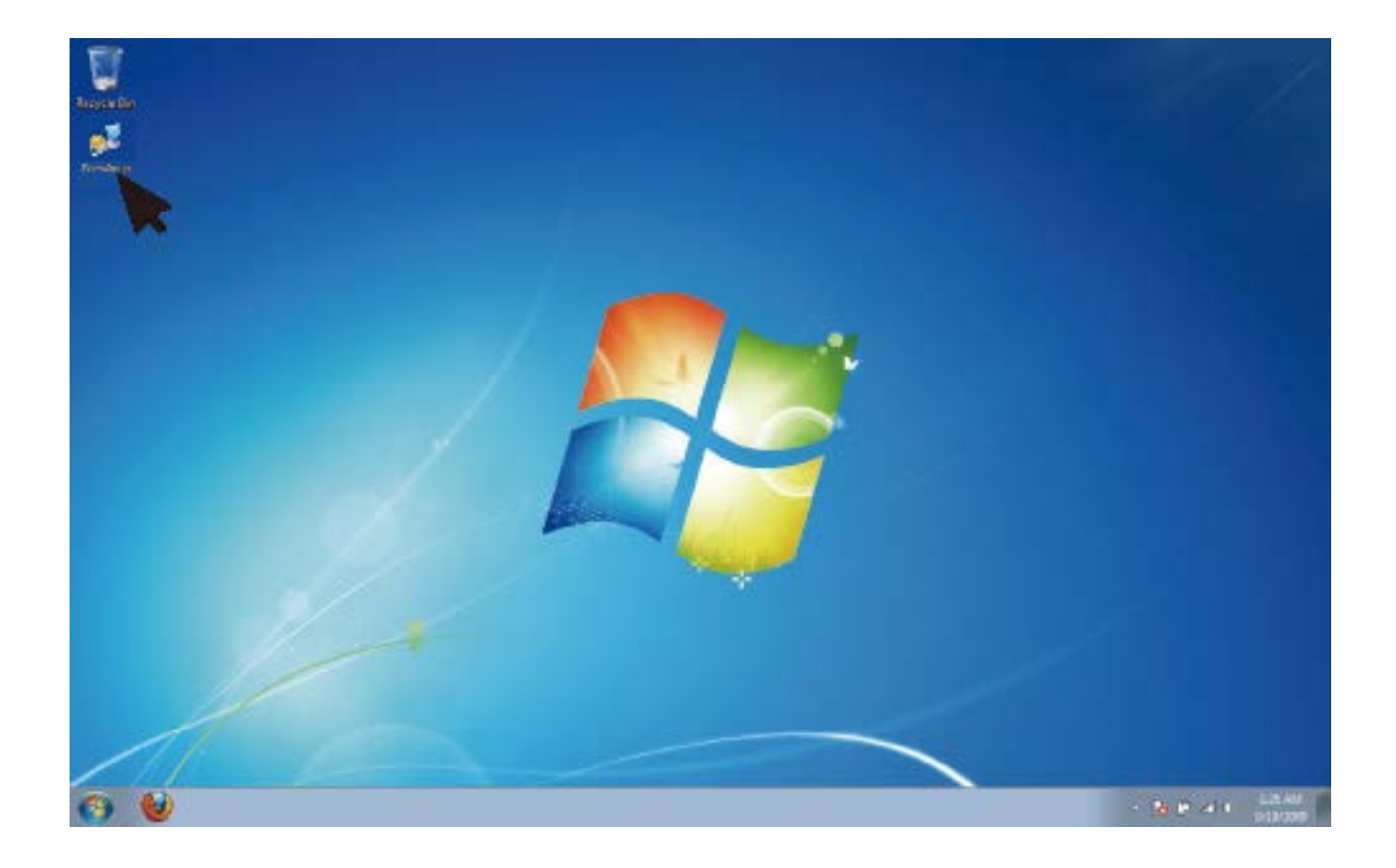

### Step 3: Enter a new name for the icon in the field below and click OK.

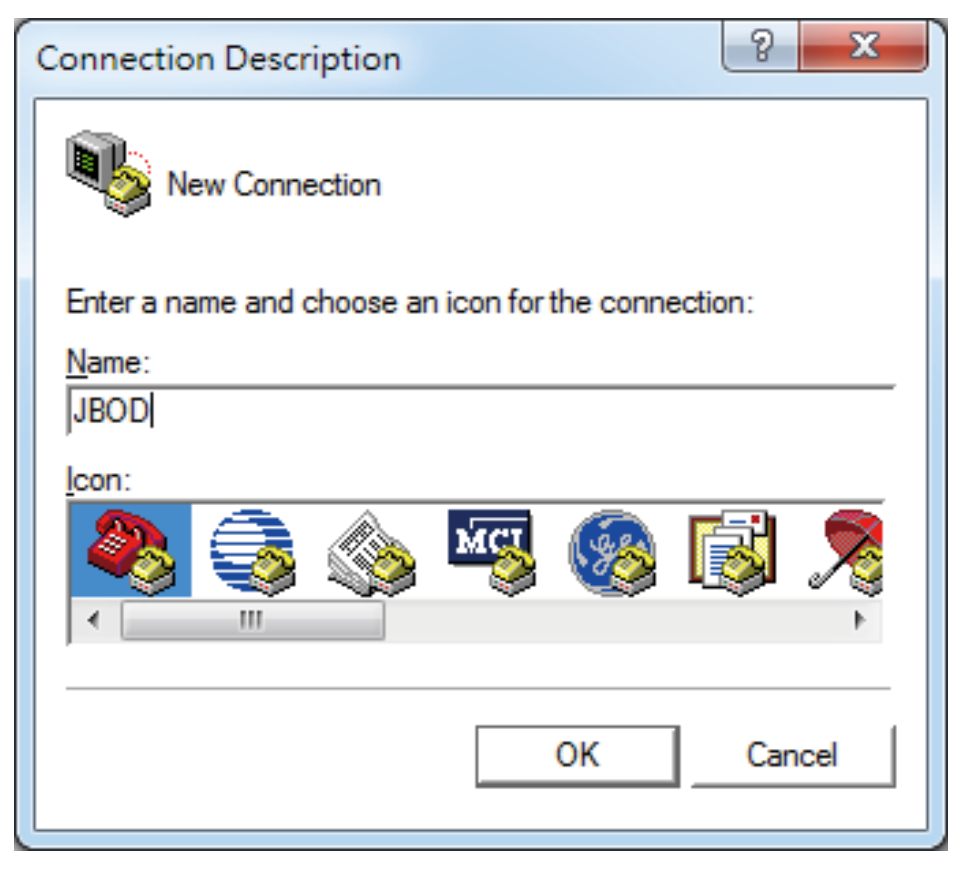

Step 4: Connect by using selecting an option in the drop down menu circled in red below (we selected COM2 in this example) and click OK.

| Connect To                                                                                                    |
|----------------------------------------------------------------------------------------------------|
| JBOD (                                                                                                    |
| Enter details for the phone number that you want to dial:                                                            |
| Country/region:                                                                                                    |
| Enter the area code without the long-distance prefix.                                                                |
| Area code: 03                                                                                                    |
| Phone number:                                                                                                    |
| Connect using: COM2 💌                                                                                                |
| Configure                                                                                                    |
| <ul> <li>✓ Detect Carrier Loss</li> <li>✓ Use country/region code and area code</li> <li>✓ Redial on busy</li> </ul> |
| OK Cancel                                                                                                    |

Step 5: Under "Bits per second," select 38400. Under "Flow control," select: None. Click OK when you have finished your selections.

| COM              | 2 - Properties   |        | <u>१ ×</u> |  |  |  |  |  |
|------------------|------------------|--------|------------|--|--|--|--|--|
| Po               | rt Setting       |        |            |  |  |  |  |  |
|                  |                  |        |            |  |  |  |  |  |
|                  | Bits per second: | 38400  | -          |  |  |  |  |  |
|                  | Data bits:       | 8      | <u> </u>   |  |  |  |  |  |
|                  | Parity:          | None   | <u>•</u>   |  |  |  |  |  |
|                  | Stop bits:       | 1      | <u>-</u>   |  |  |  |  |  |
|                  | Flow control:    | None   | -          |  |  |  |  |  |
| Restore Defaults |                  |        |            |  |  |  |  |  |
| -                | OK               | Cancel | Apply      |  |  |  |  |  |

Step 6: After step 5, you will enter hyper terminal screen. Then please press "Enter" key and the cmd line will appear on the screen.

| SCO - HyperTerr  | end ()        |   |        |                |         | ter till <b>er Co</b> |
|------------------|---------------|---|--------|----------------|---------|-----------------------|
| the falls View G | al turnie ite | 4 |        |                |         |                       |
| 0#03:0           | 日間            |   |        |                |         |                       |
| cmd >            |               |   |        | <br>           |         |                       |
|                  |               |   | 10.001 | <br>ad Protect | The set |                       |

### 3.4 Update Firmware and MFG through Console Port

Step 1: Please input "fdl 0 0" in command line to update the firmware.

| BCC - HyperTerrora               | Sup Hill an Ch |
|----------------------------------|----------------|
| He fails View Call Terroles Help |                |
| C # # 3 # 4 #                    |                |
| cmd >fdi 0 0_                    |                |
|                                  |                |
|                                  |                |
|                                  |                |
|                                  |                |
|                                  |                |
|                                  |                |
|                                  |                |

Step 2: Select the tool bar "Transfer"  $\rightarrow$  "Send File" within 10 seconds.

| 🦣 0 - HyperTerminal (U   | Inlicensed)               |    |
|--------------------------|---------------------------|----|
| File Edit View Cal       | Transfer) Help            |    |
| 0 📽 👘 🐉 🕪 i              | Send File                 |    |
|                          | Receive File Capture Text | ^^ |
| cmd >_                   | Send Text File            |    |
|                          | Capture to Printer        |    |
|                          |                           |    |
|                          |                           |    |
|                          |                           |    |
|                          |                           |    |
|                          |                           |    |
|                          |                           |    |
|                          |                           |    |
|                          |                           |    |
|                          |                           |    |
|                          |                           |    |
| <u></u>                  |                           |    |
| Sends a file to the remo | te system                 |    |

# Step 3: Select the Firmware file and set the Protocol type as "Xmodem." Press the "Send" button.

|                 |                                                   | 7 X                                                |
|-----------------|---------------------------------------------------|----------------------------------------------------|
| peg-45\Decktop  |                                                   | [                                                  |
| Uesktop \w 4060 | swap                                              | Erowse                                             |
|                 |                                                   | •                                                  |
| Send            | <u>0</u> 036                                      | Cancel                                             |
|                 | pag-45\Deaktop<br>\Desktop\fw4U60<br><u>S</u> and | peg-45\Deektop<br>\Desktop\fw4U60swap<br>Send Qose |

Step 4: After completing the FW update, "Buffer Download Complete" will appear on the screen.

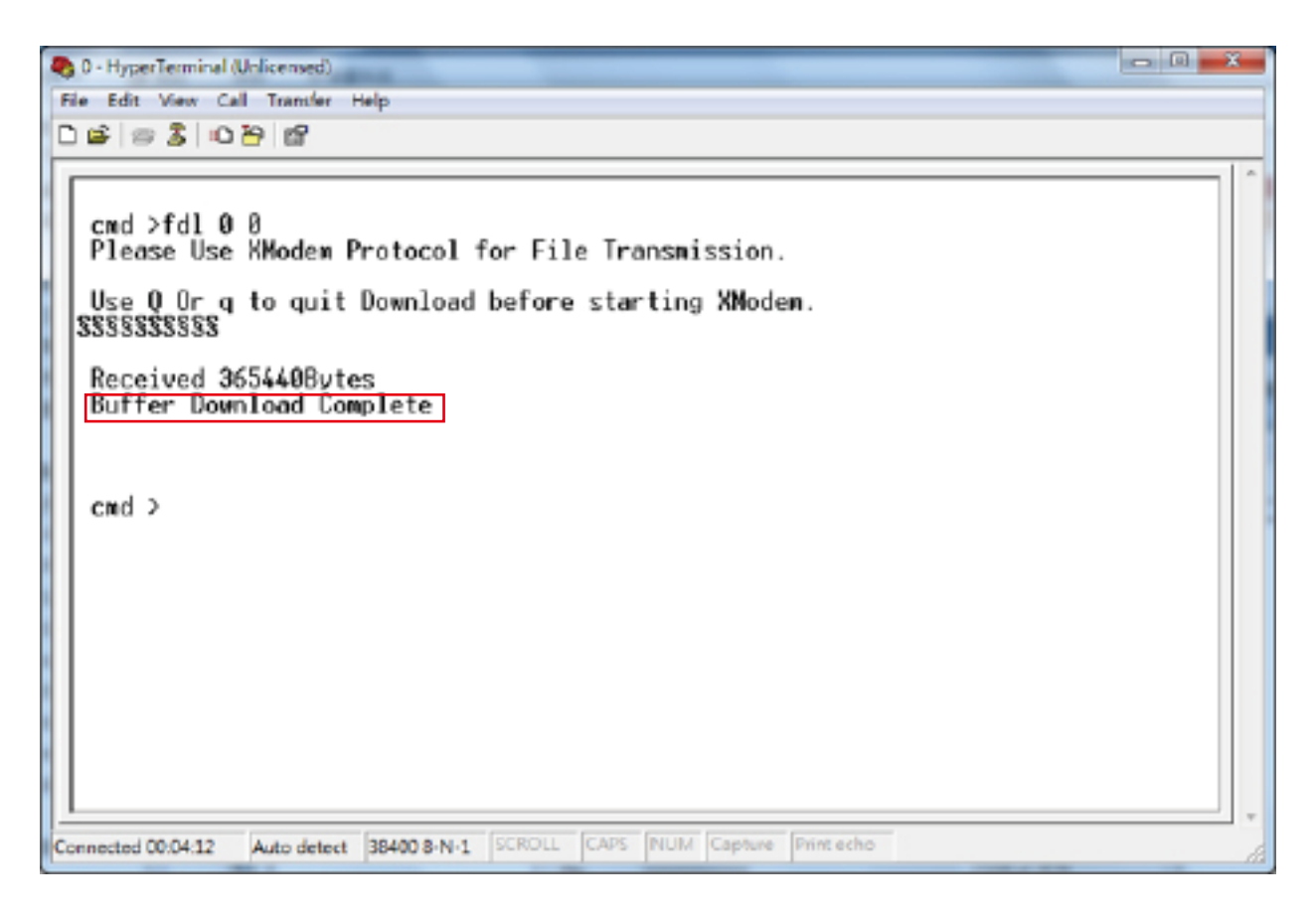

Step 5: Input "fdl 83 0 " in commond line to update the MFG.

| 800 HyperTerroral           |                   |          |           | the state and the |  |  |
|-----------------------------|-------------------|----------|-----------|-------------------|--|--|
| the late Very Cal Band      | e: Help           |          |           |                   |  |  |
| cmd >fdi 83 0_              |                   |          |           |                   |  |  |
|                             |                   |          |           |                   |  |  |
|                             |                   |          |           |                   |  |  |
|                             |                   |          |           |                   |  |  |
|                             |                   |          |           |                   |  |  |
|                             |                   |          |           |                   |  |  |
| Commented OD DOOL Jacker of | ment Main shrings | CAN CAPE | NM Carton | Distantion of the |  |  |

Step 6: Go to the Transfer menu and then select "Send file" within 10 seconds.

- Step 7: Select the MFG file and set the Protocol type as "Xmodem." Press the "Send" button.
- Step 8: After completing the MFG update, "Buffer Download Complete" will appear on the screen.

| O - HyperTerminal (Unlicensed)      Ele Edit Max Call Transfer Help                                                                                                    |     |
|----------------------------------------------------------------------------------------------------|-----|
| 0688088                                                                                                    |     |
| <pre>cmd &gt;fdl 83 0 Please Use XModem Protocol for File Transmission. Use 0 Or g to quit Download before starting XModem. SSSSSSSSSSSSS Received 25672Bytes Buffer Download Complete cmd &gt;_</pre> |     |
| Connected 00:01:19 Auto detect 38400 8-N-1 SCROLL CAPS NUM Capture Print echo                                                                                                    | fa. |

### **3.5 Configure Command Line Interface Operation**

### 3.5.1 How to enable/disable T10 zoning

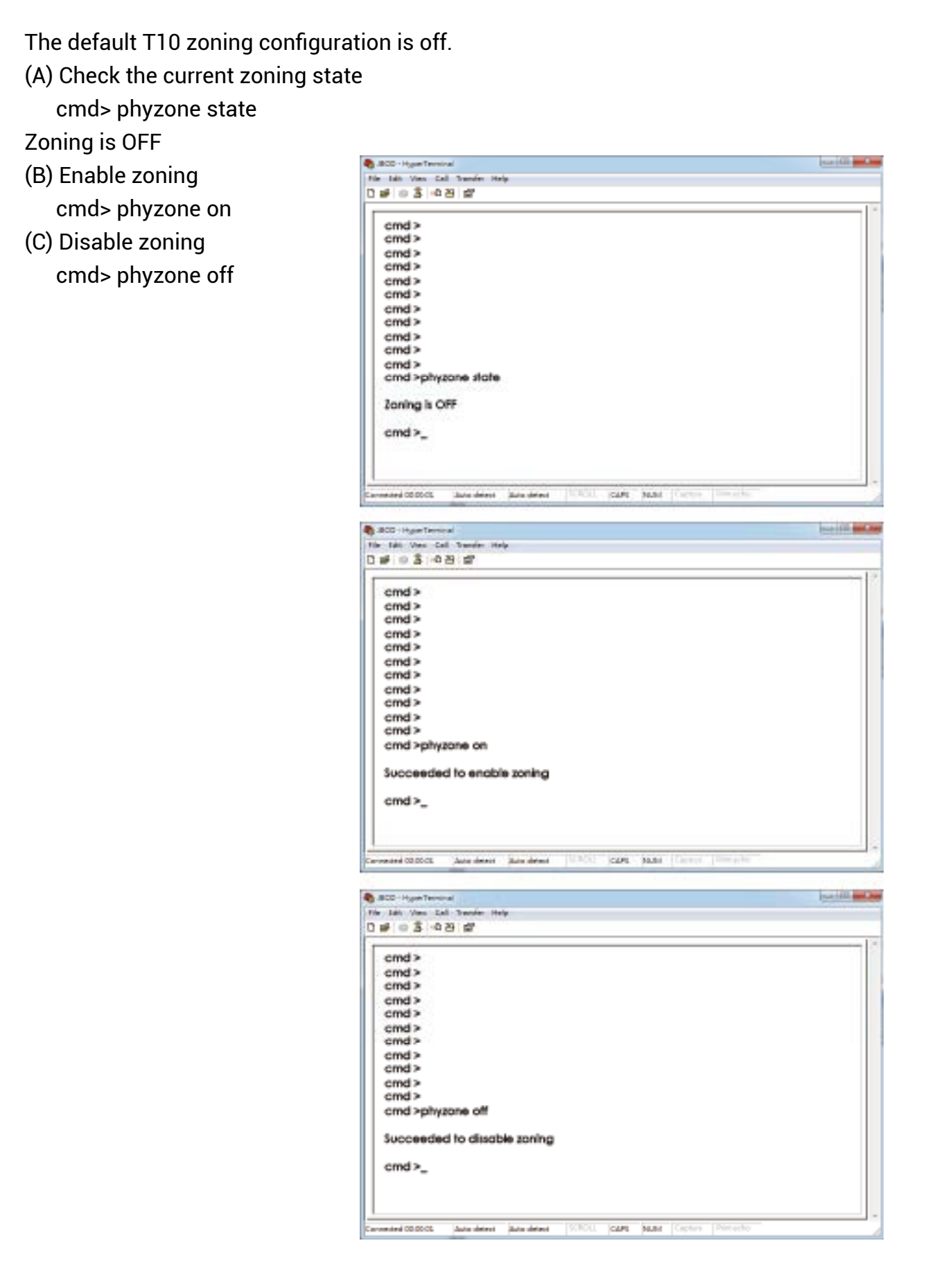
#### 3.5.2 How to configure T10 zoning

After enabling T10 zoning, senven predefined groups are Group1, Group8, Group9, Group10, Group11, Group 12 and Group 13.

Each PHY should be in one of the seven groups, and all PHYs in a wide port should be in the same group.

Each PHY in Group1 can access any PHY in other groups, and vice versa. Each PHY in Group8 cannot access any PHY in groups other than Group8, and vice versa.

The command syntax is "phyzone phy\_index group". The following example shows how to setup one drive accessed only the first port and another drive accessed only by the second port.

The configuration for the example is

(A) PHY8 - PHY11 for the first wide port of HUB

(B) PHY4 - PHY7 for the second wide port of HUB

(C) PHY20 - PHY21 for drives on EDGE

Step 1: Read the current group for PHY4 of HUB

cmd> phyzone 4

Phy 4 for Zone Group 1

Step 2: Assign the second port (PHY4 - PHY7) for Group9

cmd> phyzone 4 9

cmd> phyzone 5 9

cmd> phyzone 6 9

cmd> phyzone 7 9

Step 3: Assign the first port (PHY8 - PHY11) of HUB for Group8

cmd> phyzone 8 8

cmd> phyzone 9 8

cmd> phyzone 10 8

cmd> phyzone 11 8

Step 4: Assign the drive on PHY20 of EDGE to be accessed only by the first port of HUB instead of the second port

cmd> phyzone 20 8

Step 5: Assign the drive on PHY21 of EDGE to be accessed only by the second port of HUB instead of the first port

cmd> phyzone 21 9

Step 6: Rest HUB and EDGE for taking effect with the new settings.

cmd> reset

| 800 - KyperTerninal                                                    | 0101 |
|------------------------------------------------------------------------|------|
| Rie Edit Veur Call Transfer Help                                       |      |
| D# 03 49 0                                                             |      |
| cmd><br>cmd><br>cmd><br>cmd><br>cmd><br>cmd><br>cmd><br>cmd>           |      |
| Covered IETERS And deard Auto-deard IETERS (CARS Man Consume Presented |      |
|                                                                        |      |

| Edit View Call Transfer Halp            |  |
|-----------------------------------------|--|
| # = 3 - 4 B d?                          |  |
| emplantum 4.9                           |  |
| Succeeded to set zone group for the phy |  |
| cmd >physone 5 9                        |  |
| Succeeded to sel zone group for the phy |  |
| cmd>phyzone 6.9                         |  |
| Succeeded to set zone group for the phy |  |
| cmd >physone 7 9                        |  |
| Succeeded to set zone group for the phy |  |
| and a                                   |  |
| cmd>                                    |  |
| cmd>                                    |  |
| cmd>                                    |  |
| chia .                                  |  |

| A00-Appellamental                                            | totil             |
|--------------------------------------------------------------|-------------------|
| a filt they field Searcher state                             |                   |
| # 03 4 B C                                                   |                   |
| cmd >physone 8.8<br>Succeeded to set zone group for the phy  |                   |
| cmd>phyzone 9 8                                              |                   |
| Succeeded to set zone group for the phy                      |                   |
| cmd >phyzone 10.8<br>Succeeded to set zone group for the phy |                   |
| cmd >phyzone 10.8<br>Succeeded to set zone group for the phy |                   |
| cmd ><br>cmd ><br>cmd >                                      |                   |
| cmd >                                                        |                   |
| and Million Descriptor Sciencister (1996), Mall Science      | Centure New roles |

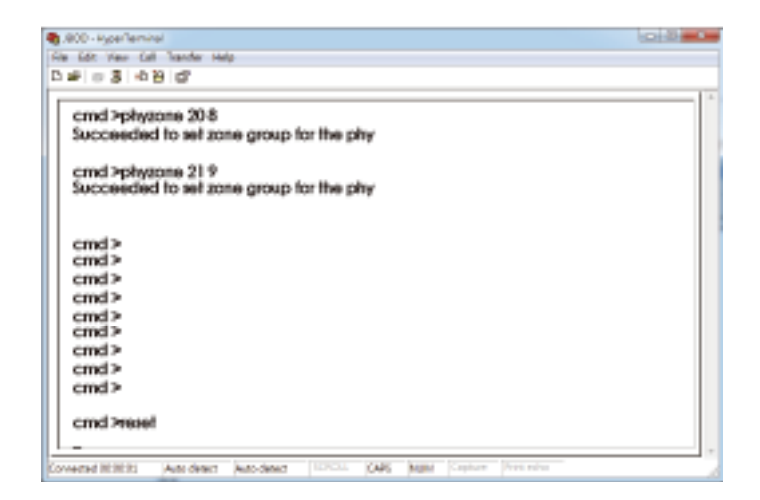

#### 3.5.3 How to get all revisions in AIC SAS 12G Expander

(A) Expander firmware revision

cmd> rev

- (B) Expander configuration revision cmd> showmfg
- (C) MCU firmware revision or sensor information (MCU firmware revision is reported by Hub only)

cmd> sensor

| SCO-HyperTerrited                                                                                                    |                                                                                        | i ani di <b>man</b> |
|----------------------------------------------------------------------------------------------------|----------------------------------------------------------------------------------------|---------------------|
| 0 # 0 3 -0 8 #                                                                                                    |                                                                                        |                     |
| cmd Inev<br>Rimware Revision Informat<br>Active Rimware:<br>Revision:1.12.1.4<br>Venion Nome: AIC SAS<br>Firmware Family: 0 Oen<br>Fari Boot: Yee Image<br>and Nithwenig<br>Manufacturing Image Ven | llorc-<br>SeFW-01.12.01-04<br>fromity:0<br>Acktives:: 0x10000000<br>ston Informationo- |                     |
| Nig Revision:<br>Product Norme:<br>Ptofform Norme:<br>cmd >_                                                                                                    | 1.1.0.4<br>SAS3_HOTSWAP<br>AIC 12G                                                     |                     |
| Convented CO.DOCL Auto delevel Au                                                                                                    | An always STATE CAPE NUMBER OF Printee                                                 | 10 A                |

| · Late Van Call Stander Help<br>#   ② 홈   ① 관   삶                             |      |                                                                                                    |
|-------------------------------------------------------------------------------|------|----------------------------------------------------------------------------------------------------|
| cmd >sensor<br>ENCLOSURE STATUS                                               | :2   | : 10888 RPM<br>: 10971 RPM<br>: 825<br>: 74 Celitus degree<br>: 33 Celitus degree<br>: 20 Celitus degree<br>: 50 Celitus degree<br>: 55 Celitus degree<br>: 55 Celitus degree<br>: 0.939 |
| Volkage Sensor LBV<br>Pome-0<br>NCUID<br>Current Model                        |      | : 1.60V<br>: good<br>: 2026A53wap<br>: 2026A53wap                                                                                                    |
| Alarm-issiem<br>Alarm-lemperature<br>Alarm-glabal<br>Buzee-date<br>Buzee-date |      | : off<br>: off<br>: off<br>: off<br>: off                                                                                                    |
| MCU fitmware vesion                                                           | :1.2 |                                                                                                    |

#### 3.5.4 How to configure temperature sensor(HUB only)

Four temperature settings in Celsius are T1, T2, warning threshold, and alarm (critical) threshold. The T1, T2 and alarm (critical) threshold are applied to the smart fan funcion.

(A) Get the current temperature settings

cmd> temperature

Temperature in Celsius (t1=20 C, t2=55 C, warning=50 C, alarm=55 C)

(B) Set temperature with new T1=18 C, T2=52 C, warning threshold=48 C, and alarm threshold=54 C. The new setting will take effect after reset.

cmd> temperature 18 52 48 54

cmd> reset

(C) We also take expander temperature into consideration, and the temperature parameters for expander are non-changeable. Expander temperature parameters: T1=40, T2=86 (max 115\*0.75) ,and no warning or alarm.

The smart fan feature will use the highest PWM output which is calculated from system and expander temperature parameters.

```
JBCD - HyperTe
0 🖌 0 💲 🗠 29 😭
   cmd >
   cmd >temperature
Temperature in Celsius(t1=20 C, t2=55 C, Warning=50 C, alarm=55 C)
   cmd >
   cmd >
   cmd > 
cmd >_
      -----
                 Sain delets Into delets
                                                CARE
                                                     34,84
                                                                                         And I divised the
all second have to
   Date: 1
            Call 1
0 # 0 3 0 8 0
   emd >
   cmd >
   cmd >
   cmd >
   cmd >
   cmd >temperature 18.52.48.54
   Succeeded to update temperature
   cmd >reset_
                Anter sheares Main shearest
                                               CAPE MARK
     10.00.00
```

#### 3.5.5 How to configure enclosure address

(A) Get the current enclosure address

cmd> enclosure\_addr

Enclosure Address: 0x500605B0000272BF

(B) Set the enclosure address with 0x500605B0000272BF. The new setting will take effect after reset.

cmd> enclosure\_addr 500605B0000272BF

cmd> reset

| 🍓 JBOD - HyperTerminal                                                                                                    | - C X |   |
|----------------------------------------------------------------------------------------------------|-------|---|
| File Edit View Call Transfer Help                                                                                                    |       |   |
|                                                                                                    |       |   |
| cmd ><br>cmd ><br>cmd > |       | * |
| Connected 00:00:01 Auto detect Auto detect SCROLL CAPS NUM Capture Print echo                                                                                                    |       | / |

| 🍓 JBOD - HyperTerminal                                                                                                    |     |
|----------------------------------------------------------------------------------------------------|-----|
| File Edit View Call Transfer Help                                                                                                    |     |
|                                                                                                    |     |
| cmd >         cmd >         cmd > |     |
| Connected 00:00:01 Auto detect Auto detect SCROLL CAPS NUM Capture Print echo                                                                                                    | 11. |

#### 3.5.6 How to configure standby timer for all disk drives(EDGE only)

This feature is applicable for SAS/SATA drives. Standby timer is in units of minutes. Setting standby timer with 0 minute disables this feature.

- (A) Get current standby timercmd> standby\_timerStandby Timer : 0 minutes
- (B) Set the standby timer with 10 minutes. The new setting will take effect after reset. cmd> standby\_timer 10 cmd> reset

|                                                                                                    | uel                       |                   |   |                    |           |           |
|----------------------------------------------------------------------------------------------------|---------------------------|-------------------|---|--------------------|-----------|-----------|
| a Juli Ven Ca                                                                                                    | i Transfer He             | rip.              |   |                    |           |           |
| B 0 7 0                                                                                                    | 9 8                       |                   |   |                    |           |           |
| ands                                                                                                    |                           |                   |   |                    |           |           |
| cmd >                                                                                                    |                           |                   |   |                    |           |           |
| cmd >                                                                                                    |                           |                   |   |                    |           |           |
| cmd >                                                                                                    |                           |                   |   |                    |           |           |
| cmd >                                                                                                    |                           |                   |   |                    |           |           |
| cmd >                                                                                                    |                           |                   |   |                    |           |           |
| cmd >                                                                                                    |                           |                   |   |                    |           |           |
| cmd >                                                                                                    |                           |                   |   |                    |           |           |
| cmd >                                                                                                    |                           |                   |   |                    |           |           |
| cmd >                                                                                                    |                           |                   |   |                    |           |           |
| cond autom                                                                                                    | dive House                |                   |   |                    |           |           |
| cina zaran                                                                                                    | aby_mine                  |                   |   |                    |           |           |
| Slandby Tir                                                                                                    | ner:0mir                  | nutes.            |   |                    |           |           |
|                                                                                                    |                           |                   |   |                    |           |           |
| cmd >_                                                                                                    |                           |                   |   |                    |           |           |
| 1000                                                                                                    |                           |                   |   |                    |           |           |
| ICC HyperTerror                                                                                                    | el :<br>L'Annie: Hi       | -                 |   |                    |           | turilli t |
| # 10 \$ 10                                                                                                    | 8 47                      |                   |   |                    |           |           |
|                                                                                                    |                           |                   |   |                    |           |           |
|                                                                                                    |                           |                   |   |                    |           |           |
| cmd>                                                                                                    |                           |                   |   |                    |           |           |
| cmd > cmd >                                                                                                    |                           |                   |   |                    |           |           |
| cmd ><br>cmd ><br>cmd >                                                                                                    |                           |                   |   |                    |           |           |
| cmd ><br>cmd ><br>cmd ><br>cmd >                                                                                                    |                           |                   |   |                    |           | 1         |
| cmd ><br>cmd ><br>cmd ><br>cmd >                                                                                                    |                           |                   |   |                    |           | i)        |
| cmd ><br>cmd ><br>cmd ><br>cmd ><br>cmd ><br>cmd >                                                                                                    |                           |                   |   |                    |           |           |
| cmd ><br>cmd ><br>cmd ><br>cmd ><br>cmd ><br>cmd ><br>cmd >                                                                                                    |                           |                   |   |                    |           |           |
| cmd ><br>cmd ><br>cmd ><br>cmd ><br>cmd ><br>cmd ><br>cmd ><br>cmd >                                                                                                    |                           |                   |   |                    |           |           |
| cmd ><br>cmd ><br>cmd ><br>cmd ><br>cmd ><br>cmd ><br>cmd ><br>cmd ><br>cmd ><br>cmd >                                                                                                    | diby_fimer                | r 10              |   |                    |           |           |
| cmd ><br>cmd ><br>cmd ><br>cmd ><br>cmd ><br>cmd ><br>cmd ><br>cmd ><br>cmd ><br>cmd ><br>cmd >                                                                                                    | dby_limer                 | 10                |   |                    |           |           |
| cmd ><br>cmd ><br>cmd ><br>cmd ><br>cmd ><br>cmd ><br>cmd ><br>cmd ><br>cmd ><br>cmd ><br>cmd ><br>cmd >                                                                                                    | dby_timer                 | 10<br>andby timer | , |                    |           |           |
| cmd ><br>cmd ><br>cmd ><br>cmd ><br>cmd ><br>cmd ><br>cmd ><br>cmd ><br>cmd ><br>cmd ><br>cmd ><br>cmd ><br>cmd ><br>cmd ><br>cmd >                                                                                                    | dby_timer<br>d to set sto | 10<br>andby timer | , |                    |           |           |
| cmd ><br>cmd ><br>cmd > | dby_limer<br>d to set sk  | 10<br>andby timer | , |                    |           |           |
| cmd ><br>cmd ><br>cmd ><br>cmd ><br>cmd ><br>cmd ><br>cmd ><br>cmd ><br>cmd ><br>itan<br>Succeeder<br>cmd >rese                                                                                                    | dby_limer<br>d to set sk  | 10<br>andby fimer | , |                    |           |           |
| cmd ><br>cmd ><br>cmd ><br>cmd ><br>cmd ><br>cmd ><br>cmd ><br>cmd ><br>cmd ><br>icmd ><br>cmd ><br>cmd ><br>cmd ><br>cmd ><br>cmd ><br>cmd ><br>cmd ><br>cmd >                                                                                                    | dby_limer<br>d to set sk  | 10<br>andby timer | , |                    |           |           |
| cmd ><br>cmd ><br>cmd ><br>cmd ><br>cmd ><br>cmd ><br>cmd ><br>cmd ><br>cmd ><br>cmd ><br>cmd ><br>cmd ><br>cmd ><br>cmd >                                                                                                    | dby_limer<br>d to set sk  | 10<br>andby timer | , |                    |           |           |
| cmd ><br>cmd ><br>cmd ><br>cmd ><br>cmd ><br>cmd ><br>cmd ><br>cmd ><br>cmd ><br>cmd ><br>cmd ><br>cmd ><br>cmd ><br>cmd >                                                                                                    | dby_timer<br>d to set sk  | 10<br>andby timer | , |                    |           |           |
| cmd ><br>cmd ><br>cmd > | dby_limer<br>d to set sk  | 10<br>andby timer |   | 30.84 <sup>1</sup> | ( 10m s/m |           |

#### NOTE

This function is not recommended to use with RAID card due to RAID card limitation.

#### 3.5.7 How to configure wide port checker

This feature is applicable for SAS drives instead of SATA drives. If there is no connection with any active SAS initiator by checking all wide ports, AIC Expander Controller stops all attached SAS drives to save power consumption of SAS drives. Otherwise, AIC Expander Controller starts all attached SAS drives to provide drive access service to any active SAS initiator. The same setting should be applied to HUB and EGDE.

(A) Get the current state of wide port checker

cmd> check\_wide\_port

Checking wide port is OFF

- (B) Enable checking wide port. The new setting will take effect after reset. cmd> check\_wide\_port on cmd> reset
- (C) Disable checking wide port. The new setting will take effect after reset. cmd> check\_wide\_port off cmd> reset

| .BCD - HyperTerreinal                                                                                                    |                                            |                                                                                                    |
|----------------------------------------------------------------------------------------------------|--------------------------------------------|----------------------------------------------------------------------------------------------------|
| e Jah Vies Cell Stanfer H                                                                                                    | elp.                                       |                                                                                                    |
| ₩ 03 08 B                                                                                                    |                                            |                                                                                                    |
| ands                                                                                                    |                                            |                                                                                                    |
| cmd >                                                                                                    |                                            |                                                                                                    |
| condia                                                                                                    |                                            |                                                                                                    |
| cmd >                                                                                                    |                                            |                                                                                                    |
| cmd >                                                                                                    |                                            |                                                                                                    |
| cmd >                                                                                                    |                                            |                                                                                                    |
| cmd >                                                                                                    |                                            |                                                                                                    |
| cmd >                                                                                                    |                                            |                                                                                                    |
| cmd >                                                                                                    |                                            |                                                                                                    |
| cmd >                                                                                                    |                                            |                                                                                                    |
| cmd >check_wide_                                                                                                    | pan                                        |                                                                                                    |
| Checking wide post                                                                                                    | N OFF                                      |                                                                                                    |
| cuncinili mon bou                                                                                                    |                                            |                                                                                                    |
| cmd>_                                                                                                    |                                            |                                                                                                    |
|                                                                                                    |                                            |                                                                                                    |
|                                                                                                    |                                            |                                                                                                    |
|                                                                                                    |                                            |                                                                                                    |
|                                                                                                    |                                            |                                                                                                    |
| nonderal OD DD CD. Jacka delevel                                                                                                    | Advantaged The Carte Man Control Distances |                                                                                                    |
|                                                                                                    |                                            |                                                                                                    |
| according to the second second |                                            | manifil and h                                                                                                    |
| a fait View Call Transfer II                                                                                                    | ele .                                      |                                                                                                    |
| # 10 \$ 10 B B                                                                                                    |                                            |                                                                                                    |
|                                                                                                    |                                            |                                                                                                    |
|                                                                                                    |                                            | 111                                                                                                    |
| cmd >                                                                                                    |                                            |                                                                                                    |
| cmd >                                                                                                    |                                            |                                                                                                    |
| cmd >                                                                                                    |                                            |                                                                                                    |
| cmd >                                                                                                    |                                            |                                                                                                    |
| cmd >                                                                                                    |                                            |                                                                                                    |
| cmd >                                                                                                    |                                            |                                                                                                    |
| cmd >                                                                                                    |                                            |                                                                                                    |
| cmd >                                                                                                    |                                            |                                                                                                    |
| cmd >check_wide_                                                                                                    | part on                                    |                                                                                                    |
| durante de la conf                                                                                                    | www.abaablaadata.aad                       |                                                                                                    |
| succeeded to confi                                                                                                    | Brue cuecking wide bou                     |                                                                                                    |
| const second                                                                                                    |                                            |                                                                                                    |
| cind Please_                                                                                                    |                                            |                                                                                                    |
|                                                                                                    |                                            |                                                                                                    |
|                                                                                                    |                                            |                                                                                                    |
|                                                                                                    |                                            |                                                                                                    |
|                                                                                                    |                                            |                                                                                                    |
| wanted CO.DO.CE Ante detect                                                                                                    | Advantage 12 CO COPE NAME Comment Through  |                                                                                                    |
| and the second second se                                                                                                    |                                            |                                                                                                    |
| and the second                                                                                                    |                                            | In section in the                                                                                                    |
| and reportering                                                                                                    | -                                          | Contraction of the local division of the local division of the loc |
|                                                                                                    |                                            |                                                                                                    |
| B. 0.7                                                                                                    |                                            |                                                                                                    |
|                                                                                                    |                                            |                                                                                                    |
| ands                                                                                                    |                                            |                                                                                                    |
| cmd >                                                                                                    |                                            |                                                                                                    |
| cond >                                                                                                    |                                            |                                                                                                    |
| cmd >                                                                                                    |                                            |                                                                                                    |
| cmd >                                                                                                    |                                            |                                                                                                    |
| cmd >                                                                                                    |                                            |                                                                                                    |
| cmd >                                                                                                    |                                            |                                                                                                    |
| cmd >                                                                                                    |                                            | 11                                                                                                    |
| cmd >check_wide_                                                                                                    | part off                                   |                                                                                                    |
|                                                                                                    |                                            |                                                                                                    |
| Succeeded to confi                                                                                                    | gure checking wide port                    |                                                                                                    |
|                                                                                                    |                                            |                                                                                                    |
| cmd >reset_                                                                                                    |                                            |                                                                                                    |
|                                                                                                    |                                            |                                                                                                    |
|                                                                                                    |                                            |                                                                                                    |
|                                                                                                    |                                            |                                                                                                    |
|                                                                                                    |                                            |                                                                                                    |
|                                                                                                    |                                            |                                                                                                    |
|                                                                                                    |                                            |                                                                                                    |

#### 3.5.8 How to configure serial number

(A) Get the current serial number

cmd> serial\_number

Expander number: 421-12021704510010 or Expander number: 421-12021704510010 Enclosure number: 526-12071100500088

(B) Only set Expander serial number with 421-12021704510010.

cmd> serial\_number 421-12021704510010

(C) Set both of Expander serial number (421-12021704510010) and Enclosure serial number (526-12071100500088).

cmd> serial\_number 421-12021704510010 526-12071100500088

| g.BCC-HyperTerminal<br>Ne Tali Ven Call Transfer Help                                                                                                    | (and (display in the second |
|----------------------------------------------------------------------------------------------------|-----------------------------|
| 1 # 0 \$ 40 B                                                                                                    |                             |
| cmd ><br>cmd ><br>cmd > |                             |

#### 3.5.9 How to power off/on all disk drives automatically

This feature is applicable for SAS/SATA drives. If there is no connection with any active SAS initiator by checking all wide ports, AIC Expander Controller powers off all attached SAS/SATA drives to save power consumption. Otherwise, AIC Expander Controller powers on all attached SAS/SATA drives to provide drive access service to any active SAS initiator. The same setting should be applied to HUB and EDGE.

(A) Apply the following commands on the COM port. cmd> check\_wide\_port standby

cmd> reset

#### 3.5.10 How to configure EDFB (EDGE only)

The default EDFB configuration is off.

(A) Check the current configuration

cmd> edfb EDFB is OFF

| C md><br>cmd><br>cmd> |
|----------------------------------------------------------------------------------------------------|
| cmd><br>cmd><br>cmd><br>cmd><br>cmd><br>cmd><br>cmd><br>cmd>                                                                                                    |
| cmd>                                                                                                    |

(B)Enable the edfb

#### cmd>edfb on

| 句, ACC - HyperTerrine)<br>Die Edit Teer Edit Teerler Helle<br>D 와 이 중 40월 전                                                                                                    | boblismon |
|----------------------------------------------------------------------------------------------------|-----------|
| des Left Hear Left Sander Hear<br>Danie 등 3 - 61월 년7                                                                                                    |           |
| D# = 3 48 d                                                                                                    |           |
|                                                                                                    |           |
|                                                                                                    | 1.0       |
| cmd ><br>cmd ><br>cmd > |           |

(C)Disable the edfb

#### cmd> edfb off

| . 400 - HyperTerrine                               | lot b             |
|----------------------------------------------------|-------------------|
| in Git Ver Git Neder Help                          |                   |
|                                                    |                   |
| cmd>                                               |                   |
| cmd>                                               |                   |
| cmd>                                               |                   |
| cmd >edlb                                          |                   |
| EDF8 to OFF                                        |                   |
| cmd >edib on                                       |                   |
| Succeeded to set EDF8                              |                   |
| cmd>edib olf                                       |                   |
| EDF8 to OFF                                        |                   |
| cmdP_                                              |                   |
|                                                    |                   |
| MAN 2443 LOCAL Detect Auto-detect 102021 (245 Mill | Capitan Pres ruba |

#### 3.5.11 How to configure power setting (HUB only)

This feature is for restoring on AC power loss. Three supported options are "keep off", "keep on", and "keep last state". The default setting is "keep off".

(A) Get the current power setting

cmd> power\_setting

- Power setting: keep off
- (B) Set "keep off" cmd> power\_setting keep\_off
- (C) Set "keep on" cmd> power\_setting keep\_on
- (D) Set "keep last state" cmd> power\_setting keep\_last\_state

|                                                                                                    | the second second second second second second second second second second second second second second second se                                                                                                    |
|----------------------------------------------------------------------------------------------------|----------------------------------------------------------------------------------------------------|
| e Edit View Cell Transfer Help                                                                                                    |                                                                                                    |
| # 0 8 4 B G                                                                                                    |                                                                                                    |
| cmd>                                                                                                    |                                                                                                    |
| cmd>                                                                                                    |                                                                                                    |
| cmd >                                                                                                    |                                                                                                    |
| cmd>                                                                                                    |                                                                                                    |
| cmd>                                                                                                    |                                                                                                    |
| cmd>                                                                                                    |                                                                                                    |
| cmd>                                                                                                    |                                                                                                    |
| cmd>                                                                                                    |                                                                                                    |
| cmd >power_selling                                                                                                    |                                                                                                    |
| Rewar sufficer loses off                                                                                                    |                                                                                                    |
| rower anning, map on                                                                                                    |                                                                                                    |
| cmd>_                                                                                                    |                                                                                                    |
|                                                                                                    |                                                                                                    |
|                                                                                                    |                                                                                                    |
| West Rittle Advance Advance 1990 - OAN Mar Dense Proving                                                                                                    |                                                                                                    |
|                                                                                                    |                                                                                                    |
| ACC - species we                                                                                                    | loliim                                                                                                    |
| a lat Yee Cat herbe was<br>at = 3 -0.20 ct                                                                                                    |                                                                                                    |
|                                                                                                    |                                                                                                    |
| cmd>                                                                                                    |                                                                                                    |
| cmd >                                                                                                    |                                                                                                    |
| cmd>                                                                                                    |                                                                                                    |
| cmd>                                                                                                    |                                                                                                    |
| curd shower regulaters of                                                                                                    |                                                                                                    |
| cmd>                                                                                                    |                                                                                                    |
| cmd >_                                                                                                    |                                                                                                    |
|                                                                                                    |                                                                                                    |
|                                                                                                    |                                                                                                    |
|                                                                                                    |                                                                                                    |
|                                                                                                    |                                                                                                    |
|                                                                                                    |                                                                                                    |
|                                                                                                    |                                                                                                    |
|                                                                                                    |                                                                                                    |
| Weddelling Add desct (Add desct (Call, 1996, 1996, 1996)                                                                                                    |                                                                                                    |
| ADD Hyperfamilies                                                                                                    |                                                                                                    |
| S LEE THEY. LET THEY HAVE                                                                                                    | boblismo                                                                                                    |
| # 03 4B C                                                                                                    |                                                                                                    |
| ¥ = 3 4 B d'                                                                                                    | totilise0                                                                                                    |
| ≱ ∋ 3 ન છ છ<br>cmd><br>cmd>                                                                                                    | loike                                                                                                    |
| ⊯ કર્કને છે છે<br>cmd><br>cmd>                                                                                                    | totili <b>mo</b>                                                                                                    |
| ଳ ର କାଅ ସ<br>cmd><br>cmd><br>cmd><br>cmd><br>cmd>                                                                                                    | botilised                                                                                                    |
| # ଃ କିଅ ସଂ<br>cmd><br>cmd><br>cmd><br>cmd><br>cmd><br>cmd>                                                                                                    | botilismo                                                                                                    |
| # = 3 +0 2 cr<br>cmd ><br>cmd ><br>c                                                                                                 | kobili 🖦                                                                                                    |
| # = 3 + 18 c?<br>cmd><br>cmd><br>cmd><br>cmd><br>cmd><br>cmd><br>cmd><br>cmd><br>cmd><br>cmd>                                                                                                    | kobili 🖦                                                                                                    |
| * = 3 + 9 g?<br>cmd ><br>cmd ><br>cm                                                                                                 | kobili 🖦                                                                                                    |
| * = 3 + 0 2 cm<br>cmd ><br>cmd >                                                                                                    | kobili 🖦                                                                                                    |
| # = 3 + 6 8 cf<br>cmd><br>cmd><br>cm | kobili 🖦                                                                                                    |
| # = 3 + 19 c?<br>cmd><br>cmd><br>cmd | kobili 🖦                                                                                                    |
| # = 3 + 0 g<br>cmd><br>cmd>  | kobili 🖦                                                                                                    |
| emd><br>cmd><br>cmd><br>cmd><br>cmd><br>cmd><br>cmd><br>cmd><br>c                                                                                                    | bobli 🖦                                                                                                    |
| emd><br>cmd><br>cmd><br>cmd><br>cmd><br>cmd><br>cmd><br>cmd><br>c                                                                                                    | bobli                                                                                                    |
| #         8         6.19         g?           cmd>         cmd>         cmd>           cmd>         cmd>         cmd>           cmd>         cmd>         cmd>           cmd>         cmd>         cmd>           cmd>         cmd>         cmd>           cmd>         cmd>         cmd>           cmd>         cmd>         cmd>                                                                                                    | boblit <b>m</b>                                                                                                    |
| #         8         6.19         07           cmd>         cmd>         cmd>           cmd>         cmd>         cmd>           cmd>         cmd>         cmd>           cmd>         cmd>         cmd>           cmd>         cmd>         cmd>           cmd>         cmd>         cmd>           cmd>         cmd>         cmd>                                                                                                    | bobili                                                                                                    |
| # 0 3 40 8 g?         cmd>         cmd> <td></td>                                                                                                    |                                                                                                    |
| wind 2000         And America           wind 2000         And America                                                                                                    | Lobilitation of the second second sec |
| wind 818121       Antidaet       Not-daet       Not-operation         wind 818121       Antidaet       Not-daet       Not-operation                                                                                                    | Lobilitation of the second second sec |
| wind Hitting     And dest     Note: Note: N                                                                                                    | Lobilitation of the second second sec |
| wie 3 40 8 c?         cmd >         cmd >                                                                                                    |                                                                                                    |
| wind 8000       400 dest       Antidest       Internet         wind 8000       Antidest       Internet       Internet         wind 8000       Antidest       Internet       Internet         wind 8000       Antidest       Internet       Internet         wind 8000       Antidest       Internet       Internet         wind 8000       Antidest       Internet       Internet         wind 8000       Antidest       Internet       Internet         wind 8000       Antidest       Internet       Internet         wind 8000       Antidest       Internet       Internet         wind 8000       Antidest       Internet       Internet         wind 8000       Antidest       Internet       Internet         wind 8000       Antidest       Internet       Internet         wind 8000       Antidest       Internet       Internet         wind 8000       Antidest       Internet       Internet                                                                                                    | Lobiliteria                                                                                                    |
| with 0.3       0.10         cmd>       cmd>         cmd>       cmd>                                                                                                    | Loidie                                                                                                    |
| wind 3       0.00 gr         cmd>                                                                                                    | lobili                                                                                                    |
| # 0 3 0 8 07         cmd>         cmd>                                                                                                    |                                                                                                    |
| # 0 3 0 8 07         cmd>         cmd> <td></td>                                                                                                    |                                                                                                    |
| wind 2000       And Andrew Andrew Andre                                                                                                    |                                                                                                    |
| with \$ \$ \$ \$ \$ \$ \$ \$ \$ \$ \$ \$ \$ \$ \$ \$ \$ \$ \$                                                                                                    |                                                                                                    |
| wind N 201         cmd >         cmd >_                                                                                                    |                                                                                                    |
| will be 3       0.00 gr         cmd >                                                                                                    |                                                                                                    |
| will \$ \$ \$ \$ \$ \$ \$ \$ \$ \$ \$ \$ \$ \$ \$ \$ \$ \$                                                                                                    |                                                                                                    |
| wind NEXE1       And dest       No. dest       No. dest       <                                                                                                    |                                                                                                    |
| with 3 418 CP         cmd >         cmd >                                                                                                    | Lobilit and                                                                                                    |
| # = 3       0.0         cmd>         cmd> </td <td></td>                                                                                                    |                                                                                                    |

#### 3.5.12 How to configure zone count

Remove the SAS cable between the HBA/RAID card and the

J4U60-01before configuring zone count. Power the J4U60-01 off after configuring zone count. Power on the J4U60-01, and then insert the SAS cable.

Three zone configurations supported are one zone(default), two zones, and four zones. The default configuration is one zone of which T10 zoning configuration is disabled. T10 zoning configuration of the other configurations (two zones and four zones) is enabled. All COM ports for HUB and EDGE should be applied with the same configuration.

Port connection, refer to 1.4 8644 with Zoning Configuration and 8644 port definition

(A)Get current zone count

cmd> zonecount Zone Count 1

(B) Set zone count = 2

cmd> zonecount 2 Succeeded to set zone count 2

| .800 - HyperTerninal                                                                                                    |             | 1010       |
|----------------------------------------------------------------------------------------------------|-------------|------------|
| a 68t View Call Transfer Help                                                                                                    |             |            |
| # 03 4 B C                                                                                                    |             |            |
|                                                                                                    |             |            |
|                                                                                                    |             |            |
| cmd>                                                                                                    |             |            |
| cmd>                                                                                                    |             |            |
| cmd>                                                                                                    |             |            |
| cmd>                                                                                                    |             |            |
| cmd>                                                                                                    |             |            |
| cmd>                                                                                                    |             |            |
| cmd>                                                                                                    |             |            |
| cmd>                                                                                                    |             |            |
| cmd >zonecount                                                                                                    |             |            |
|                                                                                                    |             |            |
| Zone Count 1                                                                                                    |             |            |
|                                                                                                    |             |            |
|                                                                                                    |             |            |
|                                                                                                    |             |            |
|                                                                                                    |             |            |
|                                                                                                    |             |            |
|                                                                                                    |             |            |
|                                                                                                    |             |            |
|                                                                                                    |             |            |
| wend Wittin Autobact Modelers (2000 OAS Main De-                                                                                                    | - Arene     |            |
| venditititi Ander Ander 100- 04 Mar (                                                                                                    | e de ses    | _          |
| nana Bitti Antonio Antonio 1990 Alli Mali (me                                                                                                    | Are note    |            |
| wana Militi Ana dawat kata dawat (1990) (046) Mala (1999)                                                                                                    | - Arrange   | SOLU       |
| wend Ritting Antideent Autodeent (1990) (OA) Antil Torr<br>200 - Augusterineet<br>4 Git Hav Sat Vande Auto                                                                                                    | - /m.       | South      |
| water H (H) (1) And sheet (not sheet (1)) (1) (1) (1) (1) (1) (1) (1) (1) (1                                                                                                    | - Arrang    | LOLU .     |
| wand REED And deal Addition ( $1000-1046$ Mart ( $1000-0046$ Mart ( $1000-0046$ Mart (                                                                                                    | - (100 MHz) | Lobility   |
| want REED Ant description (COC) (AR) Main Common REED (COC) (AR) Main Common REED (COC) (AR) Main Common REED (COC) (COC) (CO                                                                                                    |             | Loblin     |
| end (2011) Ant Sect Advised (2004) (Adv (2004)<br>2004- Approximate<br>2004- Approximate<br>2014 - Adv (2014) (전)<br>2014 - Adv (2014) (전)<br>2014 - Adv (2014) (T)<br>2014 - Adv (2014) (T)<br>20                                                                              | Provine .   | Lobilit    |
| end Bills An over Advised (2000 (Adv And 1000))<br>EXP reportence<br>EXP reportence<br>EXP reportenco<br>EXP reportenc | Prove       | Lotie      |
| were BERTS And over (were detailed (1990) (1991) (1991)<br>EXC - spectrum over (1992) (1992)<br>EXC - spectrum over (1992)<br>EXC - spectrum over (                                                                                                    | - PITTING   | Gobiliti   |
| end (1997) Ant dest (Add dest (1997) (AR) Mail (1999)<br>600 - Noor Family<br>600 - Noor Family<br>600 - Noor Fam                                          | Provine -   | Lobles     |
| Matched         Matched         Matched         Matched         Matched           MOD - space features         Anto deale         Matched         Matched         Matched           MOD - space features         Anto deale         Matched         Matched         Matched         Matched           MOD - space features         Anto deale         Matched         Matched                                                                                                    | - Proves    | Lote       |
| wend RRED:         Aut deet  wto deet   1000- 1046; Mail   1000           MOL spectations                                                                                                    | Prove       | Lobility   |
| Matched         Matched         Matched         Matched         Matched           600 - rope fermed         -         -         -         -         -         -         -         -         -         -         -         -         -         -         -         -         -         -         -         -         -         -         -         -         -         -         -         -         -         -         -         -         -         -         -         -         -         -         -         -         -         -         -         -         -         -         -         -         -         -         -         -         -         -         -         -         -         -         -         -         -         -         -         -         -         -         -         -         -         -         -         -         -         -         -         -         -         -         -         -         -         -         -         -         -         -         -         -         -         -         -         -         -         -         -         -         -         <                                                                                                    | Provins -   | Labila     |
| Matched         Matched         Matched         Matched         Matched           MOD - space features         Matched         Matched         Matched         Matched           MOD - space features         Matched         Matched         Matched         Matched         Matched           MOD - space features         Matched         Matched         Matched         Matched         Matched           MOD - space features         Matched         Matched                                                                                                    | - Prove     | Lobilities |
| Matched         Matched         Matched         Matched         Matched           600 - sport/encode         600 - sport/encode         600 - s                                                                                                    | Proves      | Lobii .    |
| Match         Match         Match <th< td=""><td>Provins -</td><td>LOUIN</td></th<>                                                                                                    | Provins -   | LOUIN      |
| Main Biblicity         Auto case:         Main Case:         Main Case:         Main Case:         Main         Main                                                                                                    |             | Lobilities |
| Matched         Matched         Matched         Matched         Matched           600 - reporterment         -         -         -         -         -         -         -         -         -         -         -         -         -         -         -         -         -         -         -         -         -         -         -         -         -         -         -         -         -         -         -         -         -         -         -         -         -         -         -         -         -         -         -         -         -         -         -         -         -         -         -         -         -         -         -         -         -         -         -         -         -         -         -         -         -         -         -         -         -         -         -         -         -         -         -         -         -         -         -         -         -         -         -         -         -         -         -         -         -         -         -         -         -         -         -         -         -                                                                                                    | Provins.    | Labilia    |
| washi Bitititi         Ann cashi         Monometry         Monometry                                                                                                    | Provine     | Lobilia    |
| Main Bill (1)         Automatic Automatic         Main (1)           MOD - space featured         -         -         -         -         -         -         -         -         -         -         -         -         -         -         -         -         -         -         -         -         -         -         -         -         -         -         -         -         -         -         -         -         -         -         -         -         -         -         -         -         -         -         -         -         -         -         -         -         -         -         -         -         -         -         -         -         -         -         -         -         -         -         -         -         -         -         -         -         -         -         -         -         -         -         -         -         -         -         -         -         -         -         -         -         -         -         -         -         -         -         -         -         -         -         -         -         -         -         -                                                                                                    | Proves      | LOL III    |
| Wend B12821         Automatic         Mode Send         DOC         OME         Mail         Here           800 - rigor fermed<br>S00 - rigor fermed<br>S00 - rigor                                                                  |             | Lobilia    |
| Matrix         Automatic         Matrix         Matrix         Matr                                                                                                    |             |            |
| Matched         Matched         Matched         Matched         Matched           800 - reportentment         600 - reportentment         600 - reportentment         600 - reportentment           81 = 3         60 - 23 - 23 - 27         Cmd >         Cmd >         Cmd >           cmd >         cmd >         Cmd >         Cmd >         Cmd >         Cmd >           cmd >         cmd >         cmd >         Cmd >         Cmd >                                                                                                    | Proves      | Lablin     |
| Matched         Matched         Matched         Matched         Matched           800 - reporterment         -         -         -         -         -         -         -         -         -         -         -         -         -         -         -         -         -         -         -         -         -         -         -         -         -         -         -         -         -         -         -         -         -         -         -         -         -         -         -         -         -         -         -         -         -         -         -         -         -         -         -         -         -         -         -         -         -         -         -         -         -         -         -         -         -         -         -         -         -         -         -         -         -         -         -         -         -         -         -         -         -         -         -         -         -         -         -         -         -         -         -         -         -         -         -         -         -                                                                                                    |             | Lobilia    |
| Matched         Matched         Matched         Matched         Matched           MOD - space fermionic                                                                                                    |             |            |

## (C) Predefined zones follow.

## (C-1) When Zone Count = 1, T10 zoning is disabled.

HUB:

| Zone #   | 1           |  |
|----------|-------------|--|
| Wideport | 1,2,3,4,5,6 |  |
| EDGE:    |             |  |
| Zone #   | 1           |  |
| Slot     | 1~60        |  |

## (C-2) When Zone Count = 2, T10 zoning is enabled.

HUB:

| Zone #   | 1     | 2     |
|----------|-------|-------|
| Wideport | 1,2,3 | 4,5,6 |
| EDGE:    |       |       |
| Zone #   | 1     | 2     |

| Zone # | 1    | 2     |
|--------|------|-------|
| Slot   | 1~30 | 31~60 |

(C-3) When Zone Count = 4, T10 zoning is enabled.

No disk could be seen if we connect HBA/RAID card with port 5 and 6 of HUB. HUB:

| Zone #   | 1 | 2 | 3 | 4 | Others |
|----------|---|---|---|---|--------|
| Wideport | 1 | 2 | 3 | 4 | 5,6    |

EDGE:

| Zone # | 1    | 2     | 3     | 4     |
|--------|------|-------|-------|-------|
| Slot   | 1~15 | 16~30 | 31~45 | 46~60 |

#### 3.5.13 How to configure multiple "up" ports (HUB only)

This feature can support multiple "up" ports when the zone count = 1.

(A) Configure Port-1 and Port-2 to be "up" ports. Port-1 is composed of PHY 8 ~ 11, and Port-2 is composed of PHY 4 ~ 7.

cmd> subtractive 8 cmd> subtractive 9 cmd> subtractive 10 cmd> subtractive 11 cmd> subtractive 4 cmd> subtractive 5 cmd> subtractive 6 cmd> subtractive 7 cmd> reset

(B) Restore the default of the zone count = 1 after keeping the SAS address. The SAS address (500605B0:000272BF) is used for HUB.

cmd> regerase 4

cmd> regerase 5

cmd> sasaddr 500605B0000272BF

cmd> reset

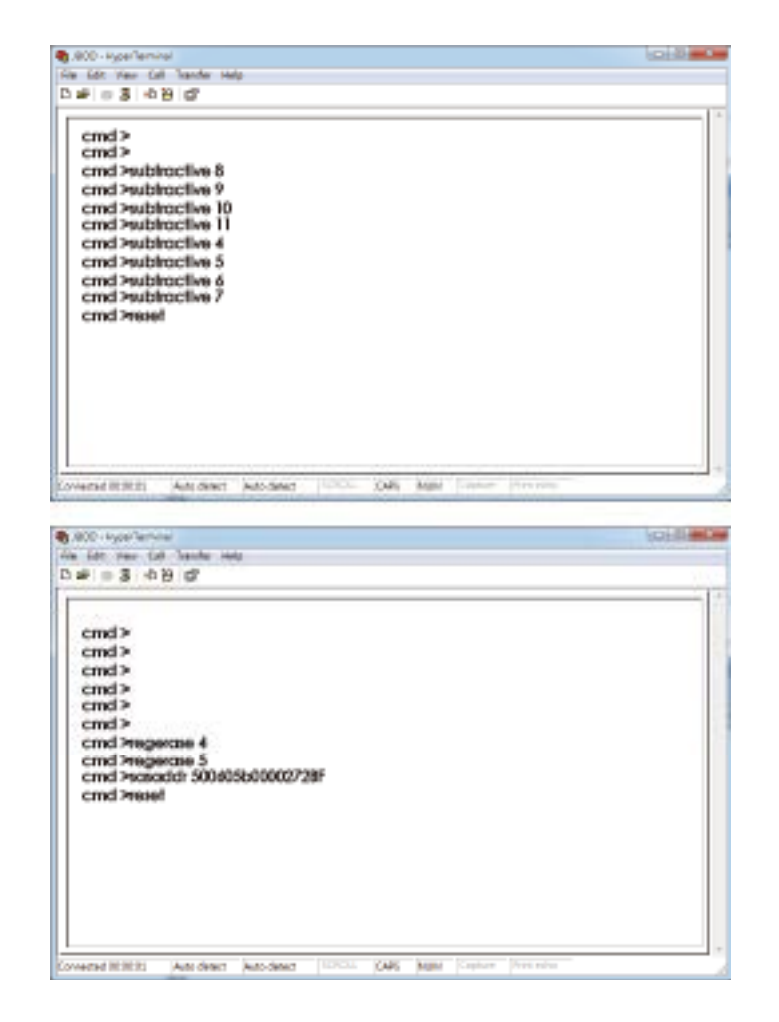

## **3.6 SES Inband Features**

To ensure J4060-03 can work properly and provide high performance, durability. J4060-03 has implemented SCSI Enclosure Services to monitor the status of power supply, system cooling fan and working temperature. It also has the indicators to deliver the status of fail devices such as power supply or cooling fan. You can get the information directly from the front indicators to know how your enclosure works.

For detailed information, please visit <a href="http://www.tl0.org">http://www.tl0.org</a>

If you are a member of the T10 working group, the Standard which controlled by T10 technical committee, could be found at

http://www.t10.org/cgi-bin/ac.pl?t=f&f=ses2r19a.pdf

#### 3.6.1 SES pages supported are listed below

- 00h List of supported diagnostic pages
- 01h SES configuration
- 02h SES enclosure control / enclosure status
- 04h SES String In
- 05h SES Threshold Out / In
- 07h SES element descriptor
- 0Ah SES additional element
- 0Eh SES download microcode control / SES download microcode status
- 82h SES Vendor specific page : Chassis Number
- 83h SES Vendor specific page : Canister Number

#### 3.6.2 SES elements supported are listed below.

- 02h Power Supply
- 03h Cooling
- 04h Temperature Sensor
- 0Eh Enclosure
- 12h Voltage
- 17h Array Device

#### 3.6.3 Implementation on SES Pages

#### 3.6.3.1 SES String In Page

Get PMBUS information with String In Page.

#### **String In Format**

|   | Byte 0    | I2C congestion status (0: no congestion, 1: congestion or failure) |
|---|-----------|--------------------------------------------------------------------|
| ĺ | Byte 1~2  | PSU Module1 STATUS_WORD                                            |
| ĺ | Byte 3~4  | PSU Module2 STATUS_WORD                                            |
|   | Byte 5~14 | Reserved (0xFF)                                                    |

#### 3.6.3.2 SES Threshold Out / In

It includes only Temperature Sensor and Voltage Sensor elements.

#### Threshold control element format

| BYTE/BIT | 7 | 6                                 | 5       | 4                                | 3 | 2 | 1 | 0 |  |  |
|----------|---|-----------------------------------|---------|----------------------------------|---|---|---|---|--|--|
| 0        |   | REQUESTED HIGH CRITICAL THRESHOLD |         |                                  |   |   |   |   |  |  |
| 1        |   | REQUESTED HIGH WARNING THRESHOLD  |         |                                  |   |   |   |   |  |  |
| 2        |   | REQUESTED LOW WARNING THRESHOLD   |         |                                  |   |   |   |   |  |  |
| 3        |   |                                   | REQUEST | REQUESTED LOW CRITICAL THRESHOLD |   |   |   |   |  |  |

#### Threshold control element format

| BYTE/BIT | 7 | 6                       | 5 | 4 | 3 | 2 | 1 | 0 |
|----------|---|-------------------------|---|---|---|---|---|---|
| 0        |   | HIGH CRITICAL THRESHOLD |   |   |   |   |   |   |
| 1        |   | HIGH WARNING THRESHOLD  |   |   |   |   |   |   |
| 2        |   | LOW WARNING THRESHOLD   |   |   |   |   |   |   |
| 3        |   | LOW CRITICAL THRESHOLD  |   |   |   |   |   |   |

3.6.3.3 SES Vendor specific page: Chassis Number (page code 82h) Out / In

The length N of chassis number can be 0 to 30 bytes. If no chassis number is entered (N=0), then chassis number is cleared.

#### Chassis Number control format

| BYTE/BIT | 7 | 6 | 5 | 4       | 3      | 2 | 1 | 0 |
|----------|---|---|---|---------|--------|---|---|---|
| 0~N      |   |   |   | Chassis | Number |   |   |   |

If no chassis number is found, return Status = 1 (failed) only, else return Status=0 (success) followed by chassis number.

| BYTE/BIT     | 7 | 6                              | 5 | 4        | 3      | 2 | 1 | 0 |  |
|--------------|---|--------------------------------|---|----------|--------|---|---|---|--|
| 0            |   | Status (0: success, 1: failed) |   |          |        |   |   |   |  |
| 1~N          |   |                                |   | Chassis  | Number |   |   |   |  |
| (if success) |   |                                |   | 01105515 | Number |   |   |   |  |

#### Chassis Number status format

#### 3.6.3.4 SES Vendor specific page: Canister Number (page code 83h) Out / In

# Canister Number control formatBYTE/BIT765432100~NCanister Number

If no canister number is found, return Status = 1 (failed) only, else return Status=0 (success) followed by canister number.

| BYTE/BIT     | 7 | 6 | 5   | 4            | 3             | 2   | 1 | 0 |  |  |  |
|--------------|---|---|-----|--------------|---------------|-----|---|---|--|--|--|
| 0            |   |   | Sta | atus (0: suc | cess, 1: fail | ed) |   |   |  |  |  |
| 1~N          |   |   |     | Canister     | Number        |     |   |   |  |  |  |
| (if success) |   |   |     | ounioter     | Number        |     |   |   |  |  |  |

#### Canister Number status format

#### 3.6.4 Implementation on SES Elements

Only the fields highlighted in green are supported.

#### 3.6.4.1. Power Supply Element

#### (A) Power Supply Control Element

| BYTE/BIT | 7             | 6              | 5        | 4           | 3        | 2    | 1     | 0 |  |  |  |
|----------|---------------|----------------|----------|-------------|----------|------|-------|---|--|--|--|
|          |               | COMMON CONTROL |          |             |          |      |       |   |  |  |  |
| 0        | SELECT        | PRDFAIL        | DISABLE  | RST<br>SWAP |          | Rese | erved |   |  |  |  |
| 1        | RQST<br>IDENT |                | Reserved |             |          |      |       |   |  |  |  |
| 2        |               | •              | Reserved |             |          |      |       |   |  |  |  |
| 3        | Reserved      | RQST<br>FAIL   | RQST ON  |             | Reserved |      |       |   |  |  |  |

| Field   | Value                                                                |
|---------|----------------------------------------------------------------------|
| RQST ON | Please refer to section "SES Element Control Functions" for details. |

#### (B) Power Supply Status Element

| BYTE/BIT | 7           | 6             | 5            | 4    | 3                  | 2                      | 1                  | 0        |  |  |  |
|----------|-------------|---------------|--------------|------|--------------------|------------------------|--------------------|----------|--|--|--|
| 0        |             | COMMON STATUS |              |      |                    |                        |                    |          |  |  |  |
| 0        | Reserved    | PRDFAIL       | DISABLE      | SWAP | EL                 | EMENT ST               | ATUS COD           | E        |  |  |  |
| 1        | IDENT       |               | Reserved     |      |                    |                        |                    |          |  |  |  |
| 2        |             | Rese          | erved        |      | DC OVER<br>VOLTAGE | DC<br>UNDER<br>VOLTAGE | DC OVER<br>CURRENT | Reserved |  |  |  |
| 3        | HOT<br>SWAP | FAIL          | RQSTED<br>ON | OFF  | OVERTMP<br>FAIL    | TEMP<br>WARN           | AC FAIL            | DC FAIL  |  |  |  |

| Field       | Value                                                          |
|-------------|----------------------------------------------------------------|
| ELEMENT     | OK: No failure or warning conditions detected                  |
| STATUS CODE | CRITICAL: FAIL bit is set due to one or more failure condition |
| FAIL        | A failure condition is detected                                |
|             | 1: On                                                          |
| NQ3TED ON   | 0: Off for Disk Power Supply                                   |
|             | 1: Off for Disk Power Supply                                   |
|             | 0: On                                                          |
| AC FAIL     | A failure condition is detected                                |
| DC FAIL     | A failure condition is detected                                |

## 3.6.4.2 Cooling Element

## (A) Cooling Control Element

| BYTE/BIT | 7             | 6              | 5       | 4           | 3        | 2                      | 1        | 0 |  |  |
|----------|---------------|----------------|---------|-------------|----------|------------------------|----------|---|--|--|
|          |               | COMMON CONTROL |         |             |          |                        |          |   |  |  |
| 0        | SELECT        | PRDFAIL        | DISABLE | RST<br>SWAP |          | Rese                   | Reserved |   |  |  |
| 1        | RQST<br>IDENT |                |         |             | Reserved |                        |          |   |  |  |
| 2        |               |                |         |             |          |                        |          |   |  |  |
| 3        | Reserved      | RQST<br>FAIL   | RQST ON | Rese        | erved    | d REQUESTED SPEED CODE |          |   |  |  |

| Field      | Value                                                                |
|------------|----------------------------------------------------------------------|
| RQST IDENT | Please refer to section "SES Element Control Functions" for details. |
| REQUESTED  | Place refer to contion "SES Element Control Eurotions" for details   |
| SPEED CODE |                                                                      |

## (B) Cooling Status Element

| BYTE/BIT | 7           | 6             | 5       | 4        | 3         | 2                      | 1        | 0    |  |  |
|----------|-------------|---------------|---------|----------|-----------|------------------------|----------|------|--|--|
| 0        |             | COMMON STATUS |         |          |           |                        |          |      |  |  |
|          | Reserved    | PRDFAIL       | DISABLE | SWAP     | EL        | ELEMENT STATUS CODE    |          |      |  |  |
| 1        | IDENT       |               | Rese    | rved     |           | ACTUAL FAN SPEED (MSB) |          |      |  |  |
| 2        |             |               | AC      | TUAL FAN | SPEED (LS | SB)                    |          |      |  |  |
| 3        | HOT<br>SWAP | FAIL          | RQST ON | OFF      | Reserved  | ACTU                   | AL SPEED | CODE |  |  |

| Field        | Value                                                  |  |  |  |  |  |
|--------------|--------------------------------------------------------|--|--|--|--|--|
| ELEMENT      | OK: Actual fan speed > 0                               |  |  |  |  |  |
| STATUS CODE  | CRITICAL: The fan RPM can't be detected or equal to 0. |  |  |  |  |  |
|              | Applicable only for Cooling element 0                  |  |  |  |  |  |
| IDENT        | : Enable the smart fan function                        |  |  |  |  |  |
|              | 1: Disable the smart fan function                      |  |  |  |  |  |
| ACTUAL FAN   | Current fon PDM                                        |  |  |  |  |  |
| SPEED        |                                                        |  |  |  |  |  |
| FAIL         | The fan RPM can't be detected or equal to 0.           |  |  |  |  |  |
| ACTUAL SPEED | Speed and lovel becase on ourrent for DDM              |  |  |  |  |  |
| CODE         |                                                        |  |  |  |  |  |

## 3.6.4.3 Temperature Sensor Element

## (A) Temperature Sensor Control Element

| BYTE/BIT | 7              | 6        | 5        | 4    | 3        | 2 | 1 | 0 |  |  |
|----------|----------------|----------|----------|------|----------|---|---|---|--|--|
|          | COMMON CONTROL |          |          |      |          |   |   |   |  |  |
| 0        | SELECT PRDFAIL |          |          | RST  |          |   |   |   |  |  |
|          |                |          | DISABLE  | SWAP | Reserved |   |   |   |  |  |
| 1        | RQST           | RQST     | Decound  |      |          |   |   |   |  |  |
| I        | IDENT          | FAIL     | Keserved |      |          |   |   |   |  |  |
| 2        |                | Reserved |          |      |          |   |   |   |  |  |
| 3        |                | Reserved |          |      |          |   |   |   |  |  |

## (B) Temperature Sensor Status Element

| BYTE/BIT | 7        | 6             | 5                                | 4    | 3             | 2             | 1             | 0             |  |  |  |
|----------|----------|---------------|----------------------------------|------|---------------|---------------|---------------|---------------|--|--|--|
| 0        |          | COMMON STATUS |                                  |      |               |               |               |               |  |  |  |
| 0        | Reserved | PRDFAIL       | DISABLE SWAP ELEMENT STATUS CODE |      |               |               |               |               |  |  |  |
| 1        | IDENT    | FAIL          | Reserved                         |      |               |               |               |               |  |  |  |
| 2        |          |               |                                  | TEMP | ERATURE       |               |               |               |  |  |  |
| 3        |          | Rese          | erved                            |      | OT<br>FAILURE | OT<br>WARNING | UT<br>FAILURE | UT<br>WARNING |  |  |  |

| Field       | Value                                                     |
|-------------|-----------------------------------------------------------|
|             | OK: Everything is Ok                                      |
| STATUS CODE | NON-CRITICAL: If either warning limit is exceeded         |
|             | CRITICAL: If either failure limit is exceeded             |
| FAIL        | A warning or failure condition is detected                |
| TEMPERATURE | Temperature reading                                       |
| OT FAILURE  | Temperature has exceeded the failure high threshold value |
| OT WARNING  | Temperature has exceeded the warning high threshold value |
| UT FAILURE  | Temperature is below the failure low threshold value      |
| UT WARNING  | Temperature is below the warning low threshold value      |

### 3.6.4.4 Enclosure Element

## (A) Enclosure Control Element

| BYTE/BIT | 7              | 6                  | 5                 | 4                    | 3 | 2 | 1                  | 0 |  |
|----------|----------------|--------------------|-------------------|----------------------|---|---|--------------------|---|--|
|          | COMMON CONTROL |                    |                   |                      |   |   |                    |   |  |
| 0        | SELECT         | PRDFAIL            | DISABLE           | DISABLE RST Reserved |   |   |                    |   |  |
| 1        | RQST<br>IDENT  |                    | Reserved          |                      |   |   |                    |   |  |
| 2        | POWER<br>REQU  | CYCLE<br>JEST      | POWER CYCLE DELAY |                      |   |   |                    |   |  |
| 3        |                | POWER OFF DURATION |                   |                      |   |   | REQUEST<br>WARNING |   |  |

| Field              | Value                                                                |
|--------------------|----------------------------------------------------------------------|
| RQST IDENT         | Please refer to section "SES Element Control Functions" for details. |
| REQUEST<br>FAILURE | Please refer to section "SES Element Control Functions" for details. |
| REQUEST<br>WARNING | Please refer to section "SES Element Control Functions" for details. |

## (B) Enclosure Status Element

|          | Υ.                                                                | r                                     | 1       |      | 1 | r       | r          |                       |  |
|----------|-------------------------------------------------------------------|---------------------------------------|---------|------|---|---------|------------|-----------------------|--|
| BYTE/BIT | 7                                                                 | 6                                     | 5       | 4    | 3 | 2       | 1          | 0                     |  |
| 0        |                                                                   | COMMON STATUS                         |         |      |   |         |            |                       |  |
| 0        | Reserved                                                          | PRDFAIL                               | DISABLE | SWAP |   | ELEMENT | STATUS COL | DE                    |  |
| 1        | IDENT                                                             | IDENT Reserved                        |         |      |   |         |            |                       |  |
| 2        |                                                                   | TIME UNTIL POWER CYCLE FAILURE WARNIN |         |      |   |         |            | WARNING<br>INDICATION |  |
| 3        | REQUEST POWER OFF DURATION FAILURE WARNING<br>REQUESTED REQUESTED |                                       |         |      |   |         |            |                       |  |

| Field       | Value                                                     |  |  |  |
|-------------|-----------------------------------------------------------|--|--|--|
| ELEMENT     | or                                                        |  |  |  |
| STATUS CODE |                                                           |  |  |  |
|             | 0: Identify LED of Hub is OFF                             |  |  |  |
| IDENT       | 1: Identify LED of Hub is solid ON                        |  |  |  |
| FAILURE     | Set by the DEOLIEST FAILURE on Englacy to Control Element |  |  |  |
| REQUESTED   | Set by the REQUEST FAILURE on Enclosure Control Element   |  |  |  |
| WARNING     | Cat by the DEOLIEST WADNING on Englacyte Control Element  |  |  |  |
| REQUESTED   |                                                           |  |  |  |

## 3.6.4.5 Voltage Element

## (A) Voltage Control Element

| BYTE/BIT | 7              | 6        | 5                | 4   | 3 | 2        | 1 | 0 |  |
|----------|----------------|----------|------------------|-----|---|----------|---|---|--|
|          | COMMON CONTROL |          |                  |     |   |          |   |   |  |
| 0        |                |          |                  | RST |   | <b>D</b> |   |   |  |
|          | SELECT         | PRDFAIL  | UISABLE Reserved |     |   |          |   |   |  |
| 1        | RQST           | RQST     |                  |     |   |          |   |   |  |
| I        | IDENT          | FAIL     | Reserved         |     |   |          |   |   |  |
| 2        |                | Reserved |                  |     |   |          |   |   |  |
| 3        | Reserved       |          |                  |     |   |          |   |   |  |

## (B) Voltage Status Element

| BYTE/BIT | 7             | 6                                          | 5    | 4            | 3    | 2         | 1    | 0     |
|----------|---------------|--------------------------------------------|------|--------------|------|-----------|------|-------|
| 0        | COMMON STATUS |                                            |      |              |      |           |      |       |
| 0        | Reserved      | Served PRDFAIL DISABLE SWAP ELEMENT STATUS |      | DISABLE SWAP |      | FATUS COL | DE   |       |
| 1        |               |                                            |      |              | WARN | WARN      | CRIT | CRIT  |
| I        | IDENT         | FAIL                                       | Rese | rved         | OVER | UNDER     | OVER | UNDER |
| 2        | VOLTACE       |                                            |      |              |      |           |      |       |
| 3        | VOLIAGE       |                                            |      |              |      |           |      |       |

| Field       | Value                                             |  |  |  |  |  |
|-------------|---------------------------------------------------|--|--|--|--|--|
|             | OK: Everything is Ok                              |  |  |  |  |  |
|             | NON-CRITICAL: If either warning limit is exceeded |  |  |  |  |  |
| STATUS CODE | CRITICAL: If either failure limit is exceeded     |  |  |  |  |  |
| FAIL        | A warning or failure condition is detected        |  |  |  |  |  |
| VOLTAGE     | Voltage reading                                   |  |  |  |  |  |

## 3.6.4.6 Array Device Element

## (A) Array Device Control Element

| BYTE/BIT | 7              | 6                      | 5                    | 4                     | 3                        | 2                          | 1                        | 0                  |  |  |
|----------|----------------|------------------------|----------------------|-----------------------|--------------------------|----------------------------|--------------------------|--------------------|--|--|
|          | COMMON CONTROL |                        |                      |                       |                          |                            |                          |                    |  |  |
| 0        | SELECT         | PRDFAIL                | DISABLE              | RST<br>SWAP           |                          | Rese                       | erved                    |                    |  |  |
| 1        | RQST OK        | RQST<br>RSVD<br>DEVICE | RQST<br>HOT<br>SPARE | RQST<br>CONS<br>CHECK | RQST<br>IN CRIT<br>ARRAY | RQST IN<br>FAILED<br>ARRAY | RQST<br>REBULD/<br>REMAP | ROST R/<br>R ABORT |  |  |
| 2        | RQST<br>ACTIVE | DO NOT<br>REMOVE       | Reserved             | RQST<br>MISSING       | RQST<br>INSERT           | RQST<br>REMOVE             | RQST<br>IDENT            | Reserved           |  |  |
| 3        | Reserved       |                        | RQST<br>FAULT        | DEVICE<br>OFF         | ENABLE<br>BYP A          | ENABLE<br>BYP B            | Rese                     | erved              |  |  |

| Field                   | Value                                                                |
|-------------------------|----------------------------------------------------------------------|
| PRDFAIL                 | Please refer to section "SES Element Control Functions" for details. |
| RQST OK                 | Please refer to section "SES Element Control Functions" for details. |
| RQST RSVD<br>DEVICE     | Please refer to section "SES Element Control Functions" for details. |
| RQST HOT<br>SPARE       | Please refer to section "SES Element Control Functions" for details. |
| RQST CONS<br>CHECK      | Please refer to section "SES Element Control Functions" for details. |
| RQST IN CRIT<br>ARRAY   | Please refer to section "SES Element Control Functions" for details. |
| RQST IN FAILED<br>ARRAY | Please refer to section "SES Element Control Functions" for details. |
| RQST REBUILD/<br>REMAP  | Please refer to section "SES Element Control Functions" for details. |
| ROST R/R<br>ABORT       | Please refer to section "SES Element Control Functions" for details. |
| RQST ACTIVE             | Please refer to section "SES Element Control Functions" for details. |
| DO NOT<br>REMOVE        | Please refer to section "SES Element Control Functions" for details. |
| RQST MISSING            | Please refer to section "SES Element Control Functions" for details. |
| RQST INSERT             | Please refer to section "SES Element Control Functions" for details. |
| RQST REMOVE             | Please refer to section "SES Element Control Functions" for details. |
| RQST IDENT              | Please refer to section "SES Element Control Functions" for details. |
| RQST FAULT              | Please refer to section "SES Element Control Functions" for details. |
| DEVICE OFF              | Please refer to section "SES Element Control Functions" for details. |

## (B) Array Device Status Element

| BYTE/BIT | 7                              | 6                | 5                          | 4                       | 3                     | 2                  | 1                       | 0                       |
|----------|--------------------------------|------------------|----------------------------|-------------------------|-----------------------|--------------------|-------------------------|-------------------------|
| 0        |                                |                  |                            | COMMON S                | TATUS                 |                    |                         |                         |
| 0        | Reserved                       | PRDFAIL          | DISABLE                    | SWAP                    | E                     | LEMENT S           | TATUS COE               | ЭE                      |
| 1        | ОК                             | RSVD<br>DEVICE   | HOT SPARE                  | CONS CHK                | IN CRIT<br>ARRAY      | IN FAILED<br>ARRAY | REBUILD/<br>REMAP       | R/R<br>ABORT            |
| 2        | APP<br>CLIENT<br>BYPASSED<br>A | DO NOT<br>REMOVE | ENCLOSURE<br>BYPASSED<br>A | ENCLOSURE<br>BYPASSED B | READY<br>TO<br>INSERT | RMV                | IDENT                   | REPORT                  |
| 3        | APP<br>CLIENT<br>BYPASSED<br>B | FAULT<br>SENSED  | FAULT<br>REQSTD            | DEVICE OFF              | BYPASSED<br>A         | BYPASSED<br>B      | DEVICE<br>BYPASSED<br>A | DEVICE<br>BYPASSED<br>B |

| Field                  | Value                                                                                   |
|------------------------|-----------------------------------------------------------------------------------------|
| PRDFAIL                | Set by the PRDFAIL on Array Device Control Element                                      |
| ELEMENT<br>STATUS CODE | OK: A drive is detected in the slot<br>NOT INSTALLED: No drive is installed in the slot |
| ОК                     | Set by the RQST OK on Array Device Control Element                                      |
| RSVD DEVICE            | Set by the RQST RSVD DEVICE on Array Device Control Element                             |
| HOT SPARE              | Set by the RQST HOT SPARE on Array Device Control Element                               |
| CONS CHK               | Set by the RQST CONS CHECK on Array Device Control Element                              |
| IN CRIT ARRAY          | Set by the RQST IN CRIT ARRAY on Array Device Control Element                           |
| IN FAILED<br>ARRAY     | Set by the RQST IN FAILED ARRAY on Array Device Control Element                         |
| REBUILD/<br>REMAP      | Set by the RQST REBUILD/REMAP on Array Device Control Element                           |
| R/R ABORT              | Set by the RQST R/R ABORT on Array Device Control Element                               |
| DO NOT<br>REMOVE       | Set by the DO NOT REMOVE on Array Device Control Element                                |
| READY TO<br>INSERT     | Set by the RQST INSERT on Array Device Control Element                                  |
| RMV                    | Set by the RQST REMOVE on Array Device Control Element                                  |
| IDENT                  | Set by the RQST IDENT on Array Device Control Element                                   |
| FAULT REQSTD           | Set by the RQST FAULT on Array Device Control Element                                   |
| DEVICE OFF             | Set by the DEVICE OFF on Array Device Control Element                                   |

#### **3.6.5 SES Element Control Functions**

| BYTE/BIT | 7              | 6                      | 5                    | 4                     | 3                        | 2                          | 1                        | 0                  |
|----------|----------------|------------------------|----------------------|-----------------------|--------------------------|----------------------------|--------------------------|--------------------|
|          |                |                        |                      | COMMON                | CONTROL                  | -                          |                          |                    |
| 0        | SELECT         | PRDFAIL                | DISABLE              | RST<br>SWAP           |                          | Rese                       | erved                    |                    |
| 1        | RQST OK        | RQST<br>RSVD<br>DEVICE | RQST<br>HOT<br>SPARE | RQST<br>CONS<br>CHECK | RQST<br>IN CRIT<br>ARRAY | RQST IN<br>FAILED<br>ARRAY | RQST<br>REBULD/<br>REMAP | RQST R/<br>R ABORT |
| 2        | RQST<br>ACTIVE | DO NOT<br>REMOVE       | Reserved             | RQST<br>MISSING       | RQST<br>INSERT           | RQST<br>REMOVE             | RQST<br>IDENT            | Reserved           |
| 3        | Rese           | erved                  | RQST<br>FAULT        | DEVICE<br>OFF         | ENABLE<br>BYP A          | ENABLE<br>BYP B            | Rese                     | erved              |

Array Device Slot control element

3.6.5.1 LED indicators (blue and red) associated with an attached disk drive

The default behavior for blue LED is "LED is on when the disk is not busy, and off when the disk is executing a command". When the "RQST IDENT" bit is set, the blue LED overwrites its default behavior with a slow blink while the red LED is off. The blue LED is set "Activity" for not overwriting its default behavior.

The behavior "Fast Blink" is "LED is blinking at 2Hz frequency".

The behavior "Slow Blink" is "LED is blinking at 1Hz frequency".

The behavior "ON"/"OFF" is "LED is solid ON/OFF without blinking".

| Slot Control Bit     | Blue LED   | Red LED    |
|----------------------|------------|------------|
| RQST OK              | Activity   | OFF        |
| RQST RSVD DEVICE     | Activity   | OFF        |
| RQST HOT SPARE       | Activity   | OFF        |
| RQST CONS CHECK      | Activity   | Fast Blink |
| RQST IN CRIT ARRAY   | Activity   | Slow Blink |
| RQST IN FAILED ARRAY | Activity   | Slow Blink |
| RQST REBUILD/REMAP   | Activity   | Fast Blink |
| RQST R/R ABORT       | Activity   | Slow Blink |
| RQST ACTIVE          | Activity   | OFF        |
| DO NOT REMOVE        | Activity   | OFF        |
| RQST MISSING         | ON         | ON         |
| RQST INSERT          | Activity   | Slow Blink |
| RQST REMOVE          | Activity   | Slow Blink |
| RQST IDENT           | Slow Blink | OFF        |
| RQST FAULT           | ON         | ON         |
| DEVICE OFF           | OFF        | OFF        |
| PRDFAIL              | Activity   | Slow Blink |

#### 3.6.5.2 How to turn on/off the power of a drive slot

| BYTE/BIT | 7              | 6                      | 5                    | 4                     | 3                        | 2                          | 1                        | 0                  |
|----------|----------------|------------------------|----------------------|-----------------------|--------------------------|----------------------------|--------------------------|--------------------|
|          |                |                        | ,                    | COMMON                | CONTROL                  | _                          |                          |                    |
| 0        | SELECT         | PRDFAIL                | DISABLE              | RST<br>SWAP           |                          | Rese                       | erved                    |                    |
| 1        | RQST OK        | RQST<br>RSVD<br>DEVICE | RQST<br>HOT<br>SPARE | RQST<br>CONS<br>CHECK | RQST<br>IN CRIT<br>ARRAY | RQST IN<br>FAILED<br>ARRAY | RQST<br>REBULD/<br>REMAP | RQST R/<br>R ABORT |
| 2        | RQST<br>ACTIVE | DO NOT<br>REMOVE       | Reserved             | RQST<br>MISSING       | RQST<br>INSERT           | RQST<br>REMOVE             | RQST<br>IDENT            | Reserved           |
| 3        | Rese           | erved                  | RQST<br>FAULT        | DEVICE<br>OFF         | ENABLE<br>BYP A          | ENABLE<br>BYP B            | Rese                     | erved              |

#### **Array Device Slot control element**

The "DEVICE OFF" for a drive slot is defined in the bit4, byte3 of the "Array Device Slot control element" in the SES specification. Set the bit to turn off a slot power, and vice versa. We use the software package "sg3\_utils" on Linux for example, and have a SAS HBA and a cable to connect your host with the expander.

- (A) Show the device for AIC Expander Controller (canister)
   \$ sg\_map -i
   /dev/sg2 AIC 12G 4U60swap: Edge-L 0c08
- (B) Get the current state of a slot power. The "Device off=0" means the slot power is on.
   \$ sg\_ses --page=2 /dev/sg2
   Element 0 descriptor:
   App client bypass B=0, Fault sensed=0, Fault reqstd=0, Device off=0
- (C) Get the descriptor of a slot power \$ sg\_ses --page=7 /dev/sg2
  - Element 0 descriptor: Disk001
- (D) Turn off a slot power\$ sg\_ses --descriptor=Disk001 --set=3:4:1 /dev/sg2
- (E) Turn on a slot power
  - \$ sg\_ses --descriptor=Disk001 --clear=3:4:1 /dev/sg2

#### NOTE

This function is not recommended to use with RAID card due to RAId card limitation.

#### 3.6.5.3 How to power off the entire enclosure

| BYTE/BIT | 7             | 6              | 5        | 4           | 3 | 2        | 1     | 0 |  |  |  |
|----------|---------------|----------------|----------|-------------|---|----------|-------|---|--|--|--|
|          |               | COMMON CONTROL |          |             |   |          |       |   |  |  |  |
| 0        | SELECT        | PRDFAIL        | DISABLE  | RST<br>SWAP |   | Rese     | erved |   |  |  |  |
| 1        | RQST<br>IDENT |                | Reserved |             |   |          |       |   |  |  |  |
| 2        |               | Reserved       |          |             |   |          |       |   |  |  |  |
| 3        | Reserved      | ROST<br>FAIL   | RQST ON  |             |   | Reserved |       |   |  |  |  |

#### **Power Supply control element**

The "RQST ON" for Power Supply is defined in the bit5, byte3 of the "Power Supply control element" in the SES specification. Clear the bit on Power Supply Element "PowerSupply01" or "PowerSupply02" to power off the entire enclosure. We use the software package "sg3\_ utils" on Linux for example, and have a SAS HBA and a cable to connect your host with the expander.

(A) Show the device for AIC Expander Controller (canister) \$ sg\_map -i

/dev/sg2 AIC 12G 4U60swap: Hub 0c07

(B) Power off the entire enclosure

\$ sg\_ses --descriptor=PowerSupply01 --clear=3:5:1 /dev/sg2

#### 3.6.5.4 How to identify the enclosure

| BYTE/BIT | 7             | 6                                               | 5                 | 4           | 3 | 2   | 1                  | 0 |
|----------|---------------|-------------------------------------------------|-------------------|-------------|---|-----|--------------------|---|
|          |               |                                                 | COMMON CONTROL    |             |   |     |                    |   |
| 0        | SELECT        | PRDFAIL                                         | DISABLE           | RST<br>SWAP |   | Res | served             |   |
| 1        | RQST<br>IDENT |                                                 | Reserved          |             |   |     |                    |   |
| 2        | POWER<br>REQU | I CYCLE<br>JEST                                 | POWER CYCLE DELAY |             |   |     |                    |   |
| 3        |               | POWER OFF DURATION REQUEST REQU<br>FAILURE WARN |                   |             |   |     | REQUEST<br>WARNING |   |

| Enclosure | control | element |
|-----------|---------|---------|
|-----------|---------|---------|

When the identify LED of Hub is off, the identity is disabled. When solid on, the identity is enabled. The "RQST IDENT" for Enclosure is defined in the bit7, byte1 of the "Enclosure control element" in the SES specification. Set the bit to enable the identity. Clear the bit to disable the identity. We use the software package "sg3\_utils" on Linux for example, and have a

SAS HBA and a cable to connect your host with the expander.

(A) Show the device for AIC Expander Controller (canister) \$ sg\_map -i

/dev/sg2 AIC 12G 4U60swap: Hub 0c07

(B) Enable the identity

\$ sg\_ses --descriptor=EnclosureElement01 --set=1:7:1 /dev/sg2

(C) Disable the identity

\$ sg\_ses --descriptor=EnclosureElement01 --clear=1:7:1 /dev/sg2

#### 3.6.5.5 How to enable/disable the enclosure alarm by your software

| Enclosure control clement |               |                                                    |                        |             |   |    |                    |   |  |
|---------------------------|---------------|----------------------------------------------------|------------------------|-------------|---|----|--------------------|---|--|
| BYTE/BIT                  | 7             | 6                                                  | 5                      | 4           | 3 | 2  | 1                  | 0 |  |
|                           |               |                                                    | COMMON CONTROL         |             |   |    |                    |   |  |
| 0                         | SELECT        | PRDFAIL                                            | DISABLE                | RST<br>SWAP |   | Re | served             |   |  |
| 1                         | RQST<br>IDENT |                                                    | Reserved               |             |   |    |                    |   |  |
| 2                         | POWEF<br>REQ  | CYCLE<br>UEST                                      | YCLE POWER CYCLE DELAY |             |   |    |                    |   |  |
| 3                         |               | POWER OFF DURATION REQUEST REQUEST FAILURE WARNING |                        |             |   |    | REQUEST<br>WARNING |   |  |

**Enclosure control element** 

The system alarm LED is used for the enclosure alarm and power alarm. The "REQUEST FAILURE" and "REQUEST WARNING" for Enclosure are defined in the bit1, byte3 and bit0, byte3 of the "Enclosure control element" in the SES specification. Setting either bit can enable the enclosure alarm. Clearing both bits disables the enclosure alarm. We use the software package "sg3\_utils" on Linux for example, and have a SAS HBA and a cable to connect your host with the expander.

(A) Show the device for AIC Expander Controller (canister)

\$ sg\_map -i

/dev/sg2 AIC 12G 4U60swap: Hub 0c07

(B) Enable the enclosure alarm

\$ sg\_ses --descriptor=EnclosureElement01 --set=3:1:1 /dev/sg2 or

\$ sg\_ses --descriptor=EnclosureElement01 --set=3:0:1 /dev/sg2

(C) Disable the enclosure alarm

\$ sg\_ses --descriptor=EnclosureElement01 --clear=3:1:1 /dev/sg2 and

\$ sg\_ses --descriptor=EnclosureElement01 --clear=3:0:1 /dev/sg2

#### 3.6.5.6 How to manually change PWM (fan speed) for all Cooling elements

| cooling control element |                |              |          |             |       |        |           |        |
|-------------------------|----------------|--------------|----------|-------------|-------|--------|-----------|--------|
| BYTE/BIT                | 7              | 6            | 5        | 4           | 3     | 2      | 1         | 0      |
|                         | COMMON CONTROL |              |          |             |       |        |           |        |
| 0                       | SELECT         | PRDFAIL      | DISABLE  | RST<br>SWAP |       | Rese   | erved     |        |
| 1                       | RQST<br>IDENT  |              | Reserved |             |       |        |           |        |
| 2                       |                | •            |          | Rese        | erved |        |           |        |
| 3                       | Reserved       | RQST<br>FAIL | RQST ON  | Rese        | erved | REQUES | STED SPEE | D CODE |

**Cooling control element** 

The "RQST IDENT" for Cooling is defined in the bit7, byte1 and the "REQUESTED SPEED CODE" is defined in the bit2 ~ 0, byte3 of the "Cooling control element" in the SES specification. Set "RQST IDENT" bit to disable the smart fan function, and then change PWM or fan speed for all Cooling elements by setting the "REQUESTED SPEED CODE" bits. Clear "RQST IDENT" bit to enable the smart fan function again. Please disable the smart fan function before changing PWM or fan speed. Only Cooling element 0 supports this feature. We use the software package "sg3\_utils" on Linux for example, and have a SAS HBA and a cable to connect your host with the expander.

(A) Show the device for AIC Expander Controller (canister)

\$ sg\_map -i

/dev/sg2 AIC 12G 4U60swap: Hub 0c07

(B) Set "RQST IDENT" of Cooling element 0 to disable the smart fan function \$ sg\_ses --descriptor=SystemCoolingElement01 --set=1:7:1 /dev/sg2

(C) Set "REQUESTED SPEED CODE" of Cooling element 0 to change PWM or fan speed for all Cooling elements. Set "REQUESTED SPEED CODE"=7 (100% PWM) for example.

\$ sg\_ses --descriptor=SystemCoolingElement01 --set 3:2:3=7 /dev/sg2

| REQUESTED<br>SPEED CODE | PWM                    |
|-------------------------|------------------------|
| 7                       | 100%                   |
| 6                       | 90%                    |
| 5                       | 80%                    |
| 4                       | 70%                    |
| 3                       | 60%                    |
| 2                       | 50%                    |
| 1                       | 40%                    |
| 0                       | Leave at current speed |

## **Chapter 4. BIOS Configuration Settings**

## 4.1 Login

Open a web browser and enter the default IP **http://192.168.11.11**. When the login window appears, set the user name and password to "admin." Click Log In to continue.

| 🚔 🗅 Megane SP 🛛 🗙 🛄              |                                                                                                    | - e' ×              |
|----------------------------------|----------------------------------------------------------------------------------------------------|---------------------|
| ← C f D 192.168.11.11/index.html |                                                                                                    | 16 전 프 프            |
| AIC                              |                                                                                                    | Intelligent Storage |
|                                  | Username:<br>Password:<br>Ecout Password:<br>Login<br>Description of the set of the set of the s |                     |

Account:admin Password:admin

| All Megarac SP X                     |                                                                                                    |                     |
|--------------------------------------|----------------------------------------------------------------------------------------------------|---------------------|
| ← → C ⋒ [] 192.168.88.111/index.html |                                                                                                    | 🔂 🔂 📃               |
| AIC                                  |                                                                                                    | Intelligent Storage |
|                                      | Username: admin<br>Password: ForaotPassword?<br>Login<br>Required Browser Settings<br>1. Allow popups from this site Set |                     |
|                                      | 2. Allow file download from this site. (How to 💶)                                                                        |                     |
|                                      | 3. Enable javascript for this site ♥<br>4. Enable cookies for this site ♥                                                |                     |
|                                      | It is recommended not to use Refresh, Back and Forward options of the browser.                                           |                     |

## 4.2 Sensor's :pcation for Fan & Temperature

## EXP. expander chip

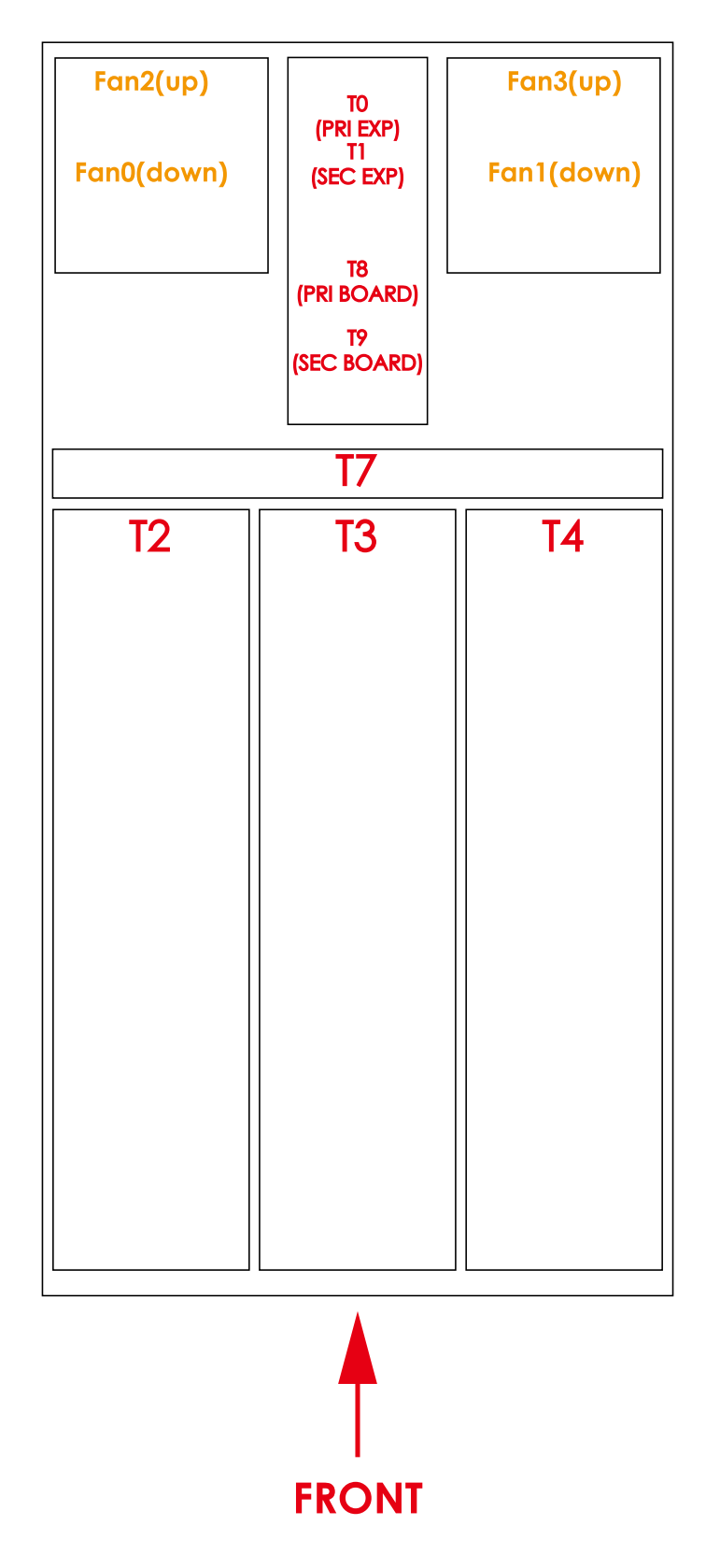
# 4.3 Utility Setup on Host

Please refer to Section 3.2.

# 4.4 Connect Host to BMC by RS232

1. Type in "[" and the screen will automatically display the IPMI serial interface.

```
IPMI Terminal Interface
Usage :
Terminal Text command : [SYS Command]
Terminal IPMI command : [NetFn SeqNum Cmd Data 0 ... Data N]
Type [SYS HELP] - To get list of Text Command
IPMI Terminal:/> [
```

Type in the command "#[sys pwd –u admin admin ]" for logging in the interface. The screen will automatically display [OK].

# IPMI Terminal:/> [sys pwd -u admin admin ] [OK]

Type in the command "#[30 0 2 1 3 0 0]" to check for the BMC default IP. The screen will automatically display [34 00 02 00 11 C0 AB 0B 0B].

IPMI Terminal:/> [30 0 2 1 3 0 0] [34 00 02 00 11 C0 A8 0B 0B]

# 2. Get LAN information

| Get LAN static IP                                                                                                    | /DHCP [30 00 02 01 04 00 00]                                             |
|----------------------------------------------------------------------------------------------------|--------------------------------------------------------------------------|
| Get LAN IP                                                                                                    | [30 00 02 01 03 00 00 ]                                                  |
| Get submask                                                                                                    | [30 00 02 01 06 00 00 ]                                                  |
| Get gateway                                                                                                    | [30 00 02 01 0C 00 00 ]                                                  |
| $0_{hex} = 0_{dec}$ $1_{hex} = 1_{dec}$ $2_{hex} = 2_{dec}$                                                                                                  | IPMI Terminal:/> [30 00 02 01 04 00 00]<br>[34 00 02 00 11 02]           |
| $3_{hex} = 3_{dec}$ $4_{hex} = 4_{dec}$ $5_{hex} = 5_{dec}$                                                                                                  | IPMI Terminal:/> [30 00 02 01 03 00 00]<br>[34 00 02 00 11 CO A8 58 6B]  |
| $6_{hex} = 6_{dec}$ $7_{hex} = 7_{dec}$ $8_{hex} = 8_{dec}$                                                                                                  | IPMI Terminal:/> [30 00 02 01 06 00 00 ]<br>[34 00 02 00 11 FF FF FF 00] |
| $\begin{array}{l} 9_{hex} &= \ 9_{dec} \\ \mathbf{A}_{hex} &= \ 10_{dec} \\ \mathbf{B}_{hex} &= \ 11_{dec} \end{array}$                                      | IPMI Terminal:/> [30 00 02 01 0C 00 00 ]<br>[34 00 02 00 11 CO A8 58 01] |
| $\begin{aligned} \mathbf{C}_{hex} &= 12_{dec} \\ \mathbf{D}_{hex} &= 13_{dec} \\ \mathbf{E}_{hex} &= 14_{dec} \\ \mathbf{F}_{hex} &= 15_{dec} \end{aligned}$ |                                                                          |

Get LAN static IP /DHCP. **01 represents static IP, 02 represents DHCP.** The number in the red box represents hexadecimal number. According to the left picture, the IP is calculated as follows: 16\*12 + 0 = 192, 16\*10 + 8 = 168, 16\*5 + 8 = 88, 16\*6 + 11 = 107**192.168.88.107** 

# 3. Set LAN information

| Set LA     | N information                |          |       |      |       |      |       |       |    |    |   |
|------------|------------------------------|----------|-------|------|-------|------|-------|-------|----|----|---|
| Set LA     | N static IP /DHCP            | [30 00 ( | 01 01 | 04 0 | 1/02  | ]    |       |       |    |    |   |
| Set LA     | NIP                          | [        | 30 00 | 010  | 01 03 | C0 / | A8 00 | 0 A ] |    |    |   |
| Set su     | bmask                        | [30 00 ( | 01 01 | 06 F | FFF   | FF 0 | 0]    |       |    |    |   |
| Set ga     | teway                        | [30 00 ( | 01 01 | 0C C | C A8  | 00 0 | 01]   |       |    |    |   |
| IP<br>[3   | MI Terminal:/<br>4 00 01 00] | '> [30   | 00    | 01   | 01    | 04   | 01    | ]]    |    |    |   |
| IP <br>[34 | 4I Terminal:/<br>4 00 01 00] | '> [30   | 00    | 01   | 01    | 03   | C0    | A8    | 00 | ØA | ] |
| IP<br>[3/  | 4I Terminal:/<br>↓ 00 01 00] | > [30    | 00    | 01   | 01    | 06   | FF    | FF    | FF | 00 | ] |
| IP<br>[34  | 4I Terminal:/<br>↓ 00 01 00] | '> [30   | 00    | 01   | 01    | 0C   | C0    | A8    | 00 | 01 | ] |

The green code is the return code.

The green number in the red box is the completed code. **00 means OK**.

The blue text is the value that can be configured.

To configure the IP address, set the LAN status to static.

To use BMC firmware 4U60JBC020020 or later versions, set the default IP to 192.168.11.11.

# 4.5 BMC LED Signal

The are two BMD LED signals under the BMC console port.

Blue LED Light- Normal execution.

Red LED Light- An error occurred while executing.

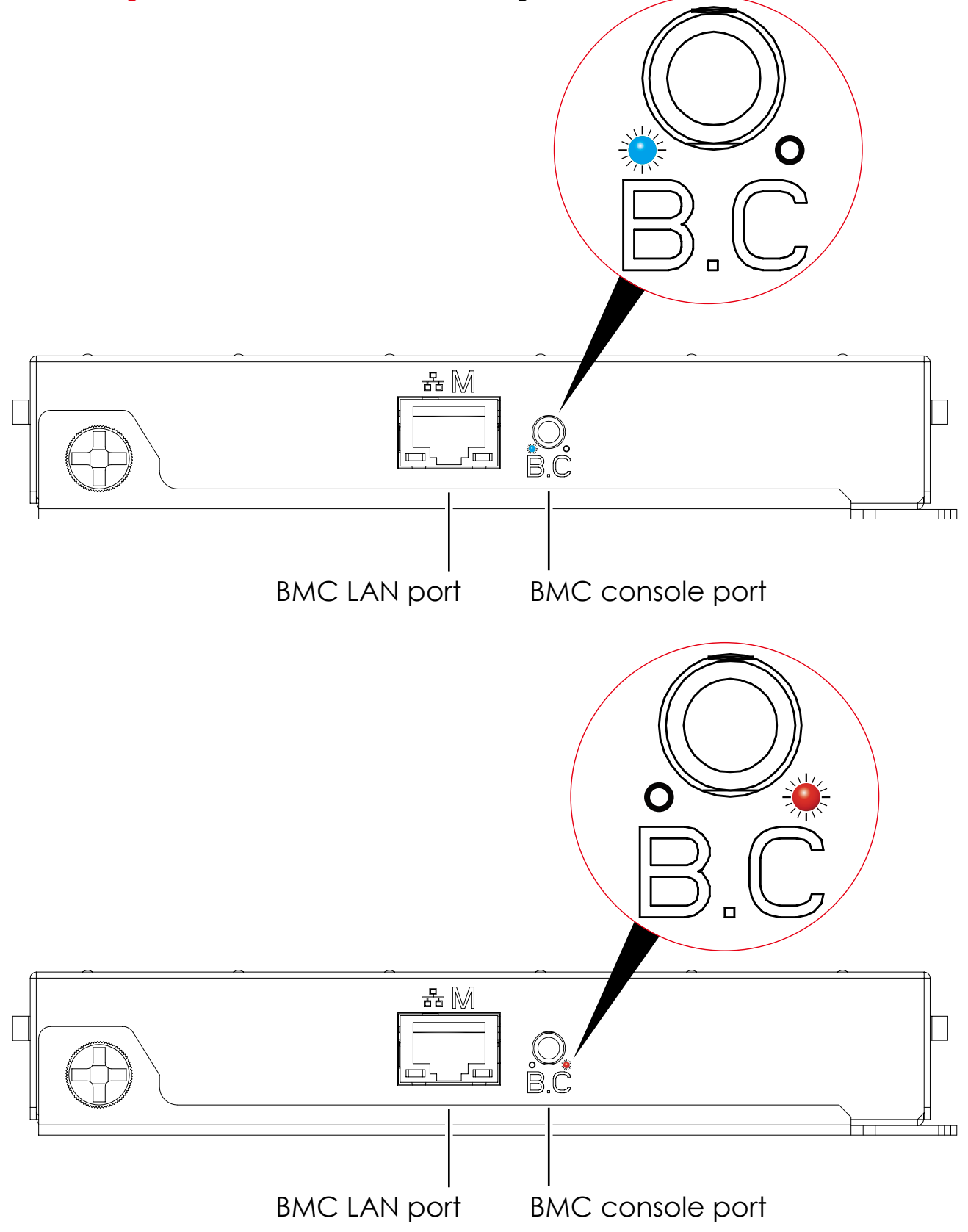

# 4.6 Web UI

## 4.6.1 Dashboard

#### **Device Information**

Displays the Firmware Revision and Firmware Build Time (Date and Time).

#### Network Information

Shows network settings for the device. Click on the link Edit to view the Network Settings Page.

#### **Remote Control**

Not support this function.

#### **Remote Console Preview Box**

It will show the console preview of the remote server using java application. Click on 'Refresh' button to reload the console preview.

#### Sensor Monitoring

It lists all available sensors on the device, with information such as status, name, reading, and status icon, as well as a link to that sensor's page.

There are 3 possible states for a Sensor:

- Green dot denotes a Normal state.
- Yellow exclamation mark denotes a Warning state.
- Red x denotes a Critical state.

The magnifying glass allows access to the Sensor details page for that sensor.

#### Event Logs

A graphical representation of all events incurred by the various sensors and % occupied/ available space in logs. If you click on the color-coded rectangle in the Legend for the chart, you can view a list of those specific events only.

| Megarac SP ×                                                                  |                                                |                                             |
|-------------------------------------------------------------------------------|------------------------------------------------|---------------------------------------------|
| ← → C [] 192.168.22.22/index.html                                             |                                                | Ex 50 5                                     |
| AIC                                                                           |                                                | Intelligent Stora                           |
| land 11                                                                       |                                                | 🗘 admin (Administrator) < Refresh 😓 Print 🖉 |
| Dashboard FRU Information Hard Disk Status Storage Hea                        | Ith Configuration Remote Control Firmware Upda | 9                                           |
| Dashboard                                                                     |                                                |                                             |
| Dashboard gives the overall information about the status of the device and re | mote server.                                   |                                             |
| Device Information                                                            | Sensor Monitoring                              | Event Logs                                  |
| Firmware Revision: 2.0.0                                                      |                                                | Unknown (0.03%)                             |
| Firmware Build Time: Jun 23 2015 09:54:19 CST                                 | Status Sensor Reading                          | Free Space (99.97%)                         |
| Network Information (Edit)                                                    |                                                |                                             |
| MAC Address: 00:15:B2:A4:12:8A<br>V4 Network Mode: Static                     | Fan_1 13400 RPM                                |                                             |
| IPv4 Address: 192.168.22.22                                                   | Fan_2 12100 RPM 2                              |                                             |
| V6 Network Mode: DHCP                                                         | Fan_3 12200 RPM P                              |                                             |
| IPv6 Address: ::                                                              | <ul> <li>Temperture0 53 ° C</li> </ul>         |                                             |
| Remote Control Console not supported                                          | <ul> <li>Temperture1 53 ° C</li> </ul>         |                                             |
|                                                                               | <ul> <li>Temperture2 30 ° C</li> </ul>         |                                             |
|                                                                               | <ul> <li>Temperture3 30 ° C</li> </ul>         |                                             |
|                                                                               | <ul> <li>Temperture4 34 ° C</li> </ul>         |                                             |
|                                                                               | <ul> <li>Temperture5 29 ° C</li> </ul>         |                                             |
|                                                                               | <ul> <li>Temperture6 28 ° C</li> </ul>         |                                             |
|                                                                               | <ul> <li>Temperture7 30 ° C</li> </ul>         |                                             |
|                                                                               | <ul> <li>Temperture8 31°C</li> </ul>           |                                             |
|                                                                               | Temperture9 31°C                               |                                             |
|                                                                               | PS1_Status 0x8001                              |                                             |
|                                                                               | PS2_Status 0x8001                              |                                             |
|                                                                               | PS Watt 438 Watts AP                           |                                             |
|                                                                               | PSU1 temp 30 °C                                |                                             |
|                                                                               | PSI/2 temp 31°C - P                            |                                             |
|                                                                               | PSU Em1 7000 RPM - 0                           |                                             |
|                                                                               | BRU Fan2 6000 RBM 0                            |                                             |
|                                                                               |                                                |                                             |
|                                                                               | • Watchdog 1 0X8001                            |                                             |

# 4.6.2 FRU information

This page displays the BMC FRU file information. On selecting a particular FRU Device ID, the corresponding FRU information will be displayed.

# **Basic Information**

It displays the FRU device ID and device name for the selected FRU device ID.

# **Chassis Information**

It displays the following Chassis information fields.

- Area Format Version
- Chassis Type
- Chassis Part Number
- Chassis Serial Number
- Chassis Extra

# **Board Information**

It displays the following Board information fields.

- Area Format Version
- Language
- Manufacture Date Time
- Board Manufacturer
- Board Product Name

- Board Serial Number
- Board Part Number
- FRU File ID
- Board Extra

# **Product Information**

It displays the following Product information fields.

- Area Format Version
- Language
- Manufacturer Name
- Product Name
- Product Part Number
- Product Version
- Product Serial Number
- Asset Tag
- FRU File ID
- Product Extra

| 😂 🗋 Megarac SP 🛛 🗙 📃                                    |                                                  |                                                                            |
|---------------------------------------------------------|--------------------------------------------------|----------------------------------------------------------------------------|
| ← → C ㎡ 🗋 192.168.88.130/index.htm                      | ป                                                | [ <b>도</b> ☆] =                                                            |
| AIC                                                     |                                                  | Intelligent Storage                                                        |
| Dashboard FRU Information Hard Disk St                  | atus Storage Health Configuration Remote Control | i admin (Administrator) ⊂ Refresh 🏶 Print 🖢 Logout<br>Firmware Update HELP |
| Field Replaceable Unit(FRU)                             |                                                  |                                                                            |
| This page gives detailed information for the various FF | 2U devices present in this system.               |                                                                            |
| Basic Information:                                      |                                                  |                                                                            |
| FRU Device ID                                           | 0 •                                              |                                                                            |
| FRU Device Name                                         | BMC_FRU                                          |                                                                            |
| Chassis Information:                                    |                                                  |                                                                            |
| Chassis Information Area Format Version                 | 1                                                |                                                                            |
| Chassis Type                                            | Main Server Chassis                              |                                                                            |
| Chassis Part Number                                     |                                                  |                                                                            |
| Chassis Serial Number                                   |                                                  |                                                                            |
| Chassis Extra                                           |                                                  |                                                                            |
| Board Information:                                      |                                                  |                                                                            |
| Board Information Area Format Version                   | 1                                                |                                                                            |
| Language                                                | 0                                                |                                                                            |
| Manufacture Date Time                                   | Wed Nov 20 17:49:00 2013                         |                                                                            |
| Board Manufacturer                                      | ABC                                              |                                                                            |

# 4.6.3 Hard Disk Status

This page displays all the HDD power on/off status, using the "Power On" and "Power Off" button to control HDD status.

# ACTIONS

#### Power On

Select the HDD to turn the power on.

# Power off

Select the HDD to turn the power off.

#### Icon status

<u>Green</u>: The HDD is inserted into the slot and the power is on. <u>Blue</u>: The HDD is inserted into the slot and the power is off. <u>Red</u>: The HDD is inserted into the slot and there is an error. <u>Gray</u>: The HDD is not inserted into the slot. <u>Orange</u>: The disk is rebuilding.

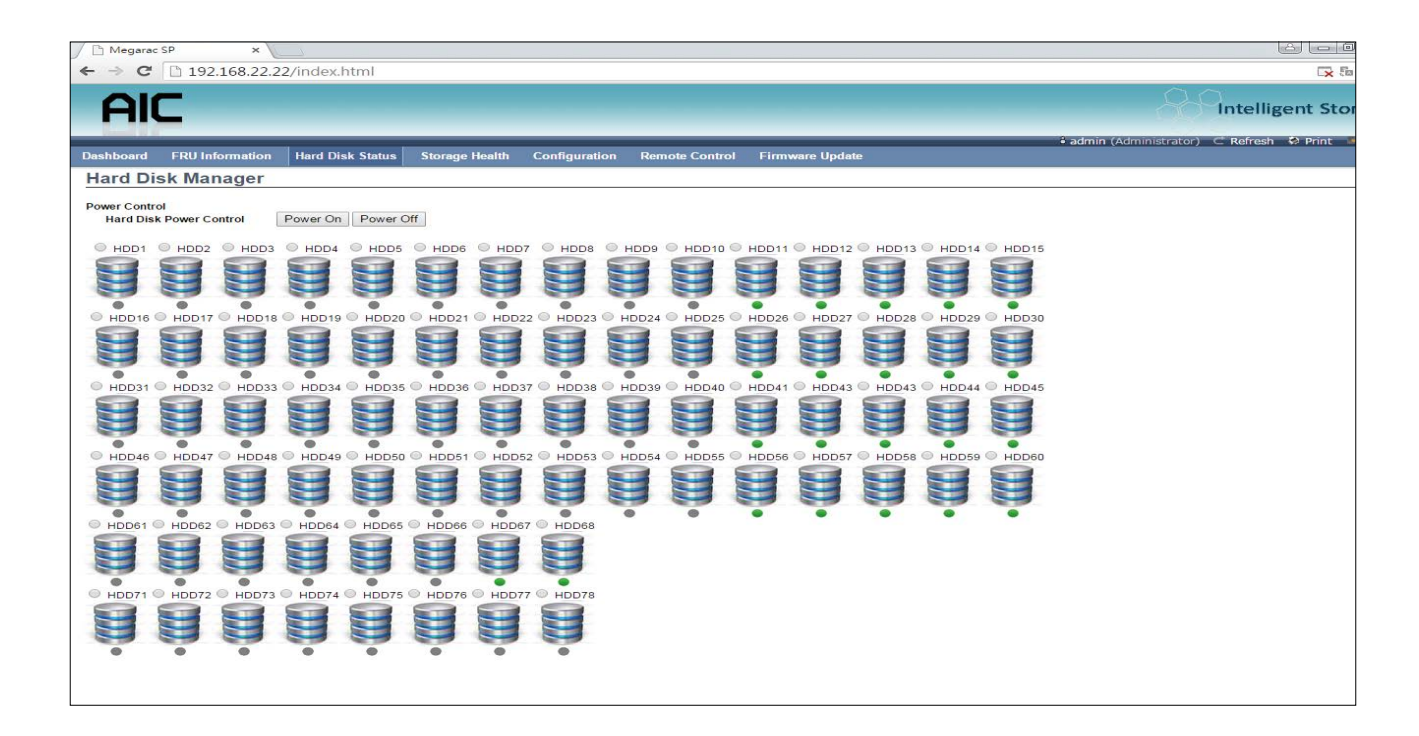

## 4.6.4 Storage Health

## 4.6.4.1 Sensor Readings

A list of sensor readings will be displayed here. Click on the record to check for more information about different sensors, such as thresholds and graphical representations of all associated events. Double click on the record to toggle (ON / OFF) the live widget for that particular sensor. Filter the list to view particular sensors by using the drop-down list box.

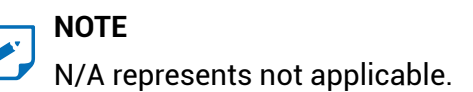

# **Live Widget**

Turn ON or OFF the live widget for this sensor. This widget gives a dynamic representation of the readings for the sensor.

# View this Event Log

Click this button to go the event log page for the viewed sensor.

| Dashboard FRU           | Information Hard Disk Status           | Storage Health Config             | uration Remo         | ote Control      | Firmware Update      |                       |  |
|-------------------------|----------------------------------------|-----------------------------------|----------------------|------------------|----------------------|-----------------------|--|
| Sensor Read             | dings                                  |                                   |                      |                  |                      |                       |  |
| All sensor related info | ormation will be displayed here. Doubl | e click on a record to toggle (ON | / OFF) the live wide | get for that par | ticular sensor.      | R                     |  |
| All Sensors             | •                                      |                                   |                      |                  |                      | Se                    |  |
| Sensor Name             | Status ->                              | Current Reading 🗳                 |                      |                  |                      |                       |  |
| Fan_0                   | Normal                                 | 11000 RPM                         |                      |                  |                      |                       |  |
| Fan_1                   | Normai                                 | 10900 RPM                         | Fan_0                | ): 11000 R       | PM                   |                       |  |
| Fan_2                   | Normal                                 | 11200 RPM                         | Thresho              | de for this se   | apsor                |                       |  |
| Fan_3                   | Normai                                 | 11000 RPM                         | 1110 3110            | 103 101 1113 31  |                      |                       |  |
| Temperture0             | Normal                                 | 67 ° C                            | Lowert               | lon Pocouora     | NO UND: 2400 PPM     | Upper Non-Recover     |  |
| Temperture 1            | Normal                                 | 71 ° C                            | Lower                | Critical (LC):   | Upper Critical (UC): |                       |  |
| Temperture2             | Normal                                 | 30 ° C                            | Lower                | Non-Critical (L  | NC): 0 RPM           | Upper Non-Critical (I |  |
| Temperture3             | Normal                                 | 31 ° C                            |                      |                  |                      |                       |  |
| Temperture4             | Normal                                 | 32 ° C                            |                      |                  |                      |                       |  |
| Temperture7             | Normal                                 | 32 ° C                            |                      |                  |                      |                       |  |
| Temperture8             | Normal                                 | 34 ° C                            | Graphic              | cal View of      | this sensor's events |                       |  |
| Temperture9             | Normal                                 | 34 ° C                            |                      |                  |                      |                       |  |
| 12V_1                   | Normal                                 | 12.32 Volts                       | 1000                 | 100              |                      |                       |  |
| 12V 2                   | Normal                                 | 12 25 Volts                       | LNR                  | (0)              |                      |                       |  |
| PS1 Status              | Presence Detected                      | 0×8001                            | LC                   | (0)              |                      |                       |  |
| PS2_Status              | Presence Detected                      | 0x8001                            |                      | and a second     |                      |                       |  |
| PS Watt                 | Normal                                 | 504 Watts                         | LNC                  | (0)              |                      |                       |  |
| PSU1_temp               | Normal                                 | 35 * C                            | UNR                  | (0)              |                      |                       |  |
| Temperture7             | Normal                                 | 29 ° C                            | U.U.                 | 1(97             |                      |                       |  |
| Temperture8             | Normal                                 | 31 ° C                            |                      |                  |                      |                       |  |
| Temperture9             | Normal                                 | 31 ° C                            | LNR (                | 0)               |                      |                       |  |
| PS1 Status              | Presence Detected                      | 0x8001                            | LC (                 | 0)               |                      |                       |  |
| PS2 Status              | Presence Detected                      | 0x8001                            |                      |                  |                      |                       |  |
| PS Watt                 | Normal                                 | 435 Watts                         | LNC (                | 0)               |                      |                       |  |
| PSI 1 temp              | Normal                                 | 21 ° C                            |                      | -                |                      |                       |  |

# 4.6.4.2 Event Log

This page displays the list of events incurred by different sensors on this device. Double click on the record to see the details of that entry. Sort the list of entries by clicking on any of the column headers. Use the sensor type or sensor name filter options to view those specific events logged in the device.

#### **BMC Timezone**

Check this option to display the event log entries logged with the BMC Timezone value.

#### **Client Timezone**

Check this option to display the event log entries logged with the Client (user's) Timezone value.

#### UTC Offset

Displays the current UTC Offset value based on which event Time Stamps will be updated. Navigational arrows can be used to selectively access different pages of the Event Log.

#### **Clear All Event Logs**

Clear All Event Logs option will delete all existing records for all sensors.

# Save All Event Logs

Save All Event Logs option will save all existing records for all sensors.

| 😸 🗅 M                    | egarac SP                             | ×                      |                          |                    |                |                 |                      |                |                                          | x          |
|--------------------------|---------------------------------------|------------------------|--------------------------|--------------------|----------------|-----------------|----------------------|----------------|------------------------------------------|------------|
| ← → C                    | 192.168.8                             | 8.130/index.html       |                          |                    |                |                 |                      |                | <b>x</b> 🖈                               | Ξ          |
| AIC                      |                                       |                        |                          |                    |                |                 |                      |                | Intelligent Storage                      | e          |
| Dashboard                | FRU Information                       | Hard Disk Status       | Storage Health           | Configuration      | Remote Control | Firmware Update |                      | 🕯 admin (Admi  | inistrator)  Refresh 🕏 Print 🍹 Log<br>Hi | out<br>ELP |
| Event Lo                 | D <b>g</b><br>ated by the system will | be logged here. Double | -click on a record to se | e the description. |                |                 |                      |                |                                          | _          |
| All Events               |                                       | ▼ fi                   | ter by: All Sensors      | •                  |                |                 |                      |                | Event Log: 7 event entries, 1 page(s     | 3)         |
| BMC Time                 | nezone 🔍 Client Time                  | ezone UTC Offset: (GM  | T+/-0)                   |                    |                |                 |                      |                | << < 1 >>>                               |            |
| Event ID $\  \   \alpha$ | Time Stamp 🔺                          |                        | Sensor Name 🗅            |                    | Sense          | orType _∆       | Description →        |                |                                          |            |
| 7                        | 11/28/2014 08                         | :20:19                 | #0xa0                    |                    | 0              | EM              | Transition to Runnir | ng - Asserted  |                                          |            |
| 6                        | 11/28/2014 04                         | :02:01                 | #0xa0                    |                    | 0              | EM              | Transition to Power  | Off - Asserted |                                          |            |
| 5                        | 11/27/2014 06                         | :51:17                 | #0xa0                    |                    | 0              | EM              | Transition to Runnir | ng - Asserted  |                                          |            |
| 4                        | 11/27/2014 06                         | :51:16                 | #0xa0                    |                    | 0              | EM              | Transition to Power  | Off - Asserted |                                          |            |
| 3                        | 11/27/2014 06                         | :48:18                 | PS2_Status               |                    | P              | ower Supply     | Presence Detected    | - Asserted     |                                          |            |
| 2                        | 11/27/2014 06                         | :48:18                 | PS1_Status               |                    | P              | ower Supply     | Presence Detected    | - Asserted     |                                          |            |
| 1                        | 01/01/2012 00                         | :00:00                 | #0xa0                    |                    | 0              | EM              | Transition to Runnir | ng - Asserted  |                                          |            |
|                          |                                       |                        |                          |                    |                |                 |                      |                | Save Event Logs Clear All Event Logs     |            |

# 4.6.5 Configuration

4.6.5.1 DNS

This page is used to configure the Host name and Domain Name Server configuration of the device.

| Megarac SP                                              | ×                                                            |                              |                 | – @ ×                                                |
|---------------------------------------------------------|--------------------------------------------------------------|------------------------------|-----------------|------------------------------------------------------|
| ← → C ⋒ 🗋 192.168.88                                    | 3.130/index.html                                             |                              |                 | 🔍 公 🔳                                                |
| AIC                                                     |                                                              |                              |                 | Intelligent Storage                                  |
| Design (                                                |                                                              |                              |                 | 🅯 admin (Administrator) 🧉 Refresh 🛛 😔 Print 🍼 Logout |
| Dashboard FRU Information                               | Hard Disk Status Storage Health                              | Configuration Remote Control | Firmware Update | HELP                                                 |
| DNS Server Settings                                     |                                                              |                              |                 |                                                      |
| Host Configuration                                      |                                                              |                              |                 |                                                      |
| Host Settings                                           | Automatic •                                                  |                              |                 |                                                      |
| Host Name                                               | AMI0015B2A624AA                                              |                              |                 |                                                      |
| Register BMC<br>eth0                                    | <ul> <li>Register BMC</li> <li>Direct Dynamic DNS</li> </ul> |                              |                 |                                                      |
| Domain Name Configuration                               |                                                              |                              |                 |                                                      |
| Domain Settings                                         | eth0_v4 🔹                                                    |                              |                 |                                                      |
| Domain Name                                             | lamyourfather                                                |                              |                 |                                                      |
| Domain Name Server Configuration<br>DNS Server Settings | eth0 •                                                       |                              |                 |                                                      |
| IP Priority                                             | IPv4 IPv6                                                    |                              |                 |                                                      |
| DNS Server1                                             | 192.168.88.1                                                 |                              |                 |                                                      |
| DNS Server2                                             |                                                              |                              |                 |                                                      |
| DNS Server3                                             |                                                              |                              |                 |                                                      |

# Host configuration

Host Settings Select either Automatic or Manual settings.

**Host Name** It displays the hostname of the device if Auto is selected. If the Host setting is selected as Manual, specify the hostname of the device.

**Register BMC** Select the BMC's network port to register with the DNS settings. Check the option 'Register BMC' to register with the DNS settings. Select the option 'Direct Dynamic DNS' to register with direct dynamic DNS or select 'DHCP Client FQDN' to register through a DHCP server.

# Domain Name Configuration

**Domain Settings** It lists the options for the domain interface as Manual, v4 or v6 for multi LAN channels.

**Domain Name** It displays the domain name of the device if Auto is selected. If the Domain setting is chosen as Manual, then specify the domain name of the device.

**Domain Name Server** It contains a database of the public addresses and their associated hostnames.

**DNS Server Settings** It lists the options for the DNS interface, Manual and available LAN interfaces.

**IP Priority** If the IP Priority is IPv4, it will have 2 IPv4 DNS servers and 1 IPv6 DNS server. If the IP Priority is IPv6, it will have 2 IPv6 DNS servers and 1 IPv4 DNS server.

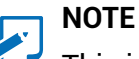

This is not appicable for manual configuration.

#### DNS Server 1, 2 & 3

Specify the DNS (Domain Name System) server address to be configured for the BMC.

• An IPv4 Address is made of 4 numbers separated by dots as in

"XXX.XXX.XXX.XXX".

- Each number ranges from 0 to 255.
- The first number must not be 0.

DNS Server Address will support the following:

- IPv4 Address format.
- IPv6 Address format.

#### Save

Click 'Save' to save any changes made. You will be logged out of current UI session and will need to log back in.

#### Reset

Reset the modified changes.

#### 4.6.5.2 Network

This page is used to configure the network settings for available LAN channels.

| Megarac SP                            | ×                                                       |                                                                                  |
|---------------------------------------|---------------------------------------------------------|----------------------------------------------------------------------------------|
| ← → C ⋒ 🗋 192.168.88.                 | 130/index.html                                          | □ 🗘 🚍                                                                            |
| AIC                                   |                                                         | Intelligent Storage                                                              |
| Dashboard FRU Information             | Hard Disk Status Storage Health Configuration Remote Co | € admin (Administrator) ⊂ Refresh 🕏 Print 🖢 Logout<br>ntrol Firmware Update HELP |
| Network Settings                      |                                                         | Î                                                                                |
| Manage network settings of the device |                                                         |                                                                                  |
| LAN Interface                         | eth0 v                                                  |                                                                                  |
| LAN Settings                          | Enable                                                  |                                                                                  |
| MAC Address                           | 00:15:B2:A6:24:AA                                       |                                                                                  |
| IPv4 Configuration                    |                                                         |                                                                                  |
| Obtain an IP address automatica       | ly 🕑 Use DHCP                                           |                                                                                  |
| IPv4 Address                          | 192.168.88.130                                          |                                                                                  |
| Subnet Mask                           | 255.255.255.0                                           |                                                                                  |
| Default Gateway                       | 192.168.88.1                                            |                                                                                  |
| IPv6 Configuration                    |                                                         |                                                                                  |
| IPv6 Settings                         | Enable                                                  |                                                                                  |
| Obtain an IP address automatica       | Vse DHCP                                                |                                                                                  |
| IPv6 Address                          |                                                         |                                                                                  |
| Subnet Prefix length                  | 0                                                       |                                                                                  |
| Default Gateway                       |                                                         | •                                                                                |

#### LAN Interface

Select the LAN interface to be configured.

#### LAN Settings

Check this option to enable LAN support for the selected interface.

#### MAC Address

This field displays the MAC address of the selected interface (read only).

## **IPv4** Configuration

It lists the IPv4 configuration settings.

#### Obtain an IP address automatically

Enable 'Use DHCP' to dynamically configure the IPv4 address using Dynamic Host Configuration Protocol (DHCP).

## IPv4 Address, Subnet Mask, Default Gateway

If DHCP is disabled, specify a static IPv4 address, Subnet Mask and Default Gateway to be configured for the selected interface.

• An IP Address consists of 4 sets of numbers separated by dots as in

"XXX.XXX.XXX.XXX".

- Each set ranges from 0 to 255.
- The first Number must not be 0.

# **IPv6** Configuration

It lists the IPv6 configuration settings.

# IPv6 Settings

Check this option to enable IPv6 support for the selected interface.

# Obtain an IP address automatically

Enable 'Use DHCP' to dynamically configure the IPv4 address using Dynamic Host Configuration Protocol (DHCP).

# IPv6 Address

Specify a static IPv6 address to be configured for the selected interface.

# Subnet Prefix length

Specify the subnet prefix length for the IPv6 settings.

• Value ranges from 0 to 128.

# **Default Gateway**

Specify the v6 default gateway for IPv6 settings.

# Save

Click 'Save' to save any changes made. You will be prompted to log out of the current UI session and log back in at the new IP address.

# Reset

Click 'Reset' to reset the modified changes.

## 4.6.5.3 Network Link

This page is used to configure the network link option for the available network interfaces.

| 📥 🗈 Megarac SP                        | ×                               |                              |                 |                                                         |
|---------------------------------------|---------------------------------|------------------------------|-----------------|---------------------------------------------------------|
| ← → C ⋒ 🗋 192.168.88                  | .130/index.html                 |                              |                 | 🔍 公 🚍                                                   |
| AIC                                   |                                 |                              |                 | Intelligent Storage                                     |
| Dashboard FRU Information             | Hard Disk Status Storage Health | Configuration Remote Control | Firmware Update | 🗘 admin (Administrator) 🗢 Refresh 😒 Print 🍃 Logout HELP |
| Network Link Configu                  | ration                          |                              |                 |                                                         |
| Manage network link settings of the d | evice.                          |                              |                 |                                                         |
| LAN Interface                         | eth0 🔻                          |                              |                 |                                                         |
| Auto Negotiation                      | 🖲 ON 🔍 OFF                      |                              |                 |                                                         |
| Link Speed                            | 100 Mbps 🔻                      |                              |                 |                                                         |
| Duplex Mode                           | Full Duplex 🔻                   |                              |                 |                                                         |
|                                       |                                 |                              |                 |                                                         |
|                                       |                                 |                              |                 | Save Reset                                              |
|                                       |                                 |                              |                 |                                                         |
|                                       |                                 |                              |                 |                                                         |
|                                       |                                 |                              |                 |                                                         |
|                                       |                                 |                              |                 |                                                         |
|                                       |                                 |                              |                 |                                                         |
|                                       |                                 |                              |                 |                                                         |
|                                       |                                 |                              |                 |                                                         |
|                                       |                                 |                              |                 |                                                         |

#### LAN Interface

Select the network interface from the list for which the Link speed and duplex mode are to be configured.

#### **Auto Negotiation**

This option is enabled to allow the device to perform automatic configuration to achieve the best possible mode of operation (speed and duplex) over a link.

#### Link Speed

Link speed will list all the supported capabilities of the network interface. It can be 10/100/1000 Mbps.

#### **Duplex Mode**

Select any one of the following Duplex Modes.

- Half Duplex
- Full Duplex

#### Save

Click 'Save' to save the settings.

#### Reset

Click 'Reset' to reset the modified changes.

# 4.6.5.4 NTP

This page displays the device's current Date & Time Settings. It can be used to configure either Date & Time or NTP (Network Time Protocol) server settings for the device.

| Magazac SP              |               | ×                       |                        |                  |                |                 |                   |                  |
|-------------------------|---------------|-------------------------|------------------------|------------------|----------------|-----------------|-------------------|------------------|
| Integalat br            |               |                         |                        |                  |                |                 |                   |                  |
| ← → C ₩ 🗋               | 192.168.8     | 8.130/index.html        |                        |                  |                |                 |                   |                  |
|                         |               |                         |                        |                  |                |                 |                   |                  |
| HIL                     |               |                         |                        |                  |                |                 |                   | Intell           |
|                         |               |                         |                        |                  |                |                 | <b>A</b>          | 00               |
| Dashboard FRU In        | Iformation    | Hard Disk Status        | Storage Health         | Configuration    | Remote Control | Firmware Update | • admin (Administ | rator) C Refresi |
| NTP Settings            |               |                         |                        |                  |                |                 |                   |                  |
| Here you can either con | figure the NT | P server or view and mo | dify the device's Date | & Time settings. |                |                 |                   |                  |
| Date:                   | No            | vember 🔻                | 28 🔻 2014              | T                |                |                 |                   |                  |
| Time:<br>(hh:mm:ss)     |               | 08 28                   | 17                     |                  |                |                 |                   |                  |
| Timezone:               |               |                         | ,                      | •                |                |                 |                   |                  |
| Primary NTP Serve       | er: po        | ol.ntp.org              |                        |                  |                |                 |                   |                  |
| Secondary NTP Se        | erver: tim    | e.nist.gov              |                        |                  |                |                 |                   |                  |
| Automatically s         | synchronize C | ate & Time with NTP Se  | rver                   |                  |                |                 |                   |                  |
|                         |               |                         |                        |                  |                |                 |                   |                  |
|                         |               |                         |                        |                  |                |                 |                   | Refresh          |
|                         |               |                         |                        |                  |                |                 |                   |                  |

# Date

Specify the current Date for the device.

# Time

Specify the current Time for the device.

#### NOTE

As a year 2038 problem exists. The acceptable date range is from 01-01-2005 to 01-18-2038.

# **NTP Server**

Specify the NTP Server for the device. Check the 'Automatically synchronize' option to configure the NTP Server. The NTP Server will support the following:

- IP Address (Both IPv4 and IPv6 format).
- FQDN (Fully qualified domain name) format.

# UTC Offset

UTC Offset list contains the UTC offset values for the NTP server, which can be used to display the exact local time.

# 

Use the correct UTC offset after adjusting for DST automatically synchronize.

Check this option to automatically synchronize Date and Time with the NTP Server.

# Refresh

Click 'Refresh' to reload the current date & time settings.

# Save

Click 'Save' to save any changes made.

# Reset

Click 'Reset' to reset the modified changes.

# 4.6.5.5 PEF

This page is used to configure the Event Filter, Alert Policy and LAN Destination. To view the page, the user must at least be an Operator. To modify or add a PEF, the user must be an Administrator.

| 🚔 🗋 Megarac SP       | ×                                    |                                                        |                                                                | _ @ ×                                                          |
|----------------------|--------------------------------------|--------------------------------------------------------|----------------------------------------------------------------|----------------------------------------------------------------|
| ← → C ㎡ 🗋 192        | .168.88.130/index.html               |                                                        |                                                                | □ 🖙 ☆ 🔳                                                        |
| AIC                  |                                      |                                                        |                                                                | Intelligent Storage                                            |
| Dashboard FRU Inform | ation Hard Disk Status Storage Healt | h Configuration Remote Control                         | ê adm<br>Firmware Update                                       | iin (Administrator) C Refresh 🕏 Print 🍃 Logout<br>HELP         |
| PEF Managemen        | t                                    |                                                        |                                                                |                                                                |
| Event Filter         | Alert Policy                         | ete or modify a entry, select it in the list and clici | K"Delete" or "Modify". To add a new entry, select an unconfigu | red slot and click "Add".<br>Configured Event Filter count: 15 |
| PEE ID A             | Filter Configuration                 | Event Filter Action                                    | Event Severity                                                 | Sensor Name 👃                                                  |
| 1                    | Enabled                              | [Alert]                                                | Unspecified                                                    | Any                                                            |
| 2                    | Enabled                              | [Alert]                                                | Unspecified                                                    | Any                                                            |
| 3                    | Enabled                              | [Alert]                                                | Unspecified                                                    | Any                                                            |
| 4                    | Enabled                              | [Alert]                                                | Unspecified                                                    | Any                                                            |
| 5                    | Enabled                              | [Alert]                                                | Unspecified                                                    | Any                                                            |
| 6                    | Enabled                              | [Alert]                                                | Unspecified                                                    | Any                                                            |
| 7                    | Enabled                              | [Alert]                                                | Unspecified                                                    | Any                                                            |
| 8                    | Enabled                              | [Alert]                                                | Unspecified                                                    | Any                                                            |
| 9                    | Enabled                              | [Alert]                                                | Unspecified                                                    | Any                                                            |
| 10                   | Enabled                              | [Alert]                                                | Unspecified                                                    | Any                                                            |
| 11                   | Enabled                              | [Alert]                                                | Unspecified                                                    | Any                                                            |
| 12                   | Enabled                              | [Alert]                                                | Unspecified                                                    | Any                                                            |
| 13                   | Enabled                              | [Alert]                                                | Unspecified                                                    | Any 👻                                                          |
|                      |                                      |                                                        |                                                                | Add Modify Delete                                              |

#### NOTE

Free slots are denoted by "~" in all columns for the slot. For more information, refer to the Platform Event Filtering (PEF) section in IPMI specification.

#### **Event Filter**

Click the Event Filter tab to show configured Event filters and available slots. You can modify or add new event filter entries here. A maximum of 40 slots are available and include the default of 15 event filter configurations.

# **Alert Policy**

Click the Alert policy tab to show configured Alert policies and available slots. You can modify or add new alert policy entries here. A maximum of 60 slots are available.

# LAN Destination

Click the LAN Destination tab to show configured LAN destinations and available slots. You can modify or add new LAN destination entries here. A maximum of 15 slots are available

#### Send Test Alert

Select a configured slot in the LAN Destination tab and click 'Send Test Alert' to send a sample alert to the configured destination.

#### NOTE

Test alerts can be sent only with SMTP Configurations set to enabled. SMTP support can be enabled under Configuration SMTP.

#### Add

Select a free slot and click 'Add' to add a new entry to the device. Alternatively, double click on a free slot.

## Modify

Select a configured slot and click 'Modify' to modify that entry. Alternatively, double click on the configured slot.

#### Delete

Select the desired configured slot to be deleted and click 'Delete'.

# 4.6.5.6 SMTP

This page is used to configure the SMTP settings.

| 😁 🗅 Megazac SP 🛛 🗙 🗌                            |                           |                 |                |                 |                                                            |
|-------------------------------------------------|---------------------------|-----------------|----------------|-----------------|------------------------------------------------------------|
| ← → C ⋒ 🗋 192.168.88.130/in                     | dex.html                  |                 |                |                 | 🖙 🏠 💻                                                      |
| AIC                                             |                           |                 |                |                 | Intelligent Storage                                        |
| Dashboard FRU Information Hard                  | Disk Status Storage Healt | h Configuration | Remote Control | Firmware Update | 🕯 admin (Administrator) 🤇 Refresh 🚯 Print 👘 Logout<br>HELI |
| SMTP Settings                                   |                           |                 |                |                 | i                                                          |
| Manage SMTP settings of the device.             | 1                         |                 |                |                 |                                                            |
| Sender Address                                  |                           |                 |                |                 |                                                            |
| Machine Name                                    |                           |                 |                |                 |                                                            |
| SMTP Support<br>Server Address                  | Enable                    |                 |                |                 |                                                            |
| SMTP Server requires Authentication             | "n                        |                 |                |                 |                                                            |
| User Name<br>Password                           |                           |                 |                |                 |                                                            |
| Secondary SMTP Server<br>SMTP Support           | Enable                    |                 |                |                 |                                                            |
| Server Address                                  |                           |                 |                |                 |                                                            |
| SMTP Server requires Authenticatio<br>User Name | 'n                        |                 |                |                 |                                                            |

# LAN Channel Number

Select the LAN channel to which the SMTP information needs to be configured.

#### Sender Address

Enter the 'Sender Address' valid on the SMTP Server.

#### **Machine Name**

Enter the 'Machine Name' of the SMTP Server.

- · Machine Name is a string of maximum 15 alpha-numeric characters.
- Space, special characters are not allowed.

#### **Primary SMTP Server**

It lists the Primary SMTP Server configuration.

# **SMTP Support**

Check this option to enable SMTP support for the BMC.

#### Server Address

Enter the 'IP address' of the SMTP Server. It is a mandatory field.

- An IP Address is made of 4 numbers separated by dots as in "xxx.xxx.xxx.xxx".
- Each Number ranges from 0 to 255.
- The first Number must not be 0.

The server address will support the following:

- IPv4 Address format.
- IPv6 Address format.

# SMTP Server requires Authentication

Check the option 'Enable' to enable SMTP Authentication.

#### NOTE

SMTP server authentication types supported are

- CRAM-MDS
- Login
- Plain

IF the SMTP server does not support any one of the above authentication types. The user will get an error message stating, "Authentication type is not supported by SMTP server."

#### Username

Enter the username to access SMTP Accounts.

- The User Name can be 4 to 64 alpha-numeric characters.
- It must start with an alphabet.

• Special characters ',' (comma), ':' (colon), ';' (semicolon), ' ' (space) and '\' (backslash) are not allowed.

#### Password

Enter the password for the SMTP User Account.

- · Passwords must be at least 4 characters long.
- Space is not allowed.

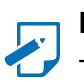

#### NOTE

This field will not allow more than 64 characters.

# Secondary SMTP Server

It lists the Secondary SMTP Server configuration. It is an optional field. If the Primary SMTP server is not working, then it tries the Secondary SMTP Server configuration.

#### Save

Click 'Save' to save the new SMTP server configuration.

# Reset

Click 'Reset' to reset the modified changes.

#### 4.6.5.7 Schedule

This page displays the device's current date & time. It can be used to configure dates within a week or specific a date to power on/off the device.

If you want to change the device date & time, please go to the NTP page.

| Megarac SP                | ×                                                                                                    |                                                    |
|---------------------------|----------------------------------------------------------------------------------------------------|----------------------------------------------------|
| ← → C 🗋 192.1             | .68.22.22/index.html                                                                                                    | <b>云</b> 昂 公                                       |
|                           |                                                                                                    | 0.0                                                |
| HIL                       |                                                                                                    | Intelligent Storage                                |
| and a second second       |                                                                                                    | 🕯 admin (Administrator)   C Refresh 🕏 Print 🖙 Logo |
| Dashboard FRU Info        | rmation Hard Disk Status Storage Health Configuration Remote Control Firmware Update                                                                                                    | HE                                                 |
| Schedule Powe             | er ON/OFF                                                                                                    |                                                    |
| Manage the date & time to | do nower on/off of the device                                                                                                    |                                                    |
| Date:                     |                                                                                                    |                                                    |
| Time:                     |                                                                                                    |                                                    |
| (hh:mm:ss)                | 01 23 50                                                                                                    |                                                    |
| Timezone:                 | •                                                                                                    |                                                    |
|                           | Weekly schedule                                                                                                    |                                                    |
| Enable schedule           |                                                                                                    |                                                    |
| Action                    | Power on  Power off Power off Pow |                                                    |
| Set days for action       | Sun Mon 🗹 Tue 🤍 Wed 💭 Thu 🗹 Fri 🖉 Sat                                                                                                    |                                                    |
| (hh:mm)                   | 10 51                                                                                                    |                                                    |
| Enable schedule           | 1                                                                                                    |                                                    |
| Action                    | Power on  Power off Power off Pow |                                                    |
| Set days for action       | Sun Mon Tue Wed Thu Fri Sat                                                                                                    |                                                    |
| Time:<br>(hh:mm)          | 12 45                                                                                                    |                                                    |
|                           | Specific days schedule                                                                                                    |                                                    |
| Enable schedule           |                                                                                                    |                                                    |
| Action                    | O Power on   Power off                                                                                                    |                                                    |
| Date:                     | January V 16 V                                                                                                    |                                                    |
| Time:<br>(hh:mm)          | 8 50                                                                                                    |                                                    |
| Enable schedule           |                                                                                                    |                                                    |
| Action                    | O Power on   Power off                                                                                                    |                                                    |
| Date:                     | August T 13                                                                                                    |                                                    |
| Time:<br>(hh:mm)          | 4 30                                                                                                    |                                                    |
|                           |                                                                                                    |                                                    |
|                           |                                                                                                    | Save Reset                                         |
|                           |                                                                                                    |                                                    |
|                           |                                                                                                    |                                                    |
|                           |                                                                                                    |                                                    |
|                           |                                                                                                    |                                                    |
|                           |                                                                                                    |                                                    |
|                           |                                                                                                    |                                                    |

# ACTIONS

# Enable schedule

Check this option for enable/disable the schedule.

# Action

Check a action to do power on/off for the device.

# Set days for action

Setting dates within a week to do power on/off for the device.

# Date

Specify a date for the device.

# Time

Specify a time for the device.

# 4.6.5.8 User

The displayed table shows any configured Users and available slots. You can modify or add new users from here. A maximum of 10 slots are available, including the default admin and anonymous. It is advised that the anonymous user's privilege and password should be modified as a security measure. To view the page, you must have Operator privileges. To modify or add a user, You must have Administrator privileges.

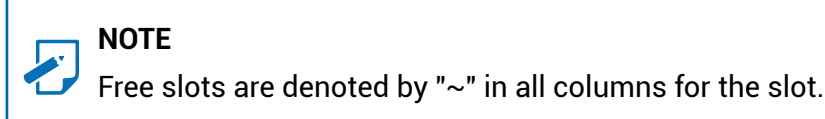

# Add User

Select a free slot and click 'Add User' to add a new user to the device. Alternatively, double click on a free slot to add a user.

#### **Modify User**

Select a configured slot and click 'Modify User' to modify that user. Alternatively, double click on the configured slot.

# Delete User

Select the desired user to be deleted and click 'Delete User'

| Megarac SP               | ×                             |                                            |                           |                                          |                                                              | J X            |
|--------------------------|-------------------------------|--------------------------------------------|---------------------------|------------------------------------------|--------------------------------------------------------------|----------------|
| ← → C ⋒ 🗋 192.168        | .88.130/index.html            |                                            |                           |                                          |                                                              | देखे ≡         |
| AIC                      |                               | _                                          |                           | _                                        | Intelligent Sto                                              | rage           |
| Dashboard FRU Informatio | n Hard Disk Status            | Storage Health Configuration               | Remote Control            | Firmware Update                          | 🕯 admin (Administrator)   C Refresh 😒 Print 👘                | Logout<br>HELP |
| User Management          | ist of available users. To de | lete or modify a user, select the user nar | ne from the list and clic | k "Delete User" or "Modify User". To add | a new user, select an unconfigured slot and click "Add User" |                |
|                          |                               |                                            |                           |                                          | Number of configured                                         | Jsers: 2       |
| UserID 🗅                 | Username 🔺                    | User Acc                                   | ess A                     | Network Privilege 🗅                      | د Email ID                                                   |                |
| 1                        | anonymous                     | Disab                                      | ilea                      | Administrator                            | ~                                                            |                |
| 2                        | admin                         | Enab                                       | led                       | Administrator                            | ~                                                            |                |
| 3                        | ~                             | ~                                          |                           | ~                                        | ~                                                            |                |
| 4                        | ~                             | ~                                          |                           | ~                                        | ~                                                            |                |
| 5                        | ~                             | ~                                          |                           | ~                                        | ~                                                            |                |
| 6                        | ~                             | ~                                          |                           | ~                                        | ~                                                            |                |
| 7                        | ~                             | ~                                          |                           | ~                                        | ~                                                            |                |
| 8                        | ~                             | ~                                          |                           | ~                                        | ~                                                            |                |
| 9                        | ~                             | ~                                          |                           | ~                                        | ~                                                            |                |
| 10                       | ~                             | ~                                          |                           | ~                                        | ~                                                            |                |
|                          |                               |                                            |                           |                                          | Add User Modify User Delete                                  | : User         |

#### 4.6.6 Remote Control

#### 4.6.6.1 Storage power control

This page helps you to view or perform any host power cycle operations.

## **Reset Expander**

Select an expander to do cold reset.

# **Power Off Storage**

Select this option to immediately power off the storage.

# **Power On Storage**

Select this option to power on the storage.

# **Power Cycle Storage**

Select this option to first power off, and then reboot the system (cold boot).

#### **Perform Action**

Click 'Perform Action' to perform the selected option.

| Megarac SP ×                                 |                         |                       |                       |                       |                         |                                                            |
|----------------------------------------------|-------------------------|-----------------------|-----------------------|-----------------------|-------------------------|------------------------------------------------------------|
| ← → C 🗋 192.168.22                           | 22/index.html           |                       |                       |                       |                         | 🔂 🖬 🖒 🗏                                                    |
| AIC                                          |                         |                       |                       |                       |                         | Intelligent Storage                                        |
| Dashboard FRU Information                    | Hard Disk Status        | Storage Health        | Configuration         | Remote Control        | Firmware Update         | 🕯 admin (Administrator) 🤇 Refresh 🖏 Print 🍡 Lopout<br>HELF |
| Power Control and                            | Status                  |                       |                       |                       |                         |                                                            |
| The current storage power status is          | shown below. To perform | n a power control ope | ration, select one of | the options below and | press "Perform Action". |                                                            |
| Host is currently on                         |                         |                       |                       |                       |                         |                                                            |
| Reset Expander           expander_Hub_Master | ər 🔻                    |                       |                       |                       |                         |                                                            |
| Power Off Storage                            |                         |                       |                       |                       |                         |                                                            |
| Power On Storage                             |                         |                       |                       |                       |                         |                                                            |
| Power Cycle Storage                          |                         |                       |                       |                       |                         |                                                            |
|                                              |                         |                       |                       |                       |                         |                                                            |
|                                              |                         |                       |                       |                       |                         | Perform Action                                             |
|                                              |                         |                       |                       |                       |                         |                                                            |
|                                              |                         |                       |                       |                       |                         |                                                            |
|                                              |                         |                       |                       |                       |                         |                                                            |
|                                              |                         |                       |                       |                       |                         |                                                            |
|                                              |                         |                       |                       |                       |                         |                                                            |
|                                              |                         |                       |                       |                       |                         |                                                            |

## 4.6.6.2 JAVA SOL

| Megarac SP 🛛 🗙 🔪                                                        |                                                                                                    |                                  |                                                                            |
|-------------------------------------------------------------------------|----------------------------------------------------------------------------------------------------|----------------------------------|----------------------------------------------------------------------------|
| ← → C 🗋 192.168.22.                                                     | 22/index.html                                                                                                    |                                  | 🗔 區 公 😑                                                                    |
| AIC                                                                     |                                                                                                    |                                  | Intelligent Storage                                                        |
| Dashboard FRU Information                                               | Hard Disk Status Storage Health                                                                                                    | Configuration Remote Control Fin | 🕴 admin (Administrator) i C. Refresh 😓 Print 📑 Logout<br>mware Update HELP |
| Java SOL<br>Press the button to launch the Java<br>Select the expander. | SOL.<br>expander_Hub_Master<br>expander_Hub_Slave<br>expander_Edge_L_Master<br>expander_Edge_L_Slave<br>expander_Edge_C_Master<br>expander_Edge_C_Slave<br>expander_Edge_R_Master<br>expander_Edge_R_Slave | Java SOL                         | ]                                                                          |

# NOTE

A compatible JRE must be installed in the system prior to the launch of the JNLP file.

Launch the Java SOL, you must have Administrator privileges.

Choose an expander that can use smart console in Java SOL.

| ~~  | 🍰 JavaSC | )L                      |                |                                                   |
|-----|----------|-------------------------|----------------|---------------------------------------------------|
| ←   | Session  | Help                    |                |                                                   |
|     |          | <u>چ</u>                | ×              | Intelligent Storage                               |
| Das |          | BMC IP :                | 192.168.88.111 | .dministrator) 🤇 Refresh 🔗 Print 🍃 Logout<br>HELP |
| Ja  |          | Username :              | admin          |                                                   |
| Pre |          | Password :              | • • • • •      |                                                   |
|     |          | Volatile-Bit-Rate :     | 38.4К 💌        |                                                   |
|     |          | Non-Volatile-Bit-Rate : | 39.4K          |                                                   |
|     |          |                         | Connect Cancel |                                                   |
|     |          |                         |                |                                                   |
|     |          |                         |                |                                                   |
|     |          |                         |                |                                                   |
|     |          |                         |                |                                                   |
|     |          |                         |                |                                                   |
|     |          |                         |                |                                                   |
|     |          |                         |                |                                                   |
|     |          |                         |                |                                                   |
|     |          |                         |                |                                                   |

#### **Volatile-Bit-Rate**

Please set 38.4K

#### Non-Volatile-Bit-Rate

Please set 38.4K This function can connect to expander command line mode.

# 4.7 Firmware Update

# 4.7.1 Requirement

Browsers:

FireFox 24.0 or later version Chrome 35.0 or later version I.E. 7.0 or later version

Linux:

Redhat 6.4

#### NOTE

If you want to update a new version firmware for BMC, please clear the web browser cookies when the update process is complete.

#### 4.7.2 Web update

- 1. Check if the BMC IP is valid.
- 2. Open a browser and type in the BMC IP. It will show the BMC web UI. Type in the default account or use an administrator privileged account. Username: admin

Password: admin

| 📥 🗅 Megarac SP 🛛 🗙 🛄                |                                                                                                    | _ <b>d</b> ×        |
|-------------------------------------|----------------------------------------------------------------------------------------------------|---------------------|
| ← → C ⋒ 🗋 192.168.88.111/index.html |                                                                                                    | <b>□x</b> ☆ ≡       |
| AIC                                 |                                                                                                    | Intelligent Storage |
|                                     | Username:       admin         Password:       Forgot Password?         Login       cogin         Allow popups from this site          2. Allow file download from this site. (How to administration of the browser)          3. Enable javascript for this site          4. Enable cookies for this site          3. Enable cookies for this site          4. Enable cookies for this site          3. Enable cookies for this site          4. Enable cookies for this site          4. Enable cookies for this site <td< td=""><td></td></td<> |                     |
|                                     |                                                                                                    |                     |

# 3. This is login main page.

| AIC                                                                               |                     |                    | Intelligent Storage                                 |
|-----------------------------------------------------------------------------------|---------------------|--------------------|-----------------------------------------------------|
| Let II                                                                            | _                   | _                  | 🕯 admin (Administrator)  C Refresh 😔 Print 🍹 Logout |
| Dashboard FRU Information Storage Health Configuration I                          | Remote Control Main | tenance Firmware U | pdate HELP                                          |
| Dashboard                                                                         |                     |                    |                                                     |
| Dashboard gives the overall information about the status of the device and remote | server.             |                    |                                                     |
| Device Information                                                                | Sensor M            | lonitoring         | Event Logs                                          |
| Firmware Revision: 1.0.0                                                          |                     |                    | Free Space (100%)                                   |
| Firmware Build Time: Jul 17 2014 16:04:11 CST                                     | Status Sensor       | Reading            |                                                     |
| Network Information ( <u>Edit</u> )                                               | Fan_0               | Not Available      |                                                     |
| MAC Address: 00:15:B2:11:21:31                                                    | Fan_1               | Not Available 🔎    |                                                     |
| V4 Network Mode: DHCP                                                             | Fan_2               | Not Available 🔎    |                                                     |
| IPv4 Address: 192.168.88.111                                                      | Fan_3               | Not Available 🔎    |                                                     |
| IPv6 Address: ::                                                                  | Fan_4               | Not Available 🔎    |                                                     |
|                                                                                   | Fan_6               | Not Available 🔎    |                                                     |
| Remote Control Console not supported                                              | Fan 6               | Not Available 🔎    |                                                     |
|                                                                                   | Temp()              | Not Available      |                                                     |
|                                                                                   | Tompt               | Not Available      |                                                     |
|                                                                                   | Tempt               |                    |                                                     |
|                                                                                   | Temp2               | Not Avaliable      |                                                     |
|                                                                                   | Temp3               | Not Available 🔎    |                                                     |
|                                                                                   | Temp4               | Not Available 🔎    | -                                                   |

4. Click the "Firmware Update" and a drop-down menu will pop up. Click the "Firmware Update."

| ← → C ☆ 192,168,88,1                                             | <                     |                    |              |                |                                |                            |      |   |           |                  |         |
|------------------------------------------------------------------|-----------------------|--------------------|--------------|----------------|--------------------------------|----------------------------|------|---|-----------|------------------|---------|
| AIC                                                              |                       |                    |              |                |                                |                            |      |   |           | 86               | Intelli |
| Dashboard FRU Information                                        | Storage Health        | Configuration      | Remote Contr | ol Main        | tenance Fir                    | mware Up                   | late |   | ê admin ( | Administrator) C | Refresh |
| Dashboard                                                        |                       |                    |              |                | Firr<br>Pro                    | nware Upda<br>tocol Confiç | te   |   |           |                  |         |
| Dashboard gives the overall information Device Information       | ) about the status of | the device and rem | ote server.  | Sensor N       | lonitoring                     |                            |      |   |           | Event Log        | ys      |
| Firmware Revision: 1.0.0<br>Firmware Build Time: Jul 17 2014 16: | 04:11 CST             |                    | Status       | Sensor         | Reading                        |                            |      |   |           |                  | Fr      |
| Network Information (Edit)                                       |                       |                    |              | Fan_0<br>Fan_1 | Not Available<br>Not Available | م<br>م                     |      | ( | /         |                  |         |
| V4 Network Mode: DHCP<br>IPv4 Address: 192.168.88.111            |                       |                    |              | Fan_2          | Not Available                  | م<br>0                     |      | ( | \         | )                |         |
| V6 Network Mode: DHCP<br>IPv6 Address: ::                        |                       |                    |              | Fan_3          | Not Available                  | 2                          |      |   |           |                  |         |
| Remote Control Console not s                                     | upported              |                    |              | Fan_5<br>Fan_6 | Not Available<br>Not Available | م<br>م                     |      |   |           |                  |         |
|                                                                  |                       |                    |              | Temp0<br>Temp1 | Not Available                  | م<br>م                     |      |   |           |                  |         |
|                                                                  |                       |                    |              | Temp2          | Not Available                  | م                          |      |   |           |                  |         |

5. This page will show the update warning. If you really want to update BMC firmware, click the "Enter Update Mode" button.

| 🚔 🗋 М                                                            | legarac SP                                                                 | ×                                              |                        |                                                  |                                                |                                                       |                                                                  |                                 | _ @ ×                              |
|------------------------------------------------------------------|----------------------------------------------------------------------------|------------------------------------------------|------------------------|--------------------------------------------------|------------------------------------------------|-------------------------------------------------------|------------------------------------------------------------------|---------------------------------|------------------------------------|
| ← → C'                                                           | ₼ 192.168.88                                                               | 3.111/index.html                               |                        |                                                  |                                                |                                                       |                                                                  |                                 | <b>□</b> ☆ 🕄                       |
| AI                                                               |                                                                            |                                                |                        |                                                  |                                                |                                                       |                                                                  |                                 | Intelligent Storage                |
| Sec. 11                                                          |                                                                            | _                                              | _                      | _                                                | _                                              |                                                       |                                                                  | admin (Administrator)           | C Refresh 🔅 Print 📑 Logou          |
| Dashboard                                                        | FRU Information                                                            | Storage Health                                 | Configuration          | Remote Control                                   | Maintenance                                    | Firmware Update                                       |                                                                  |                                 | HEL                                |
| Firmwar                                                          | e Update                                                                   |                                                |                        |                                                  |                                                |                                                       |                                                                  |                                 |                                    |
| Upgrade firmv                                                    | ware of the device. Pres                                                   | s "Enter Update Mode                           | " to put the device in | update mode.                                     |                                                |                                                       |                                                                  |                                 |                                    |
| The protoco<br>Protocol <sup>2</sup><br>WARNING: PI<br>be reset. | ol information to be use<br>Type : HTTP/HTTPs<br>lease note that after ent | ed for firmware image<br>tering the update mod | transfer during this i | update is as follows. To<br>web pages and servic | o configure, choose<br>es will not work. All t | 'Protocol Configuration' i<br>he open widgets will be | under Firmware Update menu.<br>automatically closed. If the upgr | adation is cancelled in the mid | dle of the wizard, the device will |
|                                                                  |                                                                            |                                                |                        |                                                  |                                                |                                                       |                                                                  |                                 |                                    |
|                                                                  |                                                                            |                                                |                        |                                                  |                                                |                                                       |                                                                  |                                 |                                    |
|                                                                  |                                                                            |                                                |                        |                                                  |                                                |                                                       |                                                                  |                                 |                                    |
|                                                                  |                                                                            |                                                |                        |                                                  |                                                |                                                       |                                                                  |                                 |                                    |
| _                                                                |                                                                            |                                                |                        |                                                  |                                                |                                                       |                                                                  |                                 |                                    |
|                                                                  |                                                                            |                                                |                        |                                                  |                                                |                                                       |                                                                  |                                 | Enter Update Mode                  |

6. Wait few minutes, it will pop a window. Click the "Select file" to upload firmware file that you want to update.

| 🖶 🗅 Megarac SP 🛛 🗙 🛄                                                                                                    |                                                                                                    |
|----------------------------------------------------------------------------------------------------|----------------------------------------------------------------------------------------------------|
| ← → C ⋒ 🗋 192.168.88.111/index.html                                                                                                    | 🔍 🗘 🗏                                                                                                    |
| AIC                                                                                                    | Intelligent Storage                                                                                                    |
|                                                                                                    | admin (Administrator)                                                                                                    |
| Dashboard FRU Information Storage Health Configuration Remote (                                                                                                    | unirol Maintenance Firmware Update HELP                                                                                                    |
| Firmware Update                                                                                                    |                                                                                                    |
| Upgrade firmware of the device. Press "Enter Update Mode" to put the device in update mode<br>The protocol information to be used for firmware image transfer during this update is as t<br>Protocol Type : HTTP/HTTPS<br>WARNING: Please note that after entering the update mode, the widgets, other web pages of<br>Closing all active client requests.<br>Closing all active client requests.<br>Preparing device for firmware upgrade.<br>Uploading firmware image.<br>Flashing firmware image.<br>Resetting Device. | *.<br>allows. To configure, choose 'Protocol Configuration' under Firmware Update menu.<br>and services will not work. All the open widgets will be automatically closed. If the upgradation is cancelled in the middle of the wizard, the device will be<br>Upload Firmware<br>Please select the firmware image to flash<br>選擇檔案_5U90M010.ima<br>Upload Cancel |

7. Wait a few minutes. it will pop a window for check update section. Check the "Check this option to do all full firmware flash" option.

| 😂 🗋 Megarac SP 🛛 🗙 📜                                                                                                    |                                                                                                    |
|----------------------------------------------------------------------------------------------------|----------------------------------------------------------------------------------------------------|
| ← → C ⋒ 🗋 192.168.88.111/index.html                                                                                            |                                                                                                    |
| AIC                                                                                                    | Intelligent Storage                                                                                                    |
| hell (                                                                                                    | • admin (Administrator)                                                                                                    |
| Dashboard FRU Information Storage Health Configuration Remote                                                                  | Control Maintenance Firmware Update HEI                                                                                                    |
| Firmware Update                                                                                                    |                                                                                                    |
| -<br>Upgrade firmware of the device. Press "Enter Update Mode" to put the device in update mo                                  | de.                                                                                                    |
| The protocol information to be used for firmware image transfer during this update is as<br><b>Protocol Type</b> : HTTP/HTTP's | s follows. To configure, choose Protocol Configuration' under Firmware Update menu.                                                                            |
| WARNING: Please note that after entering the update mode, the widgets, other web pages reset.                                  | and services will not work. All the open widgets will be automatically closed. If the upgradation is cancelled in the middle of the wizard, the device will be |
|                                                                                                    | Section Based Firmware Update                                                                                                    |
| Preparing device for firmware upgrade.                                                                                         | The following section is used to allow the user to configure the firmware image for section based flashing                                                     |
| Uploading firmware image.                                                                                                    | Check this option to do full firmware flash                                                                                                    |
| U Verifying firmware image. 🕏                                                                                                  |                                                                                                    |
| Flashing firmware image.                                                                                                    | Proceed Cancer                                                                                                    |
| Resetting Device.                                                                                                    |                                                                                                    |
|                                                                                                    |                                                                                                    |
|                                                                                                    |                                                                                                    |
|                                                                                                    |                                                                                                    |
|                                                                                                    |                                                                                                    |

8. Click "OK" for the firmware to start the update process.

| 😂 🗋 Megarac SP 🛛 🗙 🔛                                                                         |                                                                                                    | _ @ ×                                                                                        |
|----------------------------------------------------------------------------------------------|----------------------------------------------------------------------------------------------------|----------------------------------------------------------------------------------------------|
| ← → C ⋒ 🗋 192.168.88.111/index.html                                                          |                                                                                                    | 🔍 🎲 🔳                                                                                        |
| סור                                                                                          | 192.168.88.111 的網頁顯示: ×                                                                                                    | Intelligent Storage                                                                          |
|                                                                                              | Clicking 'OK' will start the actual upgrade operation, where the<br>storage is written with the new firmware image. It is essential that the | 00                                                                                           |
| Dashboard FRU Information Storage Health Configuration Remot                                 | upgrade operation is not interrupted once it starts. Do you wish to<br>proceed?                                                              | • admin (Administrator)<br>HELF                                                              |
| Firmware Update                                                                              | 確定取消                                                                                                    |                                                                                              |
| Upgrade firmware of the device. Press "Enter Update Mode" to put the device in update m      | ode.                                                                                                    | -                                                                                            |
| WARNING: Please note that after entering the update mode, the widgets, other web page reset. | s and services will not work. All the open widgets will be automatic                                                                         | ally closed. If the upgradation is cancelled in the middle of the wizard, the device will be |
| Preparing device for firmware upgrade.                                                       | occion based i minare opuate                                                                                                    |                                                                                              |
| 🐼 Uploading firmware image.                                                                  | The following section is used to allow the user to configu                                                                                   | ure the firmware image for section based flashing.                                           |
| 🗖 Verifying firmware image. 🕏                                                                |                                                                                                    |                                                                                              |
| Flashing firmware image.                                                                     |                                                                                                    | Proceed Cancel                                                                               |
| Resetting Device.                                                                            |                                                                                                    |                                                                                              |
|                                                                                              |                                                                                                    |                                                                                              |
|                                                                                              |                                                                                                    |                                                                                              |
|                                                                                              |                                                                                                    |                                                                                              |

# 9. In the update process, it will take 3~5 minutes.

| NOTE<br>Please do not close this web page. The firmwi                                                                                                    | ire will crash if you close this page.                                                                       |
|----------------------------------------------------------------------------------------------------|----------------------------------------------------------------------------------------------------|
|                                                                                                    |                                                                                                    |
| Megana SP ×                                                                                                    |                                                                                                    |
| - → C f [] 192.168.88.111/index.html                                                                                                    |                                                                                                    |
| AIC                                                                                                    | Intelligent Storage                                                                                          |
| LIIC                                                                                                    | • admin (Administrator)                                                                                      |
|                                                                                                    | ne nazi                                                                                                    |
|                                                                                                    |                                                                                                    |
| Jpgrade firmware of the device. Press "Enter Update Mode" to put the device in update mode.                                                                                    |                                                                                                    |
| The protocol information to be used for firmware image transfer during this update is as follows. To configure, choose Protocol Configure<br><b>Protocol Type</b> : HTTP/HTTPs | ltion' under Firmware Update menu.                                                                           |
| WARNING: Please note that after entering the update mode, the widgets, other web pages and services will not work. All the open widgets were<br>reset.                         | ill be automatically closed. If the upgradation is cancelled in the middle of the wizard, the device will be |
| ☑ Closing all active client requests.                                                                                                    |                                                                                                    |
| 🐼 Preparing device for firmware upgrade.                                                                                                    |                                                                                                    |
| 🖉 Uploading firmware image.                                                                                                    |                                                                                                    |
| Verifying firmware image.                                                                                                    |                                                                                                    |
| Elashing firmware image. (50% done ) 🕈                                                                                                    |                                                                                                    |
| Resetting Device.                                                                                                    |                                                                                                    |
|                                                                                                    |                                                                                                    |
|                                                                                                    |                                                                                                    |
|                                                                                                    |                                                                                                    |
|                                                                                                    |                                                                                                    |

10. When "Device has been reset" window appears, it means firmware update is successful. Wait 90 seconds for BMC to restart.

| <ul> <li></li></ul>                                                                                                    | Meguno SP ×                                                                                                    | _ @ ×                        |
|----------------------------------------------------------------------------------------------------|----------------------------------------------------------------------------------------------------|------------------------------|
| Image: Control of the state of the state of th            | ← → C f [] 192.168.88.111/index.html                                                                                                    | 🔍 🗘 🔳                        |
| It is the device it with the device it withe device it with the device it wither device it withe                                | AIC                                                                                                    | Intelligent Storage          |
| Firmware Update Upgrade firmware of the device. Press "Enter Update Mode" to put the device in update mode.  The protocol Informatic Protocol Informatic Protocol Informatic Protocol Informatic Protocol Informatic Device has been reset The device has been reset The device has been reset The device has been reset The device has been reset The device may take about a minute to boot up.  Werset Closing all active client requests.  Preparing device for firmware upgrade. Uploading firmware image. Uploading firmware image. Flashing firmware image. Flashing firmware image. Flashing firmware image. Flashing Device. Flashing Device. Flas | Dashboard FRU Information Storage Health Configuration Remote Control Maintenance Firmware Update                                                                                                    | admin (Administrator)        |
| Upgrade firmware of the device. Press "Enter Update Mode" to put the device in update mode.          The protocol informatic       Performatic       Performatic                                                                                                    | Firmware Update                                                                                                    |                              |
| The protocol Informatic       Device has been reset         WARNING: Please note to reset.       The device has been reset.         WARNING: Please note to reset.       The device may take about a minute to boot up.         Image: Closing all active client requests.       The device for firmware upgrade.         Image: Verifying firmware image.       Verifying firmware image.         Image: Please firm please image.       Flashing firmware image.         Image: Resetting Device.       Resetting Device.                                                                                                    | Upgrade firmware of the device. Press "Enter Update Mode" to put the device in update mode.                                                                                                    |                              |
| WARKING: Please note treest.       The device has been reset. Please close this browser session and open a new browser session to reconnect to the device.       The device may take about a minute to boot up.         Image: Closing all active client requests.       Image: Closing all active client requests.       Image: Closing firmware image.         Image: Closing firmware image.       Image: Closing firmware image.       Image: Closing firmware image.         Image: Closing firmware image.       Image: Closing firmware image.       Image: Closing firmware image.         Image: Closing firmware image.       Image: Closing firmware image.       Image: Closing firmware image.         Image: Closing firmware image.       Image: Closing firmware image.       Image: Closing firmware image.         Image: Closing firmware image.       Image: Closing firmware image.       Image: Closing firmware image.         Image: Closing firmware image.       Image: Closing firmware image.       Image: Closing firmware image.         Image: Closing firmware image.       Image: Closing firmware image.       Image: Closing firmware image.         Image: Closing firmware image.       Image: Closing firmware image.       Image: Closing firmware image.         Image: Closing firmware image.       Image: Closing firmware image.       Image: Closing firmware image.         Image: Closing firmware image.       Image: Closing firmware image.       Image: Closing firmware image.         Imag                                                                                                    | The protocol informatic Protocol Type : HTTT Device has been reset                                                                                                    |                              |
| <ul> <li>Closing all active client requests.</li> <li>Preparing device for firmware upgrade.</li> <li>Uploading firmware image.</li> <li>Verifying firmware image.</li> <li>Flashing firmware image. (100% done)</li> <li>Resetting Device.</li> </ul>                                                                                                    | WARNING: Please note til<br>reset. The device has been reset. Please close this browser session and open a new browser session to reconnect to the device.<br>The device may take about a minute to boot up. | e wizard, the device will be |
| <ul> <li>Preparing device for firmware upgrade.</li> <li>Uploading firmware image.</li> <li>Verifying firmware image.</li> <li>Flashing firmware image. (100% done)</li> <li>Resetting Device.</li> </ul>                                                                                                    | Closing all active client requests.                                                                                                    |                              |
| <ul> <li>✓ Uploading firmware image.</li> <li>✓ Verifying firmware image.</li> <li>✓ Flashing firmware image. (100% done)</li> <li>✓ Resetting Device.</li> </ul>                                                                                                    | 🗷 Preparing device for firmware upgrade.                                                                                                    |                              |
| <ul> <li>✓ Verifying firmware image.</li> <li>✓ Flashing firmware image. (100% done)</li> <li>✓ Resetting Device.</li> </ul>                                                                                                    | 🖉 Uploading firmware image.                                                                                                    |                              |
| ☑ Flashing firmware image. (100% done) ☑ Resetting Device.                                                                                                    | 🖉 Verifying firmware image.                                                                                                    |                              |
| Resetting Device.                                                                                                    | 🖉 Flashing firmware image. (100% done)                                                                                                    |                              |
|                                                                                                    | Resetting Device.                                                                                                    |                              |
|                                                                                                    |                                                                                                    |                              |
|                                                                                                    |                                                                                                    |                              |
|                                                                                                    |                                                                                                    |                              |
|                                                                                                    |                                                                                                    |                              |

# 4.8 Expander Firmware Update

1. Click the "Firmware Update" and it will pop a drop-down menu. Click the "Expand Update."

| AIC                                                                                                    |                                                                                                    | Intelligent Storage                                                                |
|----------------------------------------------------------------------------------------------------|----------------------------------------------------------------------------------------------------|------------------------------------------------------------------------------------|
| Dashboard FRU Information Hard Disk Status Storage Health Dashboard                                                                                                    | Configuration Remote Control Firmware Update<br>Firmware Update<br>Expand Update                                                                                                    | € admin (Administrator) C Refresh I Print I Logout<br>HELP                         |
| Dashboard gives the overall information about the status of the device and remote se<br><b>Device Information</b><br>Firmware Revision: 2.0.0                                                                            | Sensor Monitoring                                                                                                    | Event Logs                                                                         |
| Firmware Build Time: Feb 24 2015 15:21:18 CST Network Information (Edit) MAC Address: 00:15:B2:11:21:31 V4 Network Mode: DHCP IPV4 Address: 192.168.88:151 V6 Network Mode: Disable Remote Control Console not supported | Status         Sensor         Reading           Fan_0         Not Available $\beta$ Fan_1         Not Available $\beta$ Temp0         Not Available $\beta$ PS1_Status         Not Available $\beta$ PS2_Status         Not Available $\beta$ PS_Watt         Not Available $\beta$ PSU_temp         Not Available $\beta$ PSU_temp         Not Available $\beta$ PSU2_temp         Not Available $\beta$ Vatchdog1         0x8001 $\beta$ | P52_Status (0.05%)<br>P61_Status (0.05%)<br>Unknown (0.08%)<br>Free Space (99.82%) |

2. Choose the expander firmware file that you want to update.

| Megarac SP         | ×                  |                  |                |               |                |                 |                                                    |
|--------------------|--------------------|------------------|----------------|---------------|----------------|-----------------|----------------------------------------------------|
| ← → C 🗋            | 192.168.22.22      | 2/index.html     |                |               |                |                 | 🔜 💀 😒 🔳                                            |
| AIC                |                    |                  |                |               |                |                 | Intelligent Storage                                |
| Long 11            | _                  |                  | _              | _             |                |                 | 🕯 admin (Administrator) े Refresh 🕏 Print 🍡 Logout |
| Dashboard FR       | U Information      | Hard Disk Status | Storage Health | Configuration | Remote Control | Firmware Update | HELF                                               |
| Select whic        | ch expande         | er wanna to u    | pdate.         |               |                |                 |                                                    |
| Select which expan | nder wanna to upda | ate.             |                |               |                |                 |                                                    |
| Expander<br>slot:  | expander_Hub_Ma    | aster 🔻          |                |               |                |                 |                                                    |
|                    |                    |                  |                |               |                |                 |                                                    |
|                    |                    |                  |                |               | Enter update   | e process.      |                                                    |
|                    |                    |                  |                |               |                |                 |                                                    |
|                    |                    |                  |                |               |                |                 |                                                    |
|                    |                    |                  |                |               |                |                 |                                                    |
|                    |                    |                  |                |               |                |                 |                                                    |
|                    |                    |                  |                |               |                |                 |                                                    |
|                    |                    |                  |                |               |                |                 |                                                    |
|                    |                    |                  |                |               |                |                 |                                                    |
|                    |                    |                  |                |               |                |                 |                                                    |
|                    |                    |                  |                |               |                |                 |                                                    |
|                    |                    |                  |                |               |                |                 |                                                    |
|                    |                    |                  |                |               |                |                 |                                                    |

# 3. Choose the expander firmware file and then click the "upload" button.

| Intelligent Storage                                                                                                    |
|----------------------------------------------------------------------------------------------------|
| admin (Administrator)                                                                                                    |
| uration Remote Control Firmware Update HELP                                                                                                    |
|                                                                                                    |
|                                                                                                    |
| ind services will not work. All the open widgets will be automatically closed. If the upgradation is cancelled in the middle of the wizard, need to reload this |
| Unload Expand Image                                                                                                    |
| Opioau Experiu inage                                                                                                    |
| Please select the expander firmware file to flash<br>資格做案 1203 hotswap.fw                                                                                       |
|                                                                                                    |
| Upload Cancel                                                                                                    |
|                                                                                                    |
|                                                                                                    |
|                                                                                                    |
|                                                                                                    |
|                                                                                                    |

4. Click the "Proceed" button.

| AIC                                                                                                    | Intelligent Storage                                                                                                    |
|----------------------------------------------------------------------------------------------------|----------------------------------------------------------------------------------------------------|
| Dashboard FRU Information Hard Disk Status Storage Health Configu                                                                                                    | admin (Administrator)     admin (Administrator)     Firmware Update     FIELP                                                                                  |
| Expander Update<br>Upgrade Expander of the device.<br>WARNING: Please note that after entering the update mode, the widgets, other web pages an<br>web page.                                                                              | id services will not work. All the open widgets will be automatically closed. If the upgradation is cancelled in the middle of the wizard, need to reload this |
| <ul> <li>Closing all active client requests.</li> <li>Preparing device for Expander upgrade.</li> <li>Uploading Expander image.</li> <li>Verifying Expander image.</li> <li>Flashing Expander image.</li> <li>Update finished.</li> </ul> | File Updated Press the Proceed button to flash expander firmware. Proceed Cancel                                                                               |

# 5. Processing.

| AIC                                                                                                    |
|----------------------------------------------------------------------------------------------------|
| admin (Administrator)                                                                                                    |
|                                                                                                    |
| Expander Update                                                                                                    |
| Upgrade Expander of the device.                                                                                                    |
| WARNING: Please note that after entering the update mode, the widgets, other web pages and services will not work. All the open widgets will be automatically closed. If the upgradation is cancelled in the middle of the wizard, need to reload this web page |
| Closing all active client requests.                                                                                                    |
| 🐼 Preparing device for Expander upgrade.                                                                                                    |
| 🐼 Uploading Expander image.                                                                                                    |
| 🐷 Verifying Expander image.                                                                                                    |
| 🗖 Flashing Expander image. (1%) 🛯                                                                                                    |
| Update finished.                                                                                                    |
|                                                                                                    |
|                                                                                                    |
|                                                                                                    |
|                                                                                                    |
|                                                                                                    |

# 6. Update successful.

| AIC                                                                                                    | Intelligent Storage                |
|----------------------------------------------------------------------------------------------------|------------------------------------|
|                                                                                                    | admin (Administrator)              |
| Dashboard FRU Information Hard Disk Status Storage Health Configuration Remote Control Firmware Update                                                                                                    | HELP                               |
| Expander Update                                                                                                    |                                    |
| Upgrade Expander of the device.                                                                                                    |                                    |
| WARNING: Please note that after entoring the unders made. The widgate other was passes and consistent will be used. All the appendicate will be outpendicate be update and the underse of the update of the update o | of the wizard, need to reload this |
| Expander has been update                                                                                                    | _                                  |
| Closing The expander has been update. Please close this browser session and open a new browser session to reconnect to the device.                                                                                                    |                                    |
| Preparir Do the power cycle for get new expander version                                                                                                    |                                    |
| 🖉 Uploading Expander image.                                                                                                    | -                                  |
| 🖉 Verifying Expander image.                                                                                                    |                                    |
| S Flashing Expander image. (100%)                                                                                                    |                                    |
| 🗹 Update finished.                                                                                                    |                                    |
|                                                                                                    |                                    |
|                                                                                                    |                                    |
|                                                                                                    |                                    |
|                                                                                                    |                                    |
|                                                                                                    |                                    |

7. If the update processes not successful, please check the version of the expander firmware or whether if the system is turned off.

| AIC                                                                                                    | Intelligent Storage                                       |
|----------------------------------------------------------------------------------------------------|-----------------------------------------------------------|
| Dashboard FRU Information Hard Disk Status Storage Health Configuration Remote Control Firmware Update                                                                                                    | admin (Administrator)                                     |
| Expander Update                                                                                                    |                                                           |
| Upgrade Expander of the device.                                                                                                    |                                                           |
| WARNING: Please note that after address the unitate mode, the unitate mode the unitate mode after up according will be used will be used after up to a up and the used after up to a up and the used after up and the used after up and the us | encolled in the middle of the wizard, need to reload this |
| Closing Expander update not success. Please close this browser session and open a new browser session to reconnect to the device.                                                                                                    |                                                           |
| Preparin Please check the expander status is ready or the upload file is currently.                                                                                                    |                                                           |
| 🗹 Uploading Expander image.                                                                                                    |                                                           |
| 🖉 Verifying Expander image.                                                                                                    |                                                           |
| 🗹 Flashing Expander image.                                                                                                    |                                                           |
| 🗹 Update finished.                                                                                                    |                                                           |
|                                                                                                    |                                                           |
|                                                                                                    |                                                           |
|                                                                                                    |                                                           |
|                                                                                                    |                                                           |

# 4.9 Firmware Safety Mode

If your update process fails or the primary firmware suffers some error, it will boot into safety mode.

1. If you see the sensor name, status LED and ID LED are abnormal, the LEDs are cross blinking, it means the firmware is in safety mode. In safety mode some of the functions will be useless!

| MEGARAC                                                                                        |            |                  |               |          | American<br>Megatrends<br>• admin (Administrator) C Refresh Ø Print 🖉 Logout |
|------------------------------------------------------------------------------------------------|------------|------------------|---------------|----------|------------------------------------------------------------------------------|
| Dashboard FRU Information Server Health Configuration R                                        | lemote Con | trol Firmware U  | pdate         |          | HELP                                                                         |
| Dashboard<br>Dashboard gives the overall information about the status of the device and remote | e server.  |                  |               |          |                                                                              |
| Device Information                                                                             |            | Sensor Monit     | oring         |          | Event Logs                                                                   |
| Firmware Revision: 1.0.0<br>Firmware Build Time: Jun 17 2014 18:47:17 CST                      | Status     | Sensor           | Reading       |          | Unknown (0.11%)<br>Free Space (99.89%)                                       |
| Network Information (Edit)                                                                     |            | BMC SAFETY MODE  | Not Available | <b>م</b> |                                                                              |
| MAC Address: 00:15:B2:A6:24:A4                                                                 |            | Clear the WEB    | Not Available | ç        |                                                                              |
| V4 Network Mode: DHCP                                                                          |            | page cookie to   | Not Available | a,       |                                                                              |
| IPv4 Address: 192.168.88.123                                                                   |            | refresh the page | Not Available | ç        |                                                                              |
| IPv6 Address: ::                                                                               |            | then you can see | Not Available | ç        |                                                                              |
|                                                                                                |            | BMC RESET        | Not Available | à        |                                                                              |
| Remote Control Console not supported                                                           |            | option and more  | Not Available | a,       |                                                                              |
|                                                                                                |            | info. Follow the | Not Available | à        |                                                                              |
|                                                                                                |            | indicator to     | Not Available | à        |                                                                              |
|                                                                                                |            | reset BMC.       | Not Available | ç        |                                                                              |
|                                                                                                |            |                  |               |          | J                                                                            |

| 🗗 root@david:~                      |    |                                      |
|-------------------------------------|----|--------------------------------------|
| [root@david ~]# ipmitool -I lanplus | -H | 192.168.88.123 -U admin -P admin sdr |
| BMC SAFETY MODE   no reading        |    | ns                                   |
| Clear the WEB   no reading          |    | ns                                   |
| page cookie to 🛛   no reading       |    | ns                                   |
| refresh the page   no reading       |    | ns                                   |
| then you can see   no reading       |    | ns                                   |
| BMC RESET   no reading              |    | ns                                   |
| option and more   no reading        |    | ns                                   |
| info. Follow the   no reading       |    | ns                                   |
| indicator to   no reading           |    | ns                                   |
| reset BMC.   no reading             |    | ns                                   |
| [root@david ~]#                     |    |                                      |
|                                     |    |                                      |
|                                     |    |                                      |

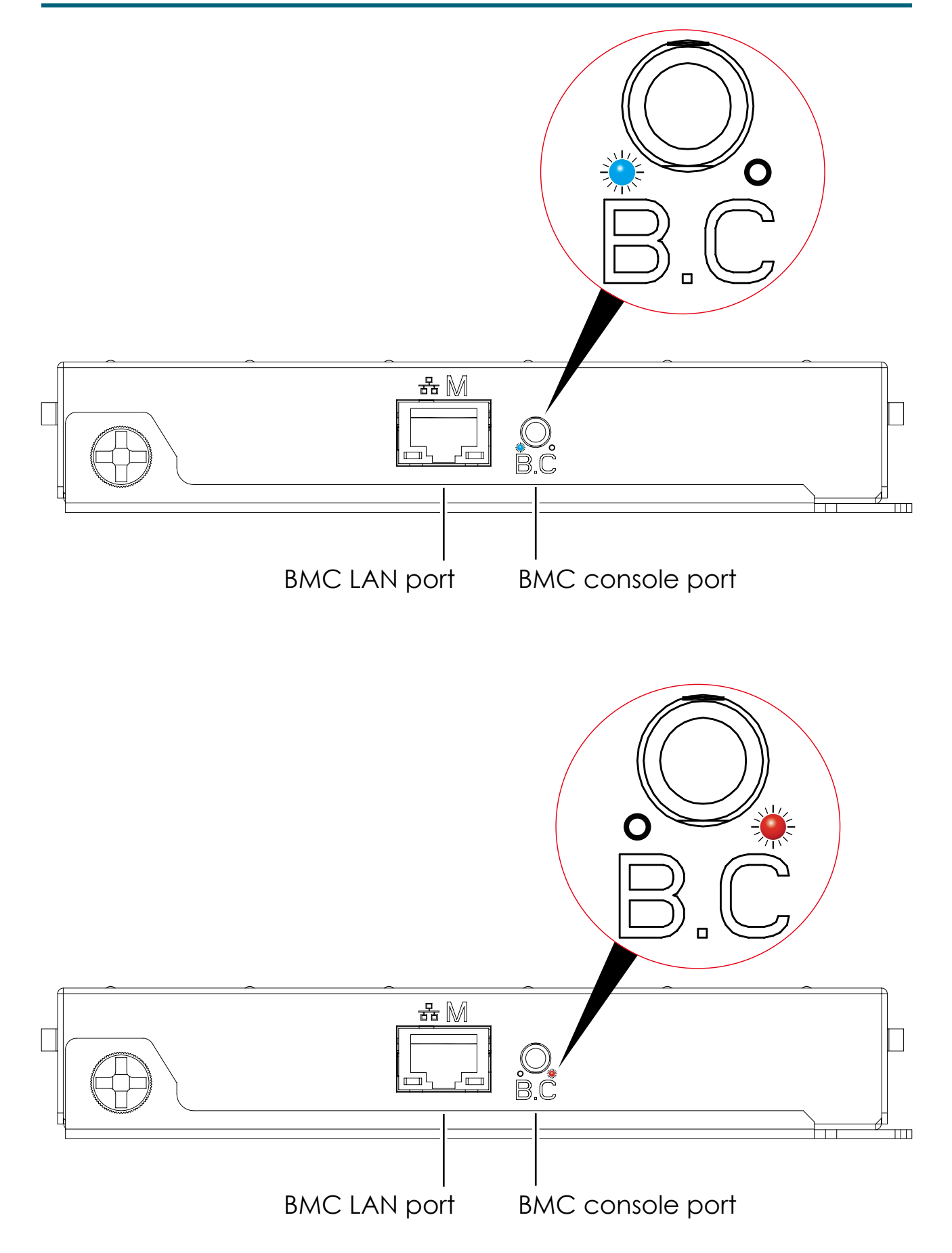
2. Please clear browser cookies and re-start browser. The BMC web UI will refresh the web page object.

| MEGARAC                                                                               | American<br>Megatrends                                  |  |
|---------------------------------------------------------------------------------------|---------------------------------------------------------|--|
| Dashboard BMC Reset Firmware Update                                                   | 🗧 âdmin (Administrator) 🤇 Refresh 🕏 Print 🍃 Logout HELP |  |
| Notice!!!                                                                             |                                                         |  |
| BMC is in safety mode!!                                                               |                                                         |  |
| Please reset BMC via the WEB page soft button of BMC RESET to return to normal state. |                                                         |  |
| If you see this screen again next time, please update BMC firmware.                   |                                                         |  |
| Device Information                                                                    |                                                         |  |
| Firmware Revision: 1.0.0                                                              |                                                         |  |
| Firmware Build Time: Jun 17 2014 18:47:17 CST                                         |                                                         |  |
| Network Information                                                                   |                                                         |  |
| MAC Address: 00:15:B2:A6:24:A4                                                        |                                                         |  |
| V4 Network Mode: Static                                                               |                                                         |  |
| IPv4 Address: 192.168.22.22                                                           |                                                         |  |
| V6 Network Mode: DHCP                                                                 |                                                         |  |
| IPvto Address: II                                                                     |                                                         |  |
|                                                                                       |                                                         |  |

3. Click the "BMC Reset" button to go into the reset page.

| MEGARAC          |           |                 |  |  |
|------------------|-----------|-----------------|--|--|
| Dashboard        | BMC Reset | Firmware Update |  |  |
| Reset BMC option |           |                 |  |  |
| 🖲 Re             | eset BMC  |                 |  |  |
|                  |           |                 |  |  |
|                  |           |                 |  |  |

4. Select the "BMC reset" and Click the "Perform Action" button.

| MEGARAC           |                    | American                                                      |
|-------------------|--------------------|---------------------------------------------------------------|
| Dashboard BMC Res | et Firmware Update | 🕯 admin (Administrator) – C Refresh 😒 Print 🍡 Logout<br>HFI P |
| Reset BMC opti    | on                 |                                                               |
|                   |                    | Perform Action                                                |

5. The page will show "Requesting" status. This web page will be invalid because of resetting the BMC. Wait 90 seconds to clear browser cookies to re-login the web UI again.

| MEGARAC                             | American                                                |
|-------------------------------------|---------------------------------------------------------|
| Dashboard BMC Reset Firmware Update | i admin (Administrator) ⊂ Refresh 🗘 Print 💿 Logout HELP |
| Reset BMC option                    | Performing Power Action.,Please Wait 🔳 🔳                |
| Reset BMC                           |                                                         |
|                                     |                                                         |
|                                     | Perform Action                                          |
|                                     |                                                         |
|                                     |                                                         |
|                                     |                                                         |

6. If you still see the safety mode page, please follow section 4.5 web update to update your firmware.

# **Chapter 4. Technical Support**

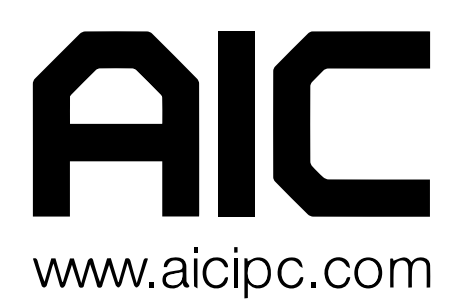

### **Taiwain, Global Headquarters**

Address: No. 152, Section 4, Linghang N. Rd, Dayuan District, Taoyuan City 337, Taiwan Tel: +886-3-433-9188 Fax: +886-3-287-1818 Sales Email: sales@aicipc.com.tw Support Email: support@aicipc.com

### Shanghai, China

Address: Room 1009, No. 777, Zhaojia Bang Rd, Shanghai 200032, Shanghai, China Tel: +86-21-54961421 Fax +86-21-54961422 #608 Sales Email: csales@aicipc.com.tw Support Email: support@aicipc.com

#### **Moscow**, Russia

Address: Khoroshevskoye Shosse, 32A, Office 403 (2nd Entrance, 4th Floor), Moscow 123007, Russia Tel: +7-4997019998 Sales Email: support-ru@aicipc.com.tw Support Email: support-ru@aicipc.com.tw

# North California, United States

Address: 48531 Warm Springs Boulvard Suite 404 Fremont, CA 94539, United States Tel: +1-510-573-6730 Fax: +1-510-573-6729 Sales Email: sales@aicipc.com Support Email: support@aicipc.com

# South California, United States

Address: 21808 Garcia Lane City of Industry, CA 91789, United States Toll free: +7-4997019998 Tel: +1-909-895-8989 Fax: +1-909-895-8989#157 Sales Email: sales@aicipc.com Support Email: support@aicipc.com

### **New Jersey, United States**

Address: 11 Melanie Lane Unit #20 & 21 East Hanover, NJ 07936, United States Tel: +1-973-884-8886 Fax: +1-973-884-4794 Sales Email: sales@aicipc.com Support Email: support@aicipc.com

# Houten, The Netherlands

Address: Peppelkade 58, 3992AK, Houten, The Netherlands Tel: +31-30-6386789 Fax: +31-30-6360638 Sales Email: sales@aicipc.nl Support Email: support@aicipc.com